### EDC Series AC Servo User's Manual Operation of Version 2.21

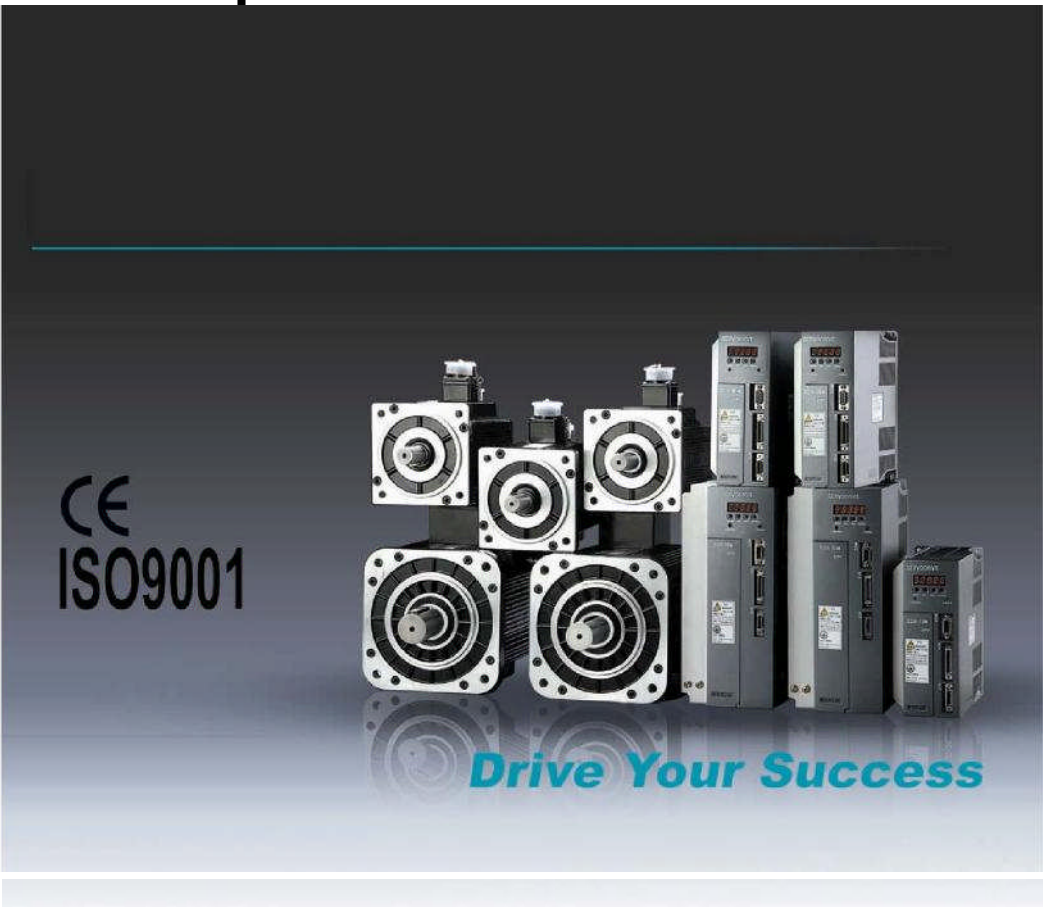

### Preface

This manual describes the operation of the Anaheim Automation servo drive type EDC and is meant for operators who are instructed for operation of the device.

### **Anaheim Automation Limited Warranty**

This manual does not entitle you to any rights. Anaheim Automation reserves the right to change this manual without prior notice. All rights reserved. No part of this publication can be copied or reproduced without written permission from Anaheim Automation.

• Power supply voltage should be AC 220V.

The EDC servo system requires a power supply of AC 220V+/-15% voltage.

• Do not connect the servo motor directly to local electric network.

It's prohibited to connect the servo motor directly to local electric network. Otherwise, the servo motor is very likely to get damaged, The servo motor will not rotate without support of servo drive.

• Do not plug in or unplug the connectors when the power is ON.

Internal circuit and motor encoder might be damaged if you plug in or unplug during power ON. Always turn the power OFF first before plugging in or unplugging the connectors.

 Wait for at least 5 minutes before doing inspection work on the servo system after turning power OFF.

Please note that even when the power is turned off, there will still be some electric energy remained in the capacitors of the internal circuit. In order to avoid electrical shock, please make sure inspection work is started 5 minutes after Charge indicator is OFF.

• There should be a space of at least 10mm between the servo drive and any other devices mounted in the electrical cabinet.

The servo drive produces heat when running, heat dissipation should be considered in the design of mounting layout. At least 10 mm space in lateral direction and 50 mm space in longitudinal direction are required from servo drive to other equipment during installation. Please install the servo drive in an environment which is free from condensation, vibration and shock.

• Noise immunity and grounding.

The noise from signal wires causes mechanical vibration and faults. Please comply with the following rules:

- Run high-voltage power cables separately from low-voltage power cables.
- Make cables as short as possible.
- Single point grounding is required when mounting the servo motor and servo drive, and grounding resistance should be lower than  $100\Omega$ .
- Please do not apply a input noise filter between servo drive and servo motor.
- Voltage test of the servo drive should meet following conditions:
- Input voltage: AC 1500Vrms, 1 minute
- Interrupt/Break current: 100mA
- Frequency: 50/60Hz
- Forcing point: Between Terminal R, Terminal T and Terminal E.
- Apply a fast-response leakage protector

It's required to use a fast-response leakage protector or a leakage protector for a PWM inverter designated by supplier. Do not use a time delay leakage protector.

• Avoid extreme adjustments or changes

Don't make extreme adjustments or changes to the servo drive's parameters, which may cause mechanical vibration and result in damage.

The servomotor cannot be operated by turning the power on and off.

Frequently turning the power ON and OFF causes the internal circuit elements to deteriorate, resulting in unexpected problems. Always start or stop the servomotor by using reference pulses.

### Contents

| Preface1-                                           | •          |
|-----------------------------------------------------|------------|
| Anaheim Automation Limited Warranty1                | -          |
| General Precaution 2                                | 2 -        |
| Contents                                            | 3 -        |
| Chapter 1                                           | 5 -        |
| Checking products and product specification         | 5 -        |
| 1.1 Checking products 5                             | 5 -        |
| 1.1.1 Servo motor 5                                 | 5 -        |
| 1.1.2 Servo drive 6                                 | <b>)</b> - |
| 1.2 Servo components description                    | <b>'</b> - |
| 1.2.1 Servo motor                                   | ′ -        |
| 1.2.2 Servo drive 8                                 | 3 -        |
| Chapter 2 S                                         | ) -        |
| Installation 9                                      | ) -        |
| 2.1 Servo motor 9                                   | ) -        |
| 2.1.1 Storage temperature                           | ) -        |
| 2.1.2 Installation site 9                           | ) -        |
| 2.1.3 Installation concentricity 9                  | ) -        |
| 2.1.4 Installation direction 10                     | ) -        |
| 2.1.5 Handling oil and water 10                     | ) -        |
| 2.1.6 Cable tension 10                              | ) -        |
| 2.2 Servo drive 10                                  | ) -        |
| 2.2.1 Storage condition 11                          | -          |
| 2.2.2 Installation site 11                          | -          |
| 2.2.3 Installation orientation11                    | -          |
| 2.2.4 Installation of several servo drives12        | 2 -        |
| Chapter 3 13                                        | } -        |
| - 13                                                | } -        |
| 3.1 Wiring and connection 13                        | 5 -        |
| 3.1.1 Typical main circuit wiring 13                | 3 -        |
| 3.1.2 Names and Functions of Main Circuit Terminals | + -        |
| 3.2 I/O signals 14                                  | 4 -        |
| 3.2.1 Standard connection diagram14                 | + -<br>-   |
|                                                     | ) -<br>-   |
| 3.2.3 Function list of I/O signals 15               | ) -<br>-   |
| 3.2.4 Interface circuit example 1/                  | · -        |
| 3.3 Encoder wiring 18                               | 5 -        |
| 3.3.1 Encoder Wiring (2CN) - 18                     | 5 -<br>5   |
| 3.4 Motor wiring                                    | ) -<br>) _ |
| 3.4.1 Motor encoder terminals                       | , -<br>ג   |
| 3.4.1 Motor power terminal                          | , -<br>\   |
| 3.4.2 Motor power terminal                          | ) -        |
| Chanter 4                                           | -          |
| - 2                                                 | ·          |

| Function setting and description              | - 21 - |
|-----------------------------------------------|--------|
| 4.1 Machine related settings                  | - 21 - |
| 4.1.1 Servomotor rotation direction Select    | · 21 - |
| 4.1.2 Overtravel                              | - 22 - |
| 4.1.3 Stop function                           | - 23 - |
| 4.1.4 Limiting torque                         | - 24 - |
| 4.2 Settings complying with host controller   | · 24 - |
| 4.2.1 Position control                        | - 26 - |
| 4.2.2 Encoder output signal                   | - 31 - |
| 4.2.3 Sequence I/O signal                     | - 33 - |
| 4.2.4 Electronic gear                         | - 35 - |
| 4.2.5 Position contact control                | - 38 - |
| 4.2.6 Zero adjustment                         | - 41 - |
| 4.2.7 Parameter speed control                 | - 44 - |
| 4.3 Servo drive settings                      | - 46 - |
| 4.3.1 JOG speed                               | - 46 - |
| 4.3.2 Control mode selection                  | - 47 - |
| 4.4 Stop function settings                    | - 48 - |
| 4.4.1 Dynamic brake                           | - 48 - |
| 4.4.2 Holding brake                           | - 49 - |
| 4.5 Protection design                         | - 52 - |
| 4.5.1 Servo alarm output                      | - 52 - |
| 4.5.2 /S-ON input                             | - 53 - |
| 4.5.3 Positioning complete output             | - 54 - |
| 4.5.4 Speed reached output                    | - 55 - |
| 4.5.5 Handling instant power cut              | - 56 - |
| 4.5.6 Regenerative braking unit               | - 56 - |
| 4.6 Smooth running                            | - 58 - |
| 4.6.1 Smoothing                               | - 58 - |
| 4.6.2 Acceleration/deceleration time          | - 58 - |
| 4.6.3 Speed detection smoothing time constant | - 59 - |
| 4.6.4 Torque reference filter time constant   | - 59 - |
| 4.7 High speed positioning                    | - 59 - |
| 4.7.1 Servo gain settings                     | - 59 - |
| 4.7.2 Speed offset settings                   | - 61 - |
| Chapter 5                                     | - 63 - |
| Troubleshooting                               | - 63 - |
| 5.1 Alarm list                                | - 63 - |
| 5.2 Alarm outputs and Troubleshooting         | - 64 - |
| 5.3 Clearing alarms                           | - 67 - |
| Chapter 6                                     | - 68 - |
| Panel Operator                                | - 68 - |
| 6.1 Basic Function                            | - 68 - |
| 6.1.1 Function description                    | - 68 - |

| 6.1.2 Resetting Servo Alarms                                         | - 68 - |
|----------------------------------------------------------------------|--------|
| 6.1.3 Display mode selection                                         | - 69 - |
| 6.1.4 Status Display Mode                                            | - 69 - |
| 6.1.5 Parameter Setting Mode                                         | - 72 - |
| 6.1.6 Monitor Mode                                                   | - 73 - |
| 6.2 Auxiliary functions                                              | - 75 - |
| 6.2.1 Alarm history display                                          | - 75 - |
| 6.2.2 Restore to Defaults                                            | - 76 - |
| 6.2.3 JOG operation                                                  | - 76 - |
| 6.2.4 Automatic offset signals adjustment of motor current detection | - 77 - |
| 6.2.5 Servo software version display                                 | - 77 - |
| 6.2.6 System runtime                                                 | - 77 - |
| 6.2.7 Software version of panel operator                             | - 78 - |
| 6.2.8 Factory test                                                   | - 78 - |
| 6.2.9 Inertia Tuning/Checking                                        | - 78 - |
| Chapter 7                                                            | - 79 - |
| Trial operation                                                      | - 79 - |
| 7.1 Inspection and checking before trial operation                   | - 79 - |
| 7.2 JOG operation                                                    | - 79 - |
| 7.3 Trial operation in position control mode                         | - 80 - |
| Chapter 8                                                            | - 81 - |
| Communication                                                        | - 81 - |
| 8.1 RS232 communication hardware structure                           | - 81 - |
| 8.1.1 External connection diagram                                    | - 81 - |
| 8.1.2 Cable connection                                               | - 81 - |
| 8.2 Communication relevant parameters                                | - 82 - |
| 8.3 MODBUS communication protocol                                    | - 84 - |
| 8.3.1 Code signification                                             | - 84 - |
| 8.3.2 Communication error handling                                   | - 90 - |
| 8.3.3 Parameters, servo status data communication address            | - 92 - |
| Chapter 9                                                            | - 96 - |
| Technical specification and features                                 | - 96 - |
| 9.1 Servomotor                                                       | - 96 - |
| 9.1.1 Technical specification and features                           | - 96 - |
| 9.2 Servo drive                                                      | - 98 - |
| 9.2.1 Technical specification and model                              | - 98 - |
| 9.2.2 Servo drive mounting dimension                                 | - 99 - |
| Appendix A                                                           | 100 -  |
| Parameter list                                                       | 100 -  |

### Checking products and product specification

### 1.1 Checking products

| The following procedure is used to check the AC servo drivers of EDC series products on delivery. |                                                       |  |  |  |
|---------------------------------------------------------------------------------------------------|-------------------------------------------------------|--|--|--|
| Check Items                                                                                       | Comments                                              |  |  |  |
| Are the delivered products the ones                                                               | Check the model numbers marked on the nameplates on   |  |  |  |
| that were ordered?                                                                                | the servo motor and servo drive.                      |  |  |  |
| Deep the serve motor sheft retain                                                                 | The servomotor shaft is normal if it can be turned    |  |  |  |
| Does the servo motor shaft rotate                                                                 | smoothly by hand. Servomotors with brakes, however,   |  |  |  |
| smoothly?                                                                                         | cannot be turned manually.                            |  |  |  |
|                                                                                                   | Check the overall appearance, and check for damage or |  |  |  |
| Is there any damage?                                                                              | scratches that may have occurred during shipping.     |  |  |  |

If any of above items is faulty or incorrect, contact Anaheim Automation.

### 1.1.1 Servo motor

### Nameplate

The following illustration shows an example of the servo motor's nameplate.

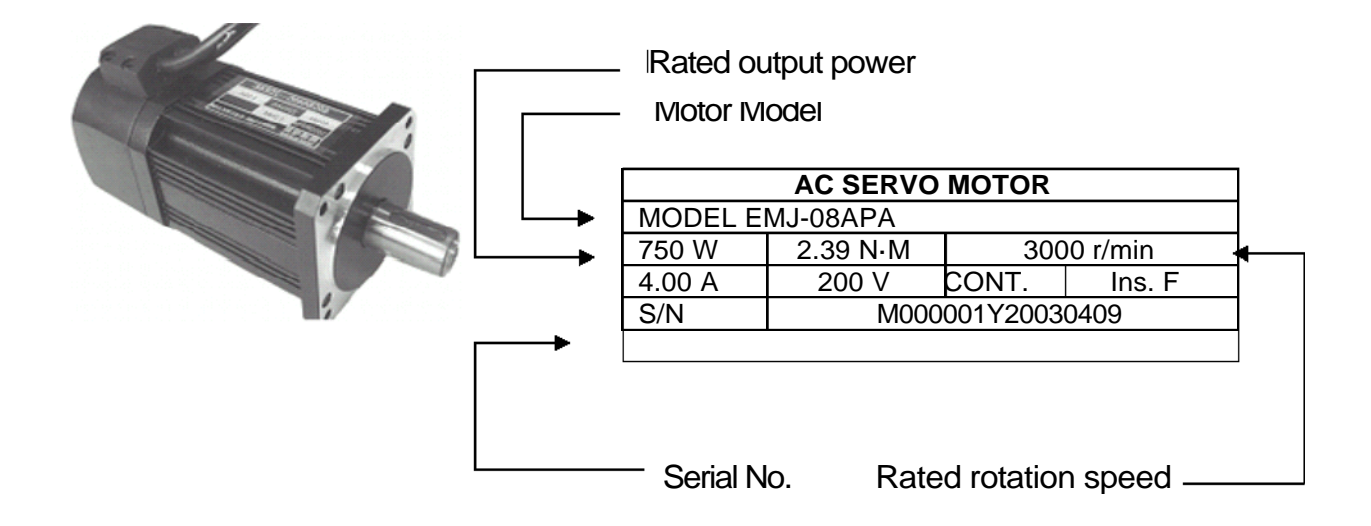

### Servomotor Model Designation

| E             | MJ –                 | 0              | B A                        | Ρ             | Α            | 1            | 1                   |
|---------------|----------------------|----------------|----------------------------|---------------|--------------|--------------|---------------------|
| Se<br>EN      | rvomotor<br>/J Model | [1+2           | ] [3]                      | [4]           | [5]          | [6]          | [7]                 |
| [1+2]         | [1+2] Rated Output   |                | ncoder                     |               | [7] <b>O</b> | otion        |                     |
| Code          | Rated Output         | Code           | Encod                      | der           | Code         |              | Option              |
| 02            | 200W                 | Р              | Wire-saving Incre          | mental        | 1            | None         |                     |
| 04            | 400W                 | P              | Encoder 2500P/R            |               | 2            | With oil sea | 1                   |
| 08            | 750W                 |                |                            |               | 3            | With brake(  | DC 24V)             |
| 10            | 1000W                | [5] <b>De</b>  | [5] Designing Sequence     |               | 4            | With oil sea | I and brake(DC 24V) |
|               |                      | Code           | Designing S                | equence       |              |              |                     |
| [3] <b>Vo</b> | ltage                | А              | Designing Seque            | ence          | ]            |              |                     |
| Code          | Voltage              | [6] <b>S</b> h | aft End                    |               |              |              |                     |
| Α             | 200VAC               | Code           | Shaft I                    | End           |              |              |                     |
|               |                      | 1              | Flat, Without Key          | /s (Standard) |              |              |                     |
|               |                      | 2              | Flat, With keys,<br>Thread | With Screw    | ]            |              |                     |

### 1.1.2 Servo drive

### ■ Appearance and Nameplate

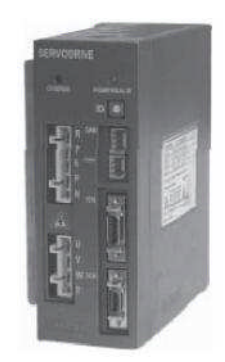

| MODEL             | EDC   | -08APE    | 1          |         |        |
|-------------------|-------|-----------|------------|---------|--------|
| INPUT             | 1PH   | 200-230V  | 50         | 60Hz    | 6.8A   |
| OUTPUT            | 3PH   | 0-230V    | 0-2        | 40Hz    | 4.00 A |
| Serial No         |       |           |            |         |        |
| Operating<br>Haza | Ambie | ent Tempe | ratu<br>Hi | re 0-58 | 5°C    |

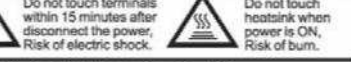

ESTUN Industrial Automation Co.,Ltd Made in China

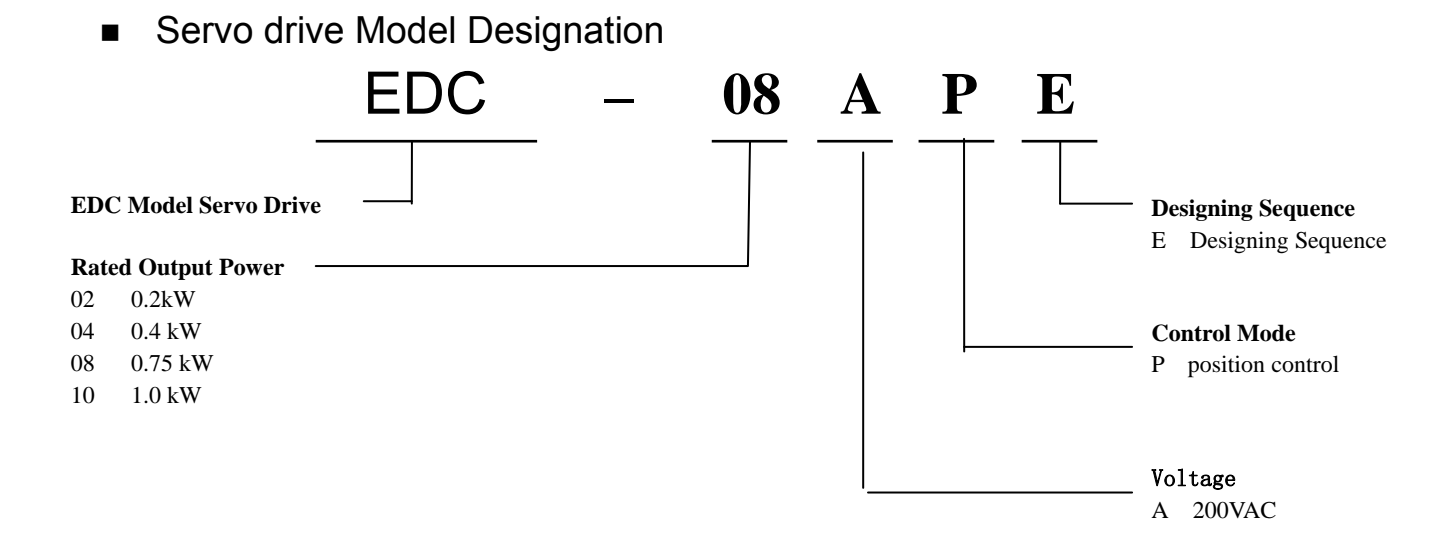

### 1.2 Servo components description

### 1.2.1 Servo motor

Following illustration shows the names of the components of a servo motor without gearbox and brake.

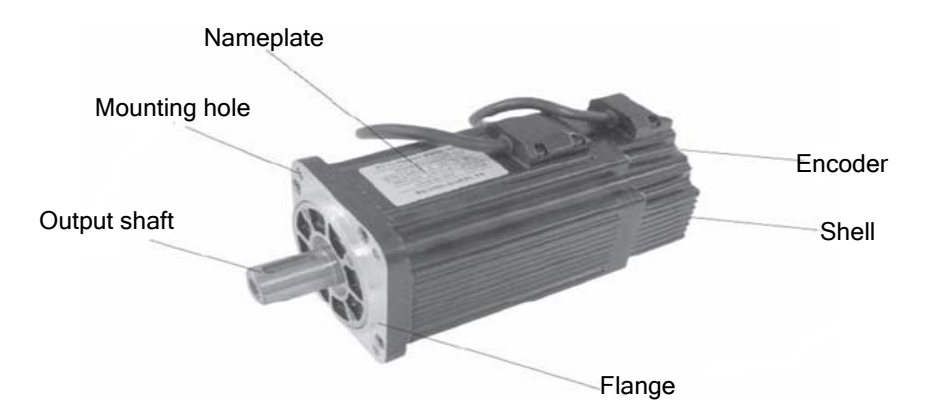

### 1.2.2 Servo drive

Following illustration shows the connections of the servo drive.

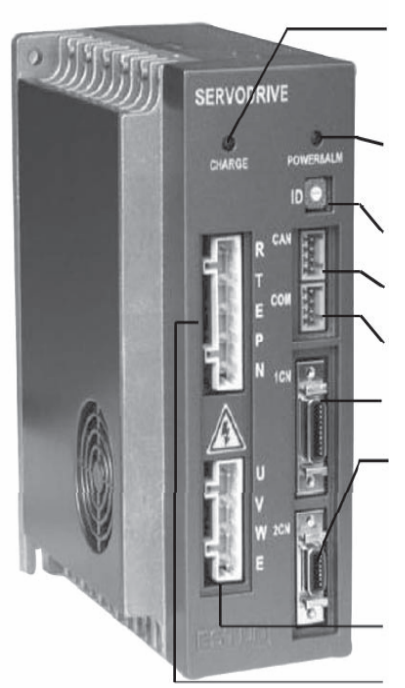

### Charge indicator

Lights when the main circuit power supply is ON and stays lit as long as the main circuit power supply capacitor remains charged. Therefore, do not touch the servo drive even after the power supply is turned OFF if the indicator is lit. POWER&ALARM Lights when power On, and in red when servo drive generates an alarm. CAN COM ID address selection switch Set CAN communication address CANBUS port (CAN) CAN pin out RS232 port (COM) Communicating with a digital palm operator or a computer. I/O signal connector (1CN) Used for reference input signals and sequence I/O signals. Encoder cable terminals (2CN) To connect between motor and drive.

### Servo motor terminals

To connect with the encoder on the servo motor. **Power supply terminals regenerative unit connection** 

### Chapter 2

### Installation

### 2.1 Servo motor

Servomotor can be installed either horizontally or vertically. However, if the servomotor is installed with incorrect mechanical fittings, the servo motor's lifetime will be greatly shortened and unexpected accidents will occur.

Please make installation according to the instructions as below:

### Precaution:

There's some antirust agent on the end of the motor shaft to prevent it from rusting during storage. Please wipe off the agent thoroughly by using a cloth dipped with diluting agent or thinners before installing the motor.

**NOTE:** The diluting agent should not touch any other parts of the servomotor when wiping the shaft.

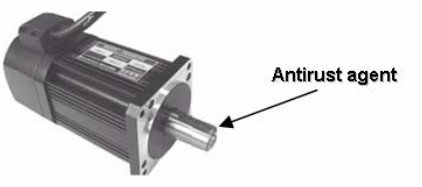

### 2.1.1 Storage temperature

When the servomotor is not in use, it should be kept in a place with an environment temperature between  $-20^{\circ}$ C and  $+60^{\circ}$ C.

### 2.1.2 Installation site

Servomotor should be installed indoors, and the environment should meet following conditions:

- Free from corrosive, inflammable or explosive gases
- Well ventilated and free from dust and moisture
- Ambient temperature is between 0°C and 40°C
- Relative humidity is between 26% and 80% RH (non-condensing)
- Maintenance and cleaning can be performed easily

### 2.1.3 Installation concentricity

Use flexible shaft connectors as many as possible for mechanical connections. The axis centers of servo motor and mechanical load should be kept in the same line. If a shaft connector is used when installing servo motor, it has to meet the requirement of concentricity tolerance as shown in the illustration below.

Measure this at four quarter positions of a cycle. The difference between the maximum and minimum measured value must be less than 0.03mm. (Rotate together with shaft connectors)

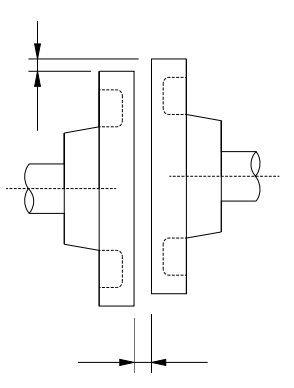

Measure this at four quarter positions of a cycle. The difference between the maximum and minimum measured value must be less than 0.03mm. (Rotate together with shaft connectors) **Note:** 

- If the concentricity tolerance is too big, mechanical vibration will occur, resulting in damage to the bearings of the servo motor
- Do not knock the axis direction when installing shaft connectors, this could damage the encoder of servo motor.

### 2.1.4 Installation direction

The servomotors can be installed, horizontally, vertically or in any direction.

### 2.1.5 Handling oil and water

If the servomotor is installed at a location subject to water, oil, or condensation, the motors requires special treatment to meet protection requirements. If the motors are required to meet the protection requirement before leaving the factory, it is necessary to designate the exact motor models with oil seal. Shaft- cross-section means the gap as shown in the following picture:

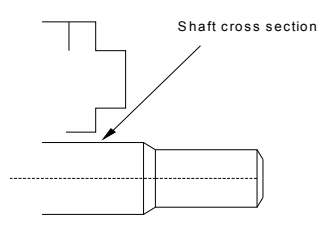

### 2.1.6 Cable tension

When connecting the cables, the bending radius should not be to small, do not apply big pulling force to cables.

Please note that the diameter of signal cable wires is very small, from 0.2 mm to 0.3 mm, therefore handle the cables with adequate care and do not cause excessive cable tension while wiring.

### 2.2 Servo drive

EDC series of servo drives are all base-mounted. Incorrect mounting will cause problems. Always mount the servo drives according to following installation instructions.

### 2.2.1 Storage condition

When the servo drive is not in use, it should be kept in an environment with a temperature between -20 and +85  $^\circ\!{\rm C}.$ 

### 2.2.2 Installation site

| Condition                                      | Safety notes                                                                                                    |
|------------------------------------------------|----------------------------------------------------------------------------------------------------|
| Installed inside a control cabinet             | A unified design for the cabinet size, configuration of servo drive, and the cooling method is required so that the ambient temperature around the servo drive is always below 55 °C.                                                                                                    |
| Installed near a heating unit                  | Minimize the heat radiating from the units by taking advantage of heat dissipation measures such as natural convection current, forced-air cooling, to ensure working temperature around the servo drive is always below 55 °C.                                                                                      |
| Installed near a vibration source              | A vibration isolator should be mounted underneath the base surface to prevent vibration.                                                                                                    |
| Installed at a site exposed to corrosive gases | Appropriate measures should be taken to prevent corrosive<br>gases from getting in. Corrosive gases does not have<br>immediate influence on the servo drive but they will<br>eventually cause problems on electronic components, which<br>will definitely have influence on the running stability of servo<br>drive. |
| Other situations                               | Do not install the servo drive in hot, humid locations or locations subject to excessive dust or powder in the air.                                                                                                    |

### 2.2.3 Installation orientation

As shown in the following picture, the installation direction should be vertically mounted onto the wall, firmly fixed on the surface with two mounting holes.

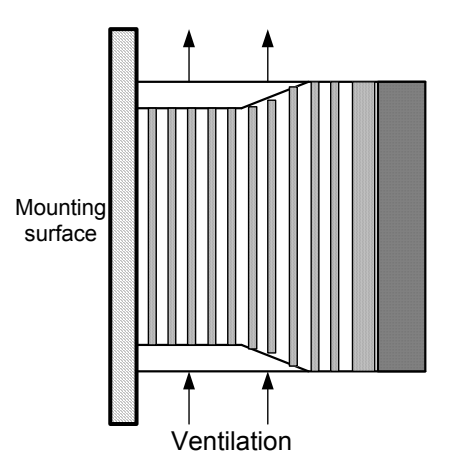

A cooling fan can be mounted for forced-air cooling of the servo drive at request.

### 2.2.4 Installation of several servo drives

When several servo drives are required to be installed side by side inside one control cabinet, installation must be performed according to the gap requirement as shown below:

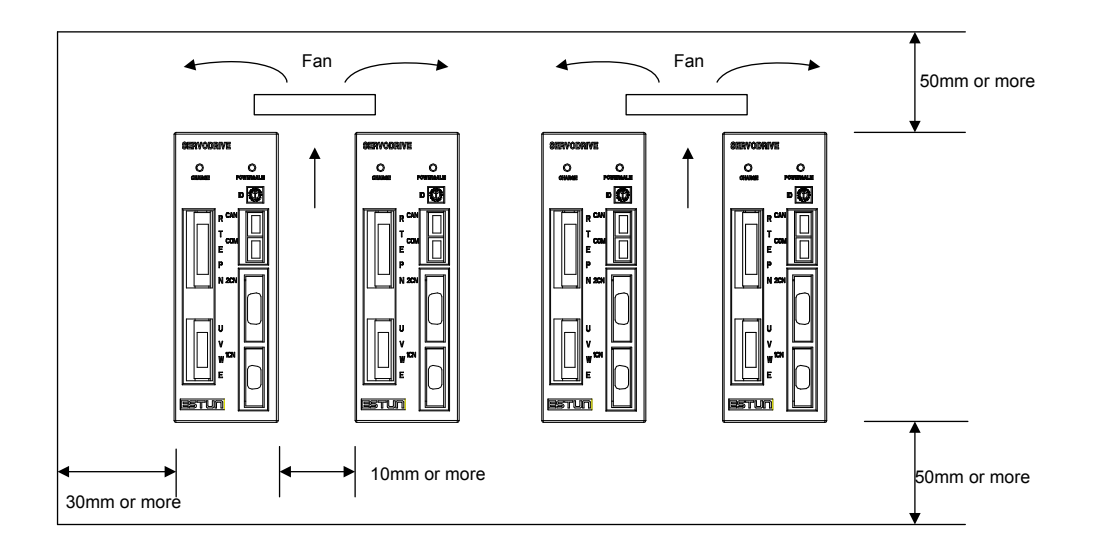

### Installation orientation

Install the servo drive vertically onto the wall so the front panel (connection board side) of servo drive faces the operator.

### Cooling

As shown in the illustration above, give sufficient space between each servo drive so that cooling fans or natural convection is adequate.

### Side-by-side installation

When installing servo drives side by side as shown in the illustration above, reserve at least 10 mm between two horizontal sides and at least 50 mm between two vertical sides. The temperature in the control cabinet needs to be kept evenly distributed, subject to no overheating at any part of servo drive. If necessary, install forced-air cooling fans above the servo drives to avoid excessive temperature rise.

### Normal Working Conditions for Servo Drive

1. Ambient Temperature: 0 to 55°C

2. Humidity: 90% RH or less, no condensing

3. Vibration: 4.9 m/s2 or less

To ensure a long term stability of the drive, it is suggested the drive be used in a place with a temperature below 45  $^{\circ}$ C.

4. Storage condition

When the servo drive is not in use, it should be kept in a place with an environment temperature between  $-20^{\circ}$ C and  $+85^{\circ}$ C.

### Chapter 3

### Wiring

## 3.1 Wiring and connection

Please observe the following instructions while wiring the main circuit.

- Do not run or combine power wires and signal wires together in the same conduit. There should be at least 30 cm's space between power wires and signal wires. Shielded twisted pair wires are required for signal wires and encoder feedback wires, the shield
- Wire length requirement: reference signal input wires are maximum 3 meters, and encoder layer must be connected to the shell of the plugs.
- remaining in the internal circuit. In order to avoid electrical shock, please make sure inspection Please note, feedback wires are 20 meters to the maximum. even when the power is turned off, there will still be some electric energy
- Do not turn power ON and OFF frequently. If required, turning power ON and OFF should be or wiring work is started five minutes after Charge indicator is OFF. controlled only once a minute.

several milliseconds, therefore, power is switched on, internal elements. There are some high capacity capacitors installed in the internal circuit of servo drive, when a high charging electric current will flow though the capacitors within frequent power on/off will cause fast deteriation to the servo's

# 3.1.1 Typical main circuit wiring

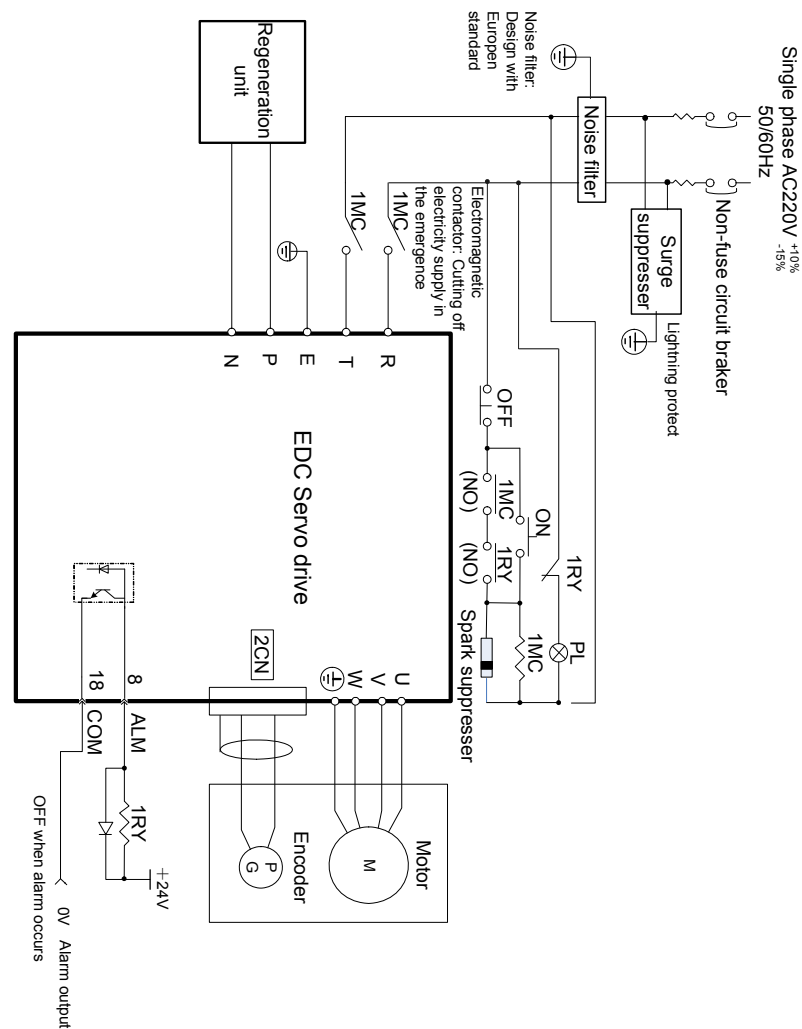

| Terminal | Function                                           | Description                                                                                                    |
|----------|----------------------------------------------------|----------------------------------------------------------------------------------------------------|
| R, T     | Main circuit power supply input terminal           | Single-phase 220VAC(+10% / -15%) ,<br>50/60HZ                                                                                      |
| U, V, W  | Servo Motor connection terminals                   | Connects to power supply terminal of<br>servo motor                                                                                |
| E        | Grounding terminals                                | Connected individually to power supply grounding terminals and servo motor grounding terminal.                                     |
| P, N     | Connection terminals of external regenerative unit | To connect an external regenerative unit.<br>(Note: prohibited to connect a<br>regenerative resistor directly between<br>P and N.) |

### 3.1.2 Names and Functions of Main Circuit Terminals

### 3.2 I/O signals

### 3.2.1 Standard connection diagram

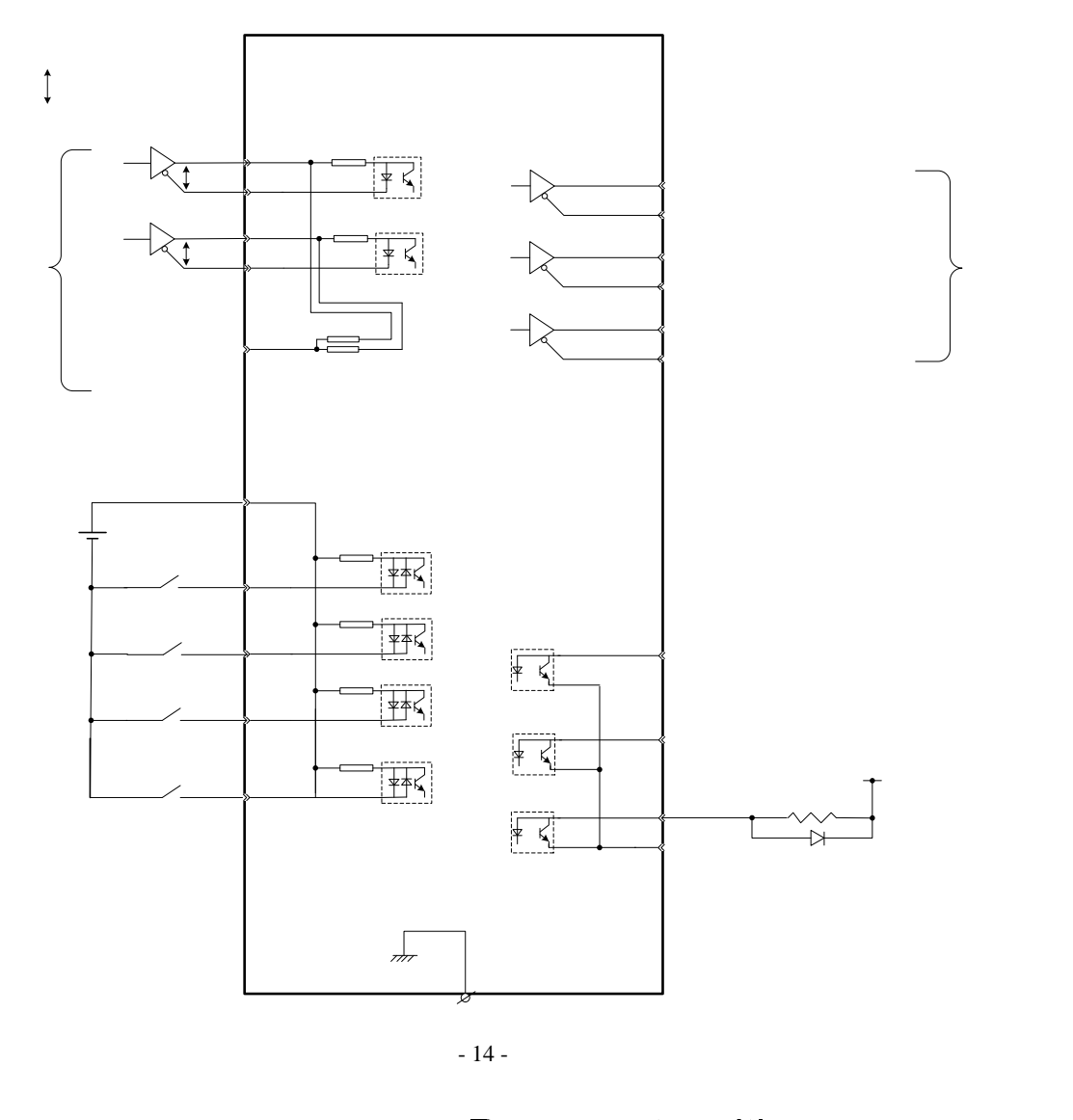

P Represent multitwisted pair wire

1CN

EDC S

### 3.2.2 Connector terminals

| Pin.<br>No. | Name    | Description                                |  | Pin.<br>No. | Name   | Description            |
|-------------|---------|--------------------------------------------|--|-------------|--------|------------------------|
| 1           | PL      | Power supply for<br>open collector circuit |  | 11          | PULS   | Reference pulse        |
| 2           | BRK     | Remain braking                             |  | 12          | / PULS | Reference pulse        |
| 3           | COIN    | Positioning complete                       |  | 13          | SIGN   | Reference symbol       |
| 4           | ALM     | Alarm                                      |  | 14          | /SIGN  | Reference symbol       |
| 5           | СОМ     | I/O common<br>grounding                    |  | 15          | S-ON   | Servo enabled          |
| 6           | ALM_RST | Reset Alarm                                |  | 16          | +24VIN | I/O power supply       |
| 7           | CLR     | Clear                                      |  | 17          | ZPS    | Zero position signal   |
| 8           | PAO     | Signal A (difference)                      |  | 18          | /PAO   | Signal /A (difference) |
| 9           | PBO     | Signal B (difference)                      |  | 19          | /PBO   | Signal /B (difference) |
| 10          | PCO     | Signal C (difference)                      |  | 20          | /PCO   | Signal /C (difference) |
|             |         |                                            |  | Shell       | FG     | Connector's shell      |

Note:

•

Spare terminals can not be used for relay purpose. Connect shielded cable wires of I/O signals to connector shell (frame grounding). •

### 3.2.3 Function list of I/O signals

| Input signa |         |                                                                                                    |                              |  |  |  |
|-------------|---------|----------------------------------------------------------------------------------------------------|------------------------------|--|--|--|
| Signal      | Pin no. | Function                                                                                                    |                              |  |  |  |
| +24VIN      | 16      | Control power supply input for I/O signals: Users need to prepare the +24V power supply. Effective voltage range: +11V $\sim$ +25V                                                                                                    |                              |  |  |  |
| S-ON        | 15      | Servo ON: Servo motor is switched on                                                                                                    |                              |  |  |  |
| ALM-RST     | 6       | Select signal according to Pn051:<br>(1CN-6 input signal selection)<br>0: ALM_RST, clear servo alarm status signal<br>1:CLR, clear offset counting in position control<br>2:P-CON, different meanings for different control modes<br>3:P-OT, forward direction limit signal input<br>4:N-OT reverse direction limit signal input |                              |  |  |  |
| CLR         | 7       | According to Pn052, meaning as above                                                                                                    |                              |  |  |  |
| ZPS         | 17      | Zero position signal input: zero switch outputs this signal when returning to zero position.                                                                                                    |                              |  |  |  |
| PL          | 1       | Reference open collector power supply:<br>To provide +5VDC power supply when PULS and SIGN reference signals are open collector input signals.                                                                                                    |                              |  |  |  |
| PULS        | 11      | Reference pulse                                                                                                    | Input modes:                 |  |  |  |
| /PULS       | 12      | input:                                                                                                    | *SIGN + Pulse train          |  |  |  |
| SIGN        | 13      | Line drive or                                                                                                    | *CCW + CW Pulse              |  |  |  |
| /SIGN       | 14      | open collector                                                                                                    | *2-phase positive pulse (×4) |  |  |  |

### Input signal (1CN)

| Signal      |          | Function                                                                                                    |
|-------------|----------|----------------------------------------------------------------------------------------------------|
| Signal      | Pin no.  | Function                                                                                                    |
| ALM         | 4        | detects an error.                                                                                                    |
| COIN        | 3        | The value of Pn050 decides the output signal, see the details as follows:<br>0: brake interlock(BK) output; positioning complete/same speed detected; in position control method it means positioning is completed(COIN), while in speed control method it means same speed is detected(V-CMP).<br>1: positioning complete/same speed detected; in position control method it means positioning is complete/same speed detected; in position control method it means positioning is complete/same speed detected; in position control method it means positioning is completed(COIN), while in speed control method it means same speed is detected(V-CMP)<br>2: torque limit CLT output: when output torque exceeds the value of Pn026 or Pn027, this signal gives output<br>3: Servo ready S-RDY output: When servo drive detects no alarm subject to a power supply input, this signal gives output.<br>4: Encoder C-pulse signal output: One C-pulse signal output per revolution. |
| ВК          | 2        | <ul> <li>The value of Pn049 decides the output signal, see the details as follows:</li> <li>0: brake interlock(BK) output;</li> <li>1: positioning complete/same speed detected; in position control method it means positioning is completed(COIN), while in speed control method it means same speed is detected(V-CMP)</li> <li>2: torque limit CLT output: when output torque exceeds the value of Pn026 or Pn027, this signal gives output</li> <li>3: Servo ready S-RDY output: When servo drive detects no alarm subject to a power supply input, this signal gives output.</li> <li>4: Encoder C-pulse signal output: One C-pulse signal output per revolution.</li> </ul>                                                                                                    |
| COM         | 5        | I/O common grounding                                                                                                    |
| PAO         | 8        | Differential extract of Freedor A structure                                                                                                    |
| /PAO        | 18       | Differential output of Encoder A signals                                                                                                    |
| PBO<br>/PBO | 9<br>19  | Differential output of Encoder B signals                                                                                                    |
| PCO<br>/PCO | 10<br>20 | Differential output of Encoder C signals                                                                                                    |
| FG          | Shell    | Connect shielded wires of I/O signal cables to shell of 1CN, which is equal to the connection of the shell and the frame grounding wire.                                                                                                    |

### 3.2.4 Interface circuit example

Following illustrations show the connection of I/O signals of servo drive and host controller: **Input interface circuit** 

Following illustrations show an example of the connection of input signals using relay contact or open collector transistor circuit.

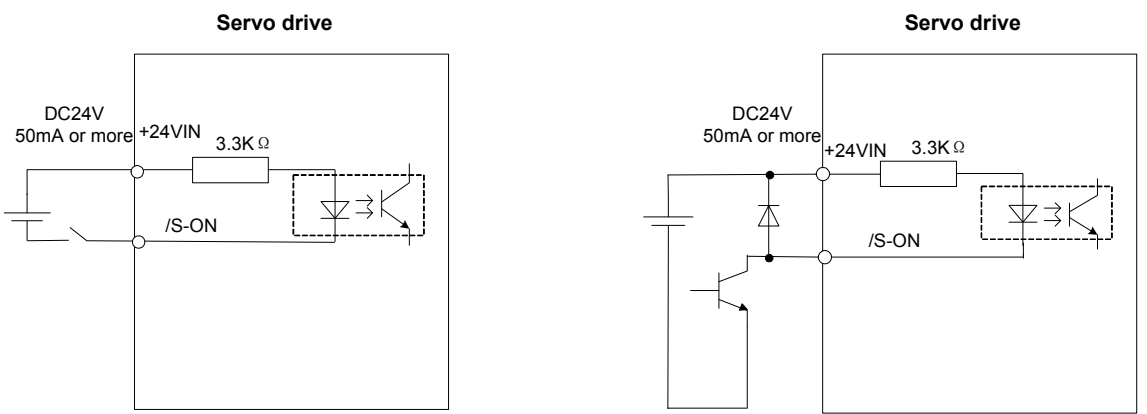

If the relay contact input is used, the relay must be suitable for low electric current, otherwise it causes signal receiving faults.

### Interface of encoder output and drive output

Output signals (PAO,/PAO,PBO,/PBO) of the two phase pulse of the encoder and the origin pulse signal (PCO, /PCO) make the outputs by means of BUS drive output circuit. Generally, it's used on the condition that the host controller side forms the position control system. Wire reception circuit should be used when it's near the host controller.

See "Encoder wiring" for an example of a practical circuit connection.

### Interface of sequence output circuit

Photo-coupling isolation output is required for output signals of servo alarm, positioning complete and brake interlock.

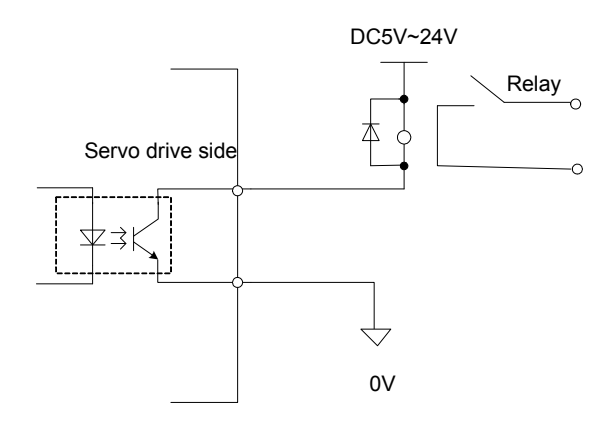

### Note:

Maximum voltage should be no more than 30VDC, and maximum current should be no more than 50mA.

### 3.3 Encoder wiring

### 3.3.1 Encoder wiring (2CN)

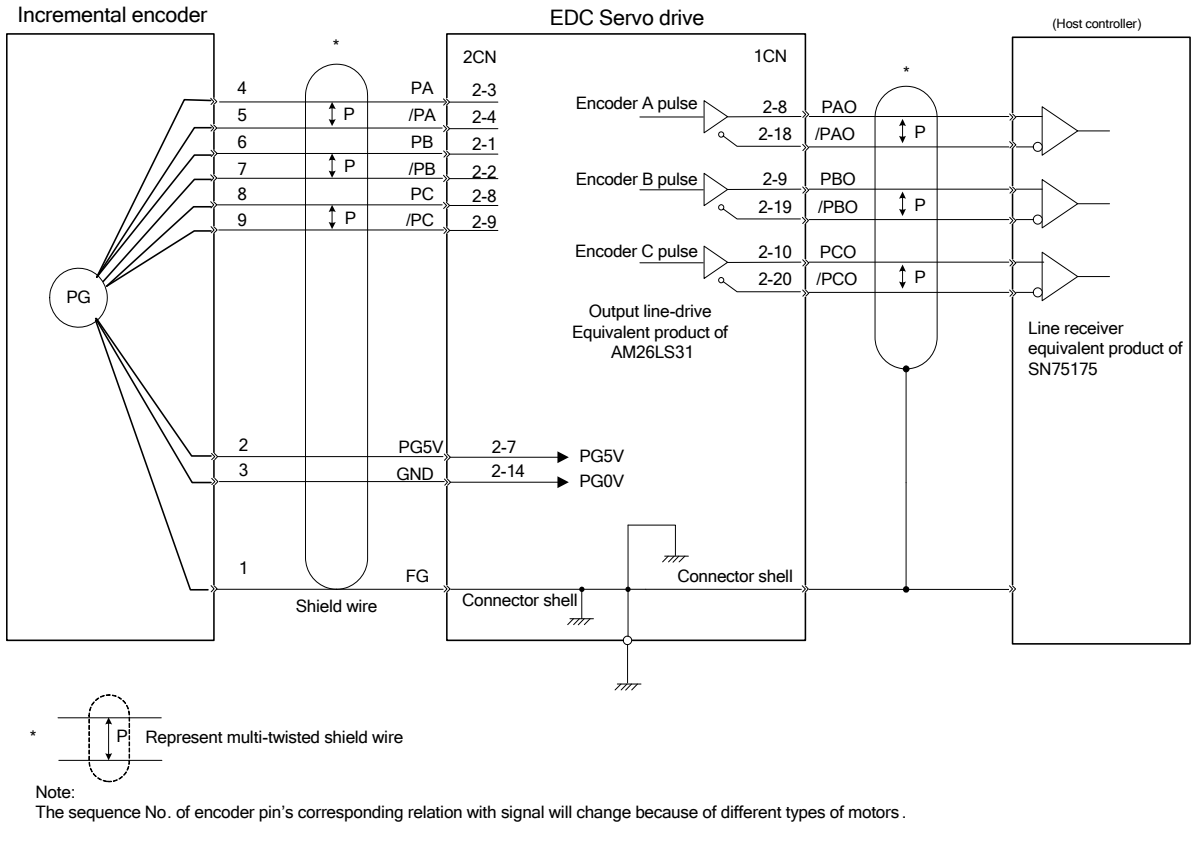

### 3.3.2 Signal list of connectors (2CN)

| 1 | Pin No. | Name | Comments                    | Pin No. | Name | Comments                                       |
|---|---------|------|-----------------------------|---------|------|------------------------------------------------|
|   | 1       | PB   | Encoder B+<br>Input         | 8       | PC   | Encoder C+ input                               |
|   | 2       | /PB  | Encoder B—<br>input         | 9       | /PC  | Encoder C- input                               |
|   | 3       | PA   | Encoder A+<br>input         | 10      | -    |                                                |
|   | 4       | /PA  | Encoder A—<br>input         | 11      | -    |                                                |
|   | 5       | -    |                             | 12      | -    |                                                |
|   | 6       | -    |                             | 13      | -    |                                                |
|   | 7       | PG5V | Encoder power<br>supply +5V | 14      | GND  | Encoder power supply grounding                 |
|   |         |      |                             |         | FG   | Connect shielded wires to shell of connectors. |

See following list for description of 2CN terminals

Note: Large diameter wires or multi-core wires are used for power supply and grounding.

### 3.4 Motor wiring

### 3.4.1 Motor encoder terminals

| Ē |     |   |
|---|-----|---|
| 3 | 2   | 1 |
| 6 | 5   | 4 |
| 9 | 8   | 7 |
| l | AMP |   |

| Incremer | ital type |              |
|----------|-----------|--------------|
| Pin. No. | Signal    | Color        |
| 1        | A+        | Blue         |
| 2        | B+        | Green        |
| 3        | C+        | Yellow       |
| 4        | A-        | Blue/Black   |
| 5        | B-        | Green/Black  |
| 6        | C-        | Yellow/Black |
| 7        | PG5V      | Red          |
| 8        | PG0V      | Black        |
| 9        | FG        | Shield       |

Shell: 172169-1 (AMP)

Pin:

170359-3 (AMP)

(View from cable side)

### Note:

The corresponding relations between pin number of encoder and signal may be different for different types of motors. Please refer to the motor instructions.

### 3.4.2 Motor power terminal

| Shell: | 172167-1 (AMP) |
|--------|----------------|
| Pin:   | 170360-1 (AMP) |

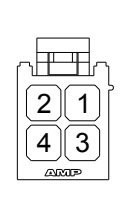

| Pin NO. Signal |    | Color        |
|----------------|----|--------------|
| 1              | U  | Red          |
| 2              | V  | Blue         |
| 3 W            |    | White        |
| 4              | FG | Green/Yellow |

(View from cable side)

### Note:

The corresponding relations between pin number of motor's power wire and signal may be different for different models of motors. Please refer to the motor instructions.

### 3.5 Standard connection example

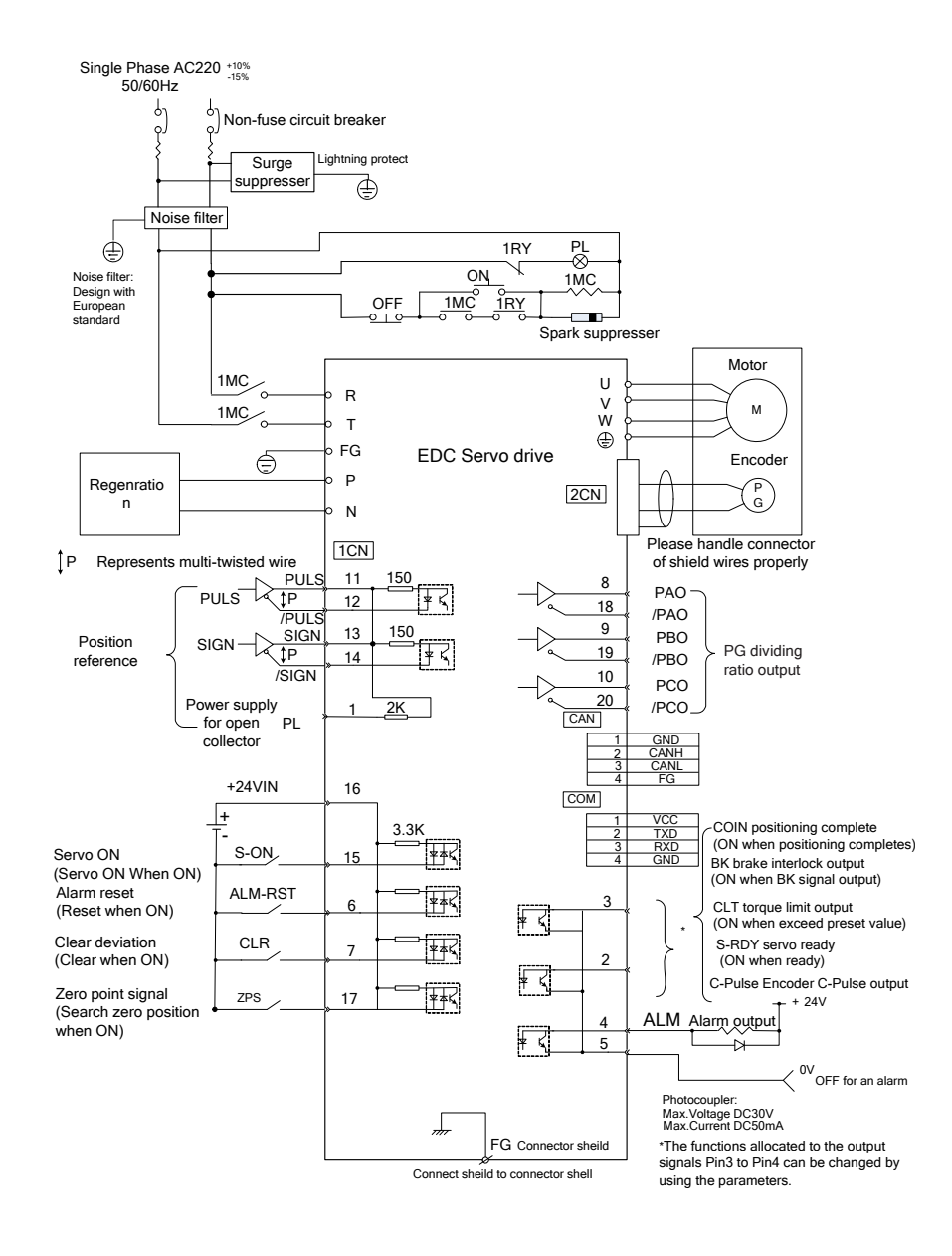

### Function setting and description

### 4.1 Machine related settings

### 4.1.1 Servomotor rotation direction Select

With the servo drive, a motor can rotate in one direction which is called REV mode, without any need to make changes in motor wiring. The standard setting for "forward rotation" is the counterclockwise as viewed from motor load. REV mode only changes motor's rotation direction, in this condition, the travel direction(+,-) of shaft rotation, no other changes are made.

|              | Standard mode                                                               | Reverse mode                                                     |
|--------------|-----------------------------------------------------------------------------|------------------------------------------------------------------|
| FWD Run Ref. | Encoder signal<br>feedbacked form<br>motor<br>Phase A<br>Phase B<br>Phase B | Encoder signal<br>feedbacked from<br>motor<br>Phase A<br>Phase B |
| REV Run Ref. | CW<br>CW<br>CW<br>CW<br>CW<br>CW<br>CW<br>CW<br>CW<br>CW                    | CCCW<br>Phase A<br>Phase B                                       |

The encoder signals by motor feedback as shown in above diagrams are the PA,/PA,PB,/PB signals from PG output of servo drive.

### Set "REV mode"

Rotation direction of motor is selected by setting the parameter as follows.

| Para.<br>No. | Name & Comments                                                                                                    | Unit | Range | Default |
|--------------|----------------------------------------------------------------------------------------------------|------|-------|---------|
| Pn006        | Select rotation direction<br>[0] view from side of motor load, CCW<br>direction represents forward direction.<br>(standard mode)<br>[1] view from side of motor load, CW<br>direction represents forward direction.<br>(REV mode) | _    | 0~1   | 0       |

### Note:

The change only takes effect when motor power is shut down and re-powered on.

### 4.1.2 Overtravel

The overtravel limit function stops movable machine parts when they exceed the allowable range of motion.

### Overtravel function setting

Before using overtravel function, please connect correctly the input signals of following

| overtraver limit switch to the corresponding pin numbers of servo drive's TCN connector. |       |                 |                                          |  |
|------------------------------------------------------------------------------------------|-------|-----------------|------------------------------------------|--|
| Input P-OT 1                                                                             | CN-6  | Pn001=0,Pn051=3 | Forward direction rotation is prohibited |  |
| input N-OT 1                                                                             | ICN-7 | Pn002=0,Pn052=4 | Reverse direction rotation is prohibited |  |

EDC servo drive have only one overtravel input signal (1CN-6), so users can only select overtravel limit in a single direction. Please be aware that when you are running the system for the first time it's required to identify forward and reverse direction before making settings in the overtravel parameter.

It is advised that the user connects the limit switch according to following diagram to avoid possible mechanical damage.

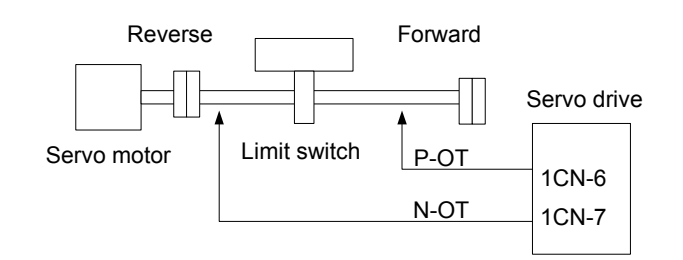

Following table shows the drive status when input signal is ON and OFF.

| Signal | Status                                 | Parameter                          | Input level                             | Comments                           |  |
|--------|----------------------------------------|------------------------------------|-----------------------------------------|------------------------------------|--|
|        |                                        | Pn001=0                            | 1CN-6:'L' level Forwa                   | Forward direction is allowed.      |  |
| РОТ    | ON                                     | Pn051=3                            |                                         | (Normal)                           |  |
| F-01   |                                        | Pn001=0                            | 1CN-6:'H' level                         | Forward direction is OFF. (Reverse |  |
|        | UFF                                    | Pn051=3                            |                                         | direction is available)            |  |
|        |                                        | Pn002=0                            | 1CN-7:'L' level Reverse direction is ON | Reverse direction is ON (Normal)   |  |
| NOT    | ON                                     | Pn052=4                            |                                         | Reverse direction is ON. (Normal)  |  |
| N-01   | OFF Pn002=0<br>Pn052=4 1CN-7:'H' level | Reverse direction is OFF. (Forward |                                         |                                    |  |
|        |                                        | Pn052=4                            | ICIN-7: H level                         | direction is available)            |  |

### Switching between Enable/Disable overtravel input signal

By setting the parameter as in the following table, user may select Enable or Disable the overtravel input signal. Default is "ON".

| Para.<br>No. | Description                                                                                                    | Unit | Setting range | Default |
|--------------|----------------------------------------------------------------------------------------------------|------|---------------|---------|
| Pn001        | Enable/Disable input signal prohibited (P-OT)<br>When 1CN is set as P-OT signal, limiting<br>direction and enable are selected according to<br>this parameter.<br>[0] Enable forward run input signal prohibited<br>[1] Disable forward run input signal prohibited   | _    | 0~1           | 0       |
| Pn002        | Enable/Disable input signal prohibited (N-OT)<br>When 1CN is set as N-OT signal, limiting<br>direction and enabling are selected according<br>to this parameter.<br>[0] Enable reverse run input signal prohibited<br>[1] Disable reverse run input signal prohibited |      | 0~1           | 0       |

### Notes:

1. When the motor is stopped by the overtravel in position control mode, there is no pulse lag.

2. After overtravel, motor is in excitation state.

3. Only one overtravel direction can be used, make sure overtravel direction is set before using this function. (subject to actual running)

4. Please be aware, the overtravel signal does not work if a motor is running in JOG mode.

5. During mechanical movement, when an overtravel signal occurs, mechanical parts do not stop immediately owing to the action of their own inertia. In this situation, the overtravel signal is canceled and the motor will continue running. Please pay close attention to the duration of the overtravel signal, make sure there is some distance for overtravel signal on the machine.

When "P-OT" and "N-OT" are not used, the short circuit wiring as shown in the following diagram will not be required. Another way is to shield this with parameter, use may set Pn001 as 0 or set Pn052.bit=0.

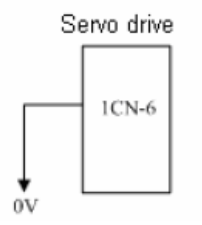

### 4.1.3 Stop function

### ■ Select stop mode

When servo is OFF or servo alarm occurs, the following "User Constants" should be set according to the actual requirements on stopping the motor.

| Parameter No. | Function                                           | Range | Default |
|---------------|----------------------------------------------------|-------|---------|
| Pn004         | Stop modes when servo is on or servo alarm occurs. | 0~3   | 0       |

| Parameter No. | Comments                                                                                                    |
|---------------|----------------------------------------------------------------------------------------------------|
| Pn004         | <ul> <li>[0] When servo is OFF or alarm occurs, DB is enabled</li> <li>[1] When servo is OFF or alarm occurs, motor coasts to a stop</li> <li>[2] When servo is OFF or alarm occurs, DB is enabled and will not release until motor stops</li> <li>[3] When servo is OFF or alarm occurs, motor coasts to a stop, then DB is enabled.</li> </ul> |

Select motor stop mode when servo is OFF.

EDC series servo drive stop motor running in following situation:

- When /S-ON input signal (1CN-15) turns OFF
- > When alarm is detected
- When power supply is OFF

To select appropriate stop mode, set value of Pn004 according to actual application requirements.

### 4.1.4 Limiting torque

For protection of mechanical structures, maximum output torque can be limited by setting the following parameters to adjust the maximum value of forward/reverse direction torque on the servo drive.

| Para.<br>No. | Name & Function               | Unit | Range | Default |
|--------------|-------------------------------|------|-------|---------|
| Pn026        | Forward internal torque limit | 1%   | 0~300 | 250     |
| Pn027        | Reverse internal torque limit | 1%   | 0~300 | 250     |

- Set maximum torque for forward and reverse direction, it's used when limiting torque is required according to mechanical requirements.
- If value of current torque exceeds motor's maximum allowable torque, follow the maximum torque of motor.

Example to show protection of mechanical structures

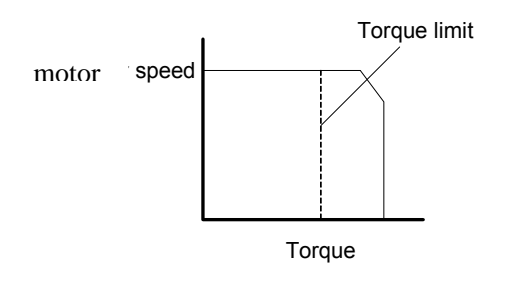

Note:

- It's suggested the value of limited torque should not exceed motor's maximum torque.
- If limited value is set too low, motor may have insufficient torque during its acceleration/deceleration.

### 4.2 Settings complying with host controller

Different control modes can be selected by setting Pn041 as described in the following table.

| Para. No. | Name                                                                                                    | Range | Default | Comment                                                                          |
|-----------|----------------------------------------------------------------------------------------------------|-------|---------|----------------------------------------------------------------------------------|
| Pn041     | Select control mode<br>[0] position control<br>[1] internal speed control<br>[2] parameter speed control | 0~2   | 0       | position control,<br>position contact<br>control, and parameter<br>speed control |

Set Pn041 and select a certain control mode.

| Pn041<br>setting | Control mode                                                                                                    |
|------------------|----------------------------------------------------------------------------------------------------|
| 0                | Position control (pulse reference)<br>Servo drive receives pulse train generated by host controller, and the control<br>of rotation speed and positioning are achieved according to requirements<br>from the host controller. |
| 1                | contact speed control (I/O reference)<br>Running at set speed is selected by switch on/off input signals.                                                                                                    |
| 2                | parameter speed control (parameter reference)<br>Run at constant speed as the value in Pn048.                                                                                                    |

### Using the CLT signal

Following illustration shows the way to use the contact output signal/CLT(torque limit test).

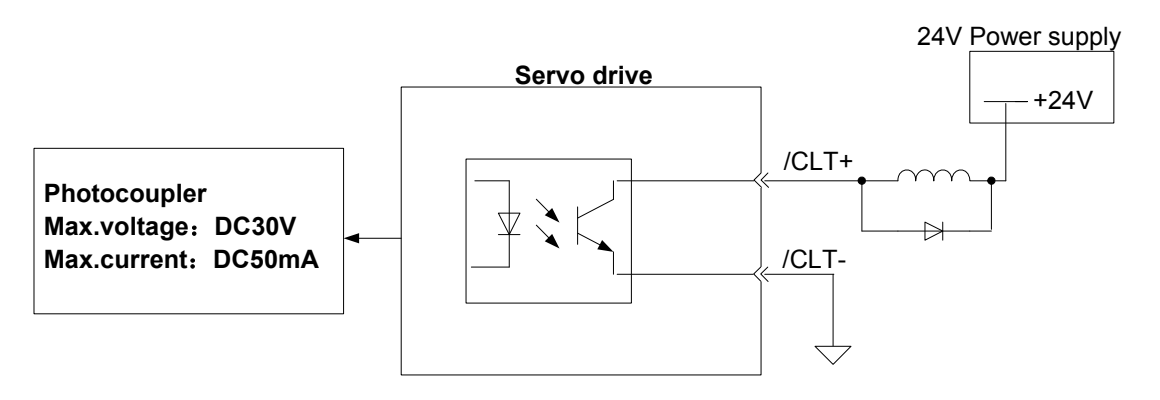

| ->output /CLT                                                                            | Torque limit     | Speed control, torque     |  |  |  |
|------------------------------------------------------------------------------------------|------------------|---------------------------|--|--|--|
|                                                                                          | detection output | control, position control |  |  |  |
| The following signal can be output to indicate the servomotor output torque is being lim |                  |                           |  |  |  |

The following signal can be output to indicate the servomotor output torque is being limited or not.

| /CLT | "L" level when ON  | The servomotor output torque is being limited.     |  |
|------|--------------------|----------------------------------------------------|--|
|      |                    | (internal torque reference is above setting value) |  |
| /CLT | "H" level when OFF | The servomotor output torque is not being limited. |  |
|      |                    | (internal torque reference is below setting value) |  |

The setting value: Pn026 (Forward direction torque internal limit) Pn027 (Reverse direction torque internal limit)

When /CLT signal is used, the output signal and output pin number are required to be defined according to the user constants in following table.

| Para. No. | Name & Description                        | Range | Default |
|-----------|-------------------------------------------|-------|---------|
| Pn049     | Output signal 1CN-2 pin No. signification | 0~4   | 0       |
| Pn050     | Output signal 1CN-3 pin No. signification | 0~4   | 1       |

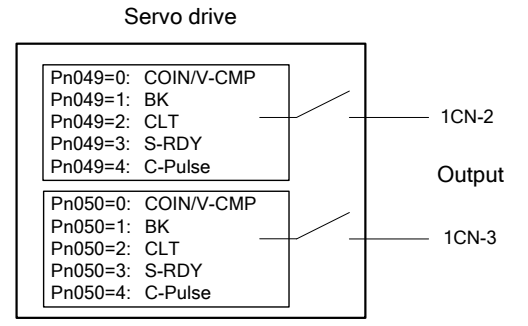

The following table shows the pin number definition for Pn049 (correspond to pin 1CN-2 output) , Pn050 (correspond to pin 1CN-3output) .

| 0 | BK brake interlock output                                  |
|---|------------------------------------------------------------|
| 1 | COIN positioning complete(/V-CMP speed coincidence) output |
| 2 | CLT torque limit output                                    |
| 3 | S-RDY servo ready output                                   |
| 4 | Encoder C Pulse Output (This signal couldn't be inverted)  |

Please pay attention that encoder C pulse signal which is output by relative pin number will be affected by external circuit, since the signal gets through photo coupler, if Pn049 or Pn050 are selected as 4.

### 4.2.1 Position control

In position control mode(Pn041=0), the servo drive make drive runs according to the position reference given by the host controller. It is required to select optimal input according to requirements of the host control device as follows.

### Pulse input

Host device controls the rotation speed and position of servo system by sending a series of pulse trains.

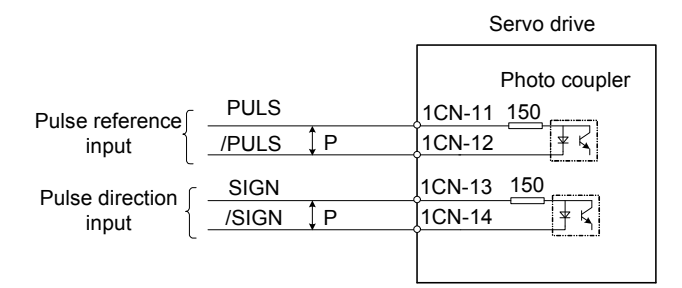

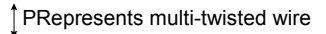

Host control device may give three types of pulse reference as follows:

- linear driving output
- +24V open collector output
- +12V and +5V open collector output

### Connection example 1 (when host controller is linear driving output)

Applicable linear drives (T1 company AM26LS3, SN75174 or MC3487 and other substitutes.)

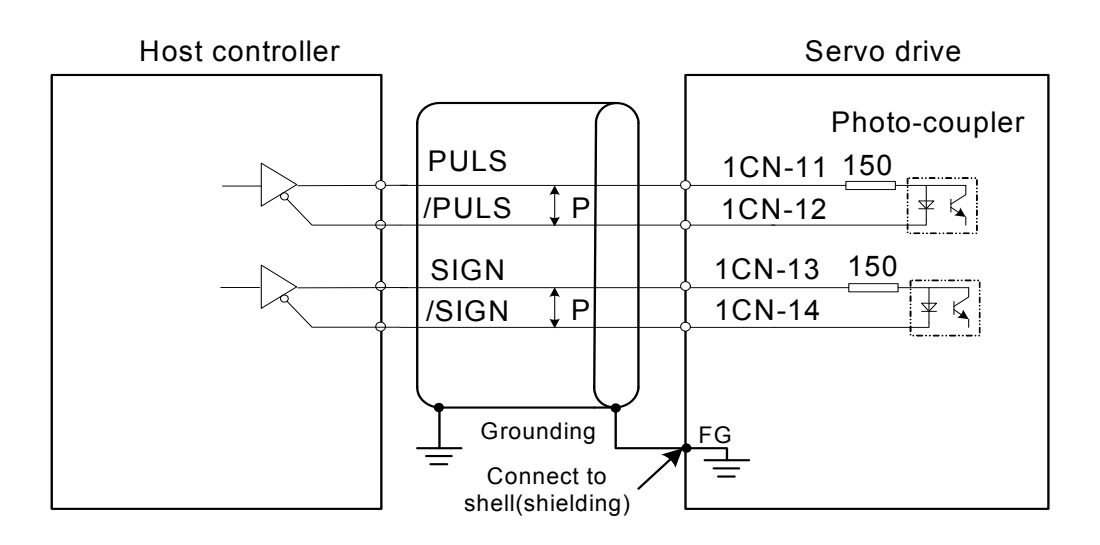

### Example 2 (When host device is open collector output subject to 24VDC signal power)

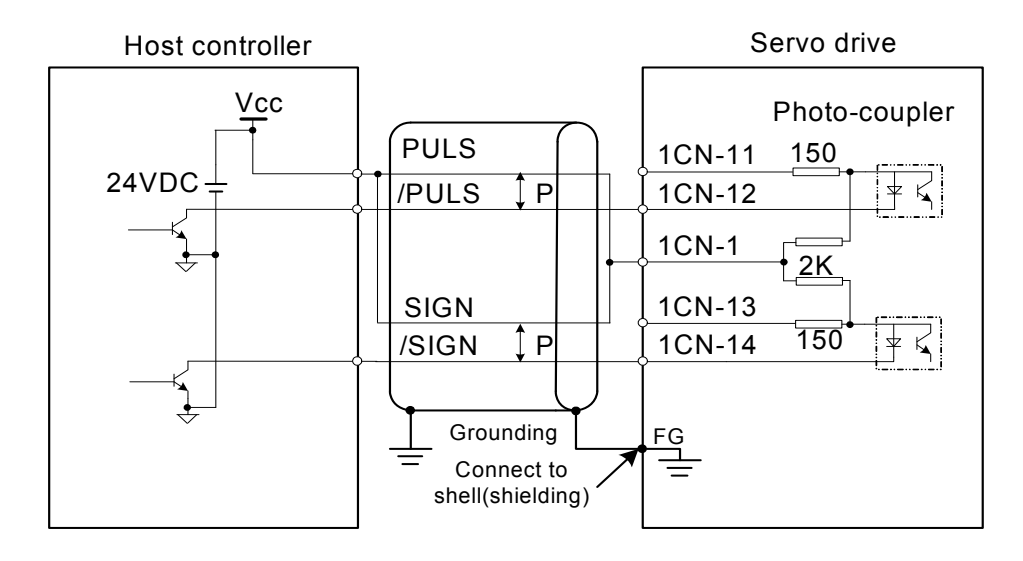

### Example 3 (When host device is open collector output subject to 12VDC or 5VDC signal power)

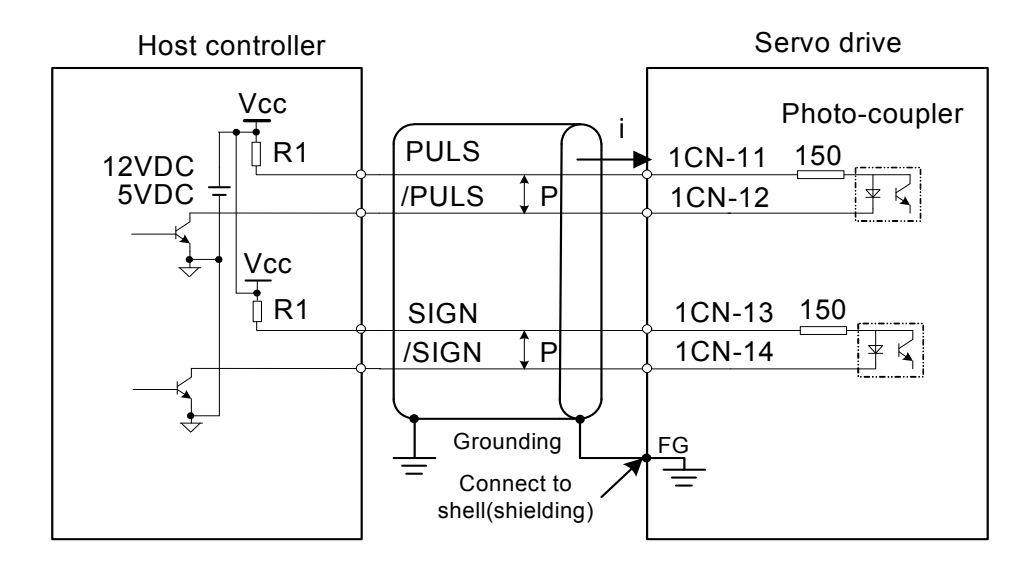

The right current limiting resistor R1 should be used according to current requirements (i = 10~15mA) :

When Vcc is 12V, R1=560~820  $\Omega$  When Vcc is 5V, R1=82~200  $\Omega$ 

### Selecting reference pulse mode

| →input | PULS  | 1CN-11 | input reference pulse |
|--------|-------|--------|-----------------------|
| →input | /PULS | 1CN-12 | input reference pulse |
| →input | SIGN  | 1CN-13 | input reference sign  |
| →input | /SIGN | 1CN-14 | input reference sign  |

Use parameter "Pn008, Pn009" to select "reference pulse mode"

| Parameter | Code | Comments                                                                                                    | Unit | Range | Default |
|-----------|------|----------------------------------------------------------------------------------------------------|------|-------|---------|
| Pn008     |      | input pulse mode:<br>[0]SIGN + pulse<br>[1]CW+CCW<br>[2]A+B (perpendicular × 4)                                                                                                    |      | 0~2   | 0       |
| Pn009     |      | <ul> <li>Reference pulse form</li> <li>[0] does not invert PULSE reference, does not invert SIGN reference</li> <li>[1] does not invert PULSE reference, inverts SIGN reference</li> <li>[2] inverts PULSE reference, does not invert SIGN reference</li> <li>[3] inverts PULSE reference, inverts SIGN reference</li> </ul> |      | 0~3   | 0       |
| Pn058     |      | pulse input frequency selection<br>[0] when pulse is difference<br>input, servo receiving pulse<br>frequency≤500K<br>[1] when pulse is difference<br>input, servo receiving pulse<br>frequency≤300K<br>[2] when pulse is difference<br>input, servo receiving pulse<br>frequency≤100K                                        |      | 0~2   | 0       |

Following are available reference pulse styles, please make the setting according to specification of host controller.

| Pn008 | Reference<br>style                | servomotor forward run<br>reference                     | servomotor reverse run<br>reference                  |
|-------|-----------------------------------|---------------------------------------------------------|------------------------------------------------------|
| 0     | Sign + pulse<br>train             | PULS<br>(1CN-11)                                        | PULS<br>(1CN-11)<br>SIGN<br>(1CN-13)"L"              |
| 1     | CW pulse +<br>CCW pulse           | PULS "L"<br>(1CN-11) SIGN<br>(1CN-13)                   | PULS<br>(1CN-11)                                     |
| 2     | 2 phase<br>perpendicular<br>pulse | PULS<br>(1CN-11)<br>90 <sup>0</sup><br>SIGN<br>(1CN-13) | PULS<br>(1CN-11) 90 <sup>0</sup><br>SIGN<br>(1CN-13) |

User may select to invert input signal or not by setting Pn009 according to actual requirements.

### Pulse input sequence

Input of pulse reference must meet following conditions on level and sequence.

| Pulse form                                                                   | Electrical specification                                                                                                    | Remark                         |
|------------------------------------------------------------------------------|----------------------------------------------------------------------------------------------------|--------------------------------|
| SIGN+PULS<br>Max. frequency: 500kpps<br>(Open Collector :200kpps)            | SGN<br>RUS<br>ti<br>ti<br>ti<br>ti<br>ti<br>ti<br>ti<br>ti<br>ti<br>ti                                                                                                    | SIGN<br>H=Forward<br>L=Reverse |
| CW+CCW<br>Max. frequency: 500kpps<br>(Open Collector :200kpps)               | COV         T         11. 12=0.1µs           COV         13-3µs         13-3µs           CV         t=1.0µs         t=1.0µs           (t /T)×100 = 50%         Reverse reference                                                                                                    |                                |
| 90°phase different signal<br>(A+B) Max. frequency:<br>×4 multiplier :200kpps | Prese A<br>Prese A<br>T<br>T<br>Froward Instruction<br>Prase B is 90° forward<br>Forward Instruction<br>Prase B is 90° forward<br>From Prase B is 90° forward<br>From Prase B is 90 |                                |

### ■ Clear error counter

Follow the steps below to clear "Error counter".

| →input | CLR | 1CN-7 | Clear error counter input |
|--------|-----|-------|---------------------------|

When CLR signal is Low level, error counter is cleared. Way to clear error counter:

- Servo drive's internal error counter is zero(0).
- This signal means "power level active", it's required to retain some time before the signal takes effect. The signal has to be canceled after the pulse is cleared, otherwise, the counter is

always in the zero Clear status, which will result in no action in the servo position loop.

In position control mode, some pulses will remain in error counter when servo is OFF. Therefore, the error counter has to be cleared immediately after servo is re-enabled. With Pn005 setting, pulse signal of error counter can be cleared automatically when servo is OFF.

| Parameter<br>No. | Name and comments                                                                  | Setting range | Default |
|------------------|------------------------------------------------------------------------------------|---------------|---------|
| Pn005            | 0:When S-OFF, clear error counter<br>1:When S-OFF, does not clear<br>error counter | 0~1           | 0       |

### Position reference 1st filter time

- position reference 1st filter can improve system's respond smoothness to given reference pulse.
- If reference input is comparatively rough, the dividing frequency multiplication is set too large or frequency of pulse input is low, which can implement more smooth control of servo system.
- If position reference 1st filter time constant (that is Pn024) is set too large, servo system's dynamic performance will be reduced.

| Parameter<br>No. | Name                                        | Unit | Setting range | Default |
|------------------|---------------------------------------------|------|---------------|---------|
| Pn024            | position reference 1st filter time constant | ms   | 0~1000        | 0       |

### Position reference smoothing filter time

| Par. No. | Name                                              | Unit | Setting range | Default |
|----------|---------------------------------------------------|------|---------------|---------|
| Pn033    | position reference smoothing filter time constant | ms   | 0~1000        | 0       |

Different results between positioning after the change.

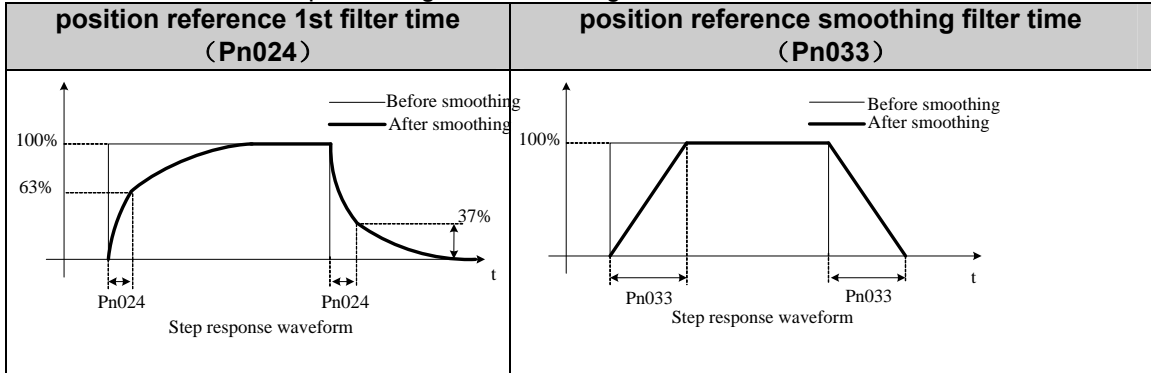

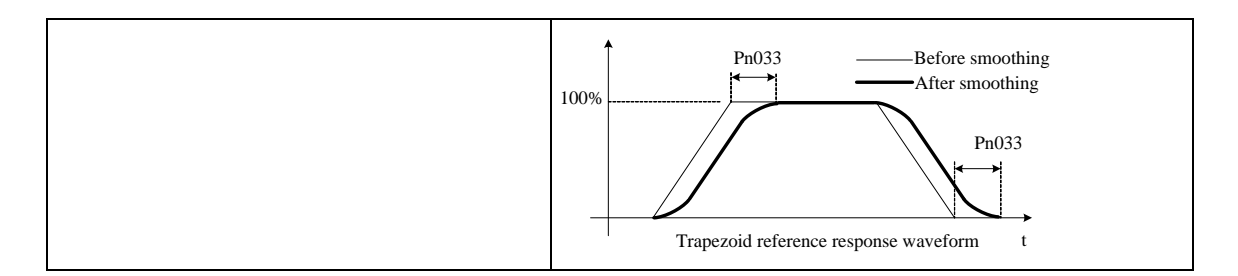

### 4.2.2 Encoder output signal

The servo drive outputs pulse signal from the encoder A/B/C, which is used with the host controller.

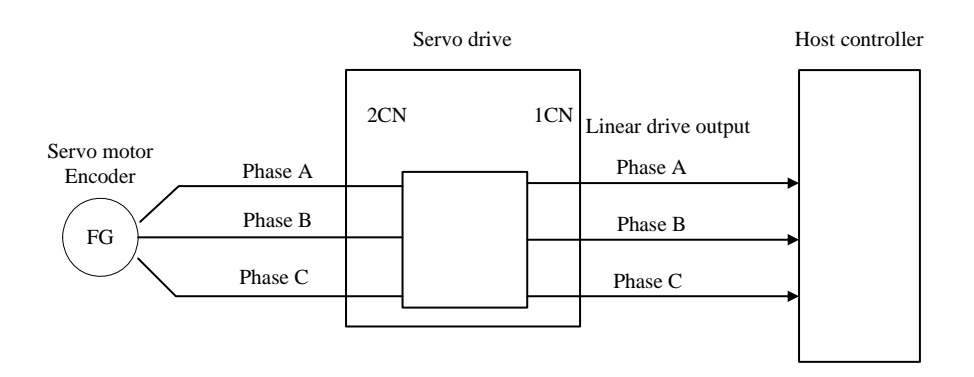

Output circuit is bus drive output. Make circuit connection with reference to following circuit.

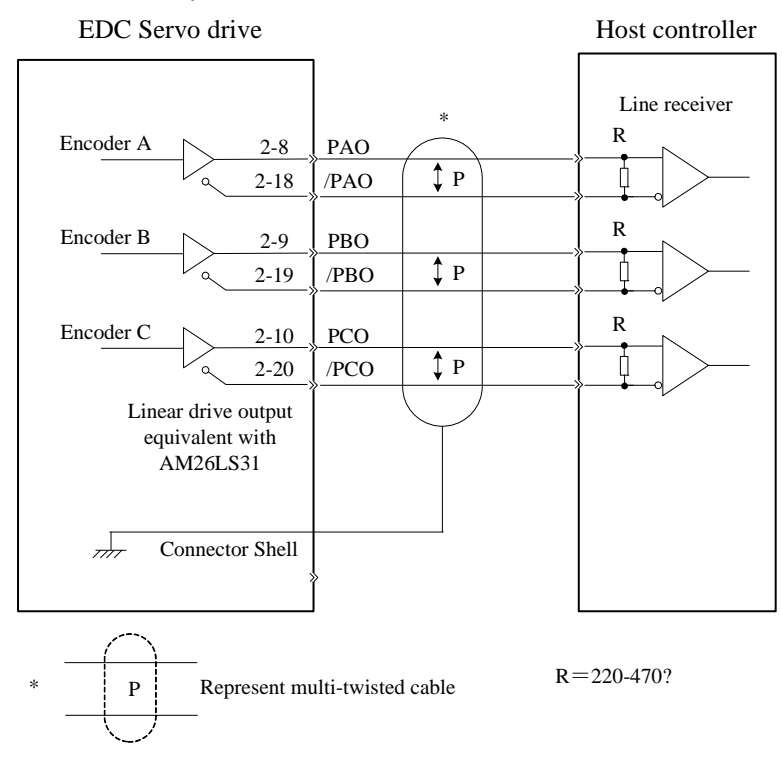

### Output signal

Output encoder signal after frequency is divided.

| $Output \to PAO$          | 1CN- 8  | A phase pulse differential Output |
|---------------------------|---------|-----------------------------------|
| $Output \rightarrow /PAO$ | 1CN- 18 | A phase pulse differential Output |

| Output $\rightarrow$ PBO 1CN- 9<br>Output $\rightarrow$ /PBO 1CN- 19 | B phase pulse differential Output |
|----------------------------------------------------------------------|-----------------------------------|
| Output $\rightarrow$ PCO 1CN- 10                                     | Cabase sulas differential Output  |
| Output $\rightarrow$ /PCO 1CN- 20                                    | C phase pulse differential Output |

The following illustration shows the style of perpendicular pulse output of Phase A and Phase B .

### Parameter Pn011=0:

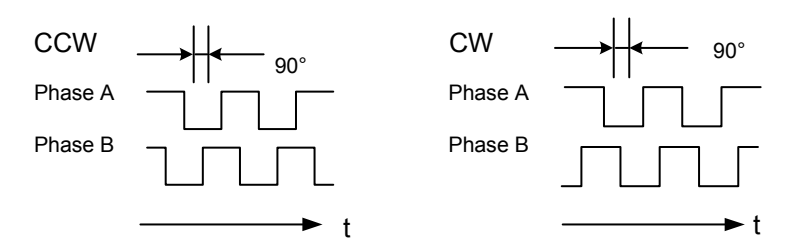

### Parameter Pn011=1:

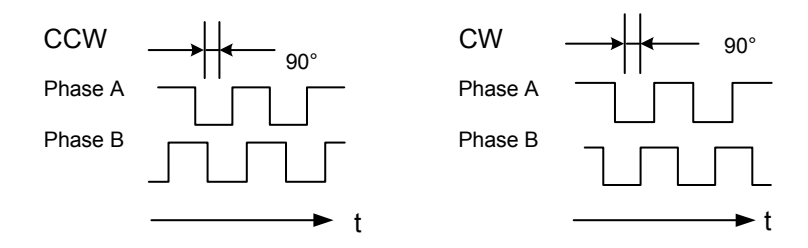

### Set pulse dividing frequency ratio

Set pulse dividing frequency ratio with following parameters.

| Parameter | Meaning                                       | Unit           | Range | Default |
|-----------|-----------------------------------------------|----------------|-------|---------|
| Pn010     | Set PG dividing<br>frequency ratio            | 2500P/R 1~2500 |       | 2500    |
| Pn011     | Inverts dividing<br>frequency output<br>phase |                | 0~1   | 0       |

Set output pulse numbers of PG output signal (PAO,/PAO,PBO,/PBO) which is transmitted outward subject to servomotor running for one revolution.

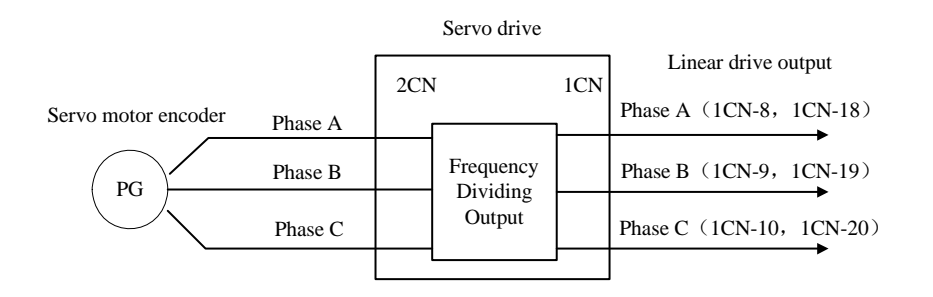

Divides pulse frequency of servomotor encoder(PG) and output according to pulse number setting.

Setting value means the individual output of pulse numbers for PAO, /PAO, PBO and /PBO signal when servomotor runs for one revolution. If Pn010 is set as 1000, it means output of PAO signal is 1000 pulses subject to motor runs for one revolution, so do the /PAO, PBO and

/PBO signal output. Please make setting according to the machine and reference the units of the controller.

**Note:** After parameter changes, turn power OFF and then turn power ON again.

### 4.2.3 Sequence I/O signal

To control sequence input and output signal of the servo drive's, please connect according to your application requirements.

### Connect sequence input signal

Following illustration shows how to connect the sequence input signal.

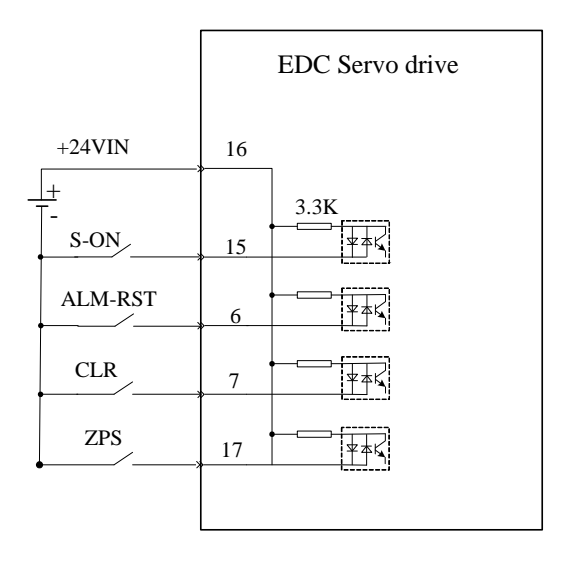

Notes:

- 24V I/O power supply is required, since there is no internal power supply servo drive.
- External power supply specification: DC24V±1V, 500mA higher.
- It's suggested that input circuit and output circuit use the same power supply.

Voltage range of input circuit is +11V~+25V. If power voltage is low and relays are used, low value current switches or relay are required to avoid bad contact. Always check and confirm the electrical specification of the relay or relevant parts before use.

| input | +24VIN | 1CN- 16 | External I/O power input |
|-------|--------|---------|--------------------------|

### Connect contact point of output signal

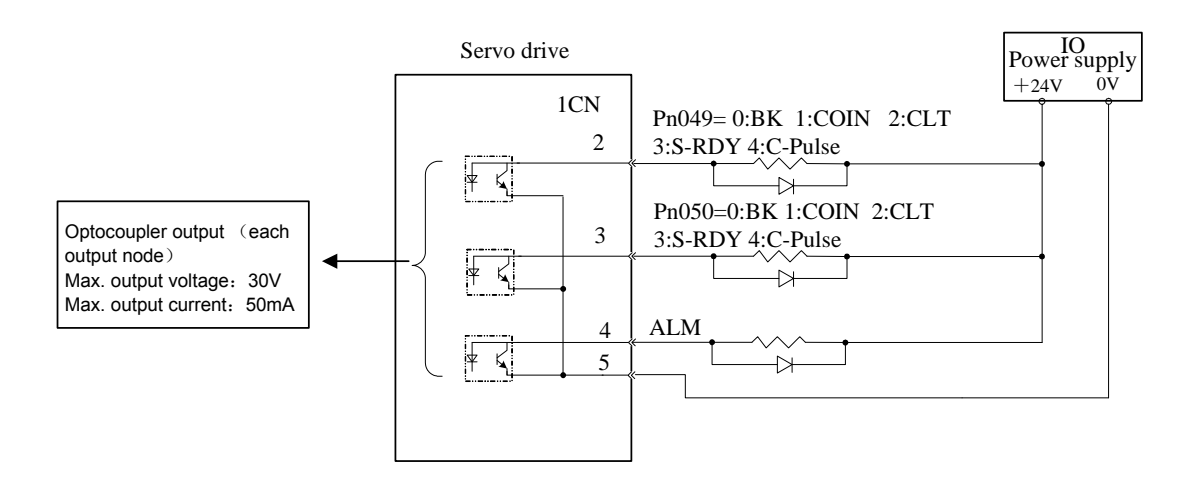

### Handling of I/O signals

Input signals are smoothed with filters to the servo drive. Set filter time with parameter Pn053. Active power level of input signal is controlled by Pn054, and active power level of output signal is controlled by Pn055.

| Following signals are | I/O signals sub | iect to default parameters. |
|-----------------------|-----------------|-----------------------------|
|                       |                 |                             |

| Para.<br>no. | Name and meaning         | Unit | Setting range | Default |
|--------------|--------------------------|------|---------------|---------|
| Pn053        | input signal filter time | ms   | 0~1000        | 100     |
| Pn054        | Inverts input signal     | —    | 0~15          | 0       |
| Pn055        | Inverts output signal    | _    | 0~7           | 0       |

During filter time of input signal, if signal spikes occur, input signal will not be received by servo drive. Input signal will be received by the drive only after it keeps stable for the set time, that is, signal need to keep on a constant level within period of Pn053 before it can be accepted by the servo drive. Drive estimates signal validity according to Pn054.

| ۲. |               |      |   |   |      |     |   |         |   |   |     |      |     |   |   |   |   |
|----|---------------|------|---|---|------|-----|---|---------|---|---|-----|------|-----|---|---|---|---|
|    | Digit         | BIT3 |   |   | BIT2 |     |   | BIT1    |   |   |     | BIT0 |     |   |   |   |   |
|    | input signal  | ZPS  |   |   | CLR  |     |   | ALM-RST |   |   |     | S-ON |     |   |   |   |   |
|    | Signal level  | ŀ    | 1 | L |      | H L |   | _       | Н |   | H L |      | H I |   | L | - |   |
|    | Pn054         | 0    | 1 | 0 | 1    | 0   | 1 | 0       | 1 | 0 | 1   | 0    | 1   | 0 | 1 | 0 | 1 |
|    | Signal active | Ν    | Y | Υ | Ν    | N   | Y | Y       | N | Ν | Y   | Y    | Ν   | Ν | Y | Y | N |

Following table shows operations to invert input signal (Pn054)

In above table,

"H": it means input signal is at high level.

"L": input signal is at low level.

- "0": setting value in Pn054. "0" means input signal low is active.
- "1": setting value in Pn054. "1" means input signal high is active.
- "N": input signal is inactive.
- "Y": input signal is active.

For example: if CLR is set high and all other signals are set at a low level are to become active, then it is expressed as 000100 in a binary system, it will be 4 if converted into decimal system, that is, Pn054 must be set as 4.

Take similar operation steps to set Output signal.

| Digit             | BIT2 | BIT1 | BIT0 |
|-------------------|------|------|------|
| Output<br>Meaning | BRK  | COIN | ALM  |

| Signal meaning  | Release<br>braking |      | brak | king | ar  | rive | Not arrive |     | ala  | ırm | No a | alarm |
|-----------------|--------------------|------|------|------|-----|------|------------|-----|------|-----|------|-------|
| Pn055           | 0                  | 1    | 0    | 1    | 0   | 1    | 0          | 1   | 0    | 1   | 0    | 1     |
| Output<br>Level | low                | high | high | low  | low | high | high       | low | high | low | low  | high  |

Note: When ALM is in normal status, Output level is high, inverts other two signals.

For example:

If output level is required to meet following conditions:

- high when braking signal releases braking

- low when COIN signal is active
- ALM output is high when alarm occurs

then it will be expressed as 100 in binary system, if it is converted into decimal system it would be 4, that is, Pn055 should be set as 4.

### Note:

 $\cdot$  The validity of I/O signals mentioned in this manual are referring to a normal situation, that is, active when input signal is at low level, active when BK, COIN output is at low level, ALM output is at high level.

### 4.2.4 Electronic gear

With "Electronic gear" function, the workpiece travel which is equivalent to input reference pulse can be set to any value. The Host controller sends a reference pulse that can implement control operation with no consideration in mechanical gear ratio and output pulses of the encoder, so the control calculation becomes easier.

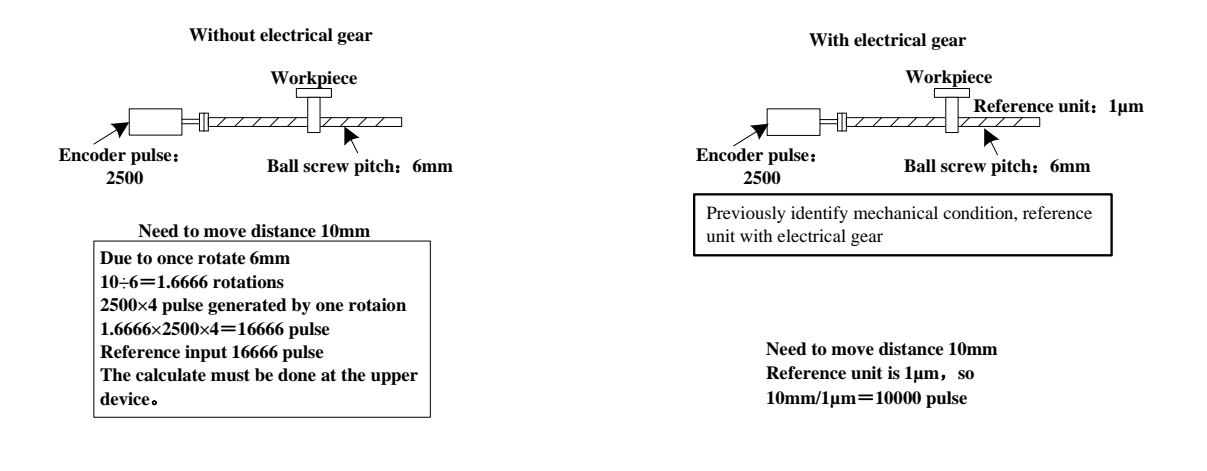

### Setting the electronic gear function

Take following steps to calculate electronic gear ratio (B/A), its value is set in Pn022 and Pn023 of the user parameter.

- 1. Mechanical forms relates to electronic gear
  - · gear ratio
  - · ball bearing screw pitch
  - pulley radius
- 2. Encoder pulses of servo motor
- 3. Equivalent pulse (reference unit )

Reference unit refers to the unit of minimum move distance required by load or the minimum
reference unit of the host controller.

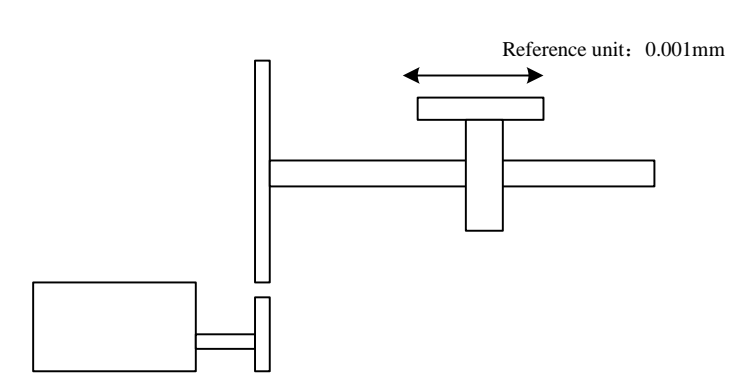

Reference move the workpiece by 0.001mm unit

Please decide the reference unit by mechanical form and position precision

For example, reference unit can be 0.01mm, 0.001mm, 0.1°, 0.01 inch, reference of input one pulse, the distance or angle of pulse equivalent.

If pulse is equivalent to 1um, input reference pulse 50000, then the move distance will be 50000×1um=50mm

4. With pulse equivalent, load move distance is calculated subject to load shaft turning for one revolution.

Movie distance of load (reference unit) = Moving distance of load / pulse equivalent.

If ball bearing screw pitch is 5mm, pulse equivalent is 0.001mm,

5mm/0.001mm = 5000 (reference unit)

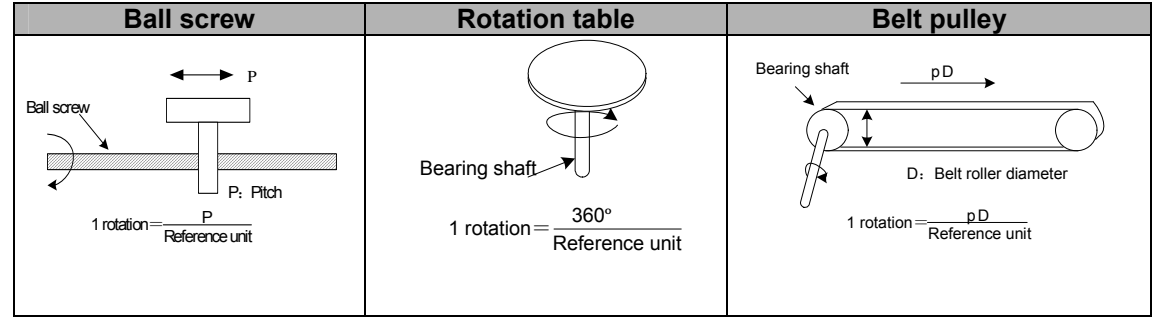

5. Example for electronic gear ratio(B/A)

Gear ratio of motor shaft and load shaft is n/m. (Motor revolves for m revolutions, load shaft revolves for n revolutions.

Electronic gear ratio (B/A) = [( encoder pulse number × 4) / moving distance when load shaft finishes one revolution ] × (m/n)

It is suggested that the electronic gear is set within the following range:

0.01≤electronic gear ratio (B/A) ≤100

6. Set parameter

To make reduction of (B/A) to get A and B, and select the most proximal whole number which is lower than 32767.

| Par.NO. | Name                               | Unit | Range   | Default |
|---------|------------------------------------|------|---------|---------|
| Pn022   | electronic gear B<br>(numerator)   |      | 1~32767 | 1       |
| Pn023   | electronic gear A<br>(denominator) |      | 1~32767 | 1       |

Thus, setting of electronic gear ratio is completed.

Electronic gear ratio (B/A) = Pn022 / Pn023

·B ="Encoder pulse number × 4"×"rotation speed of motor shaft"

A = reference pulse number of each unit ( load movement when load shaft finishes one revolution ) ד rotation speed of load shaft

#### Example of an electronic gear

The following illustrations show the settings for different mechanical structures.

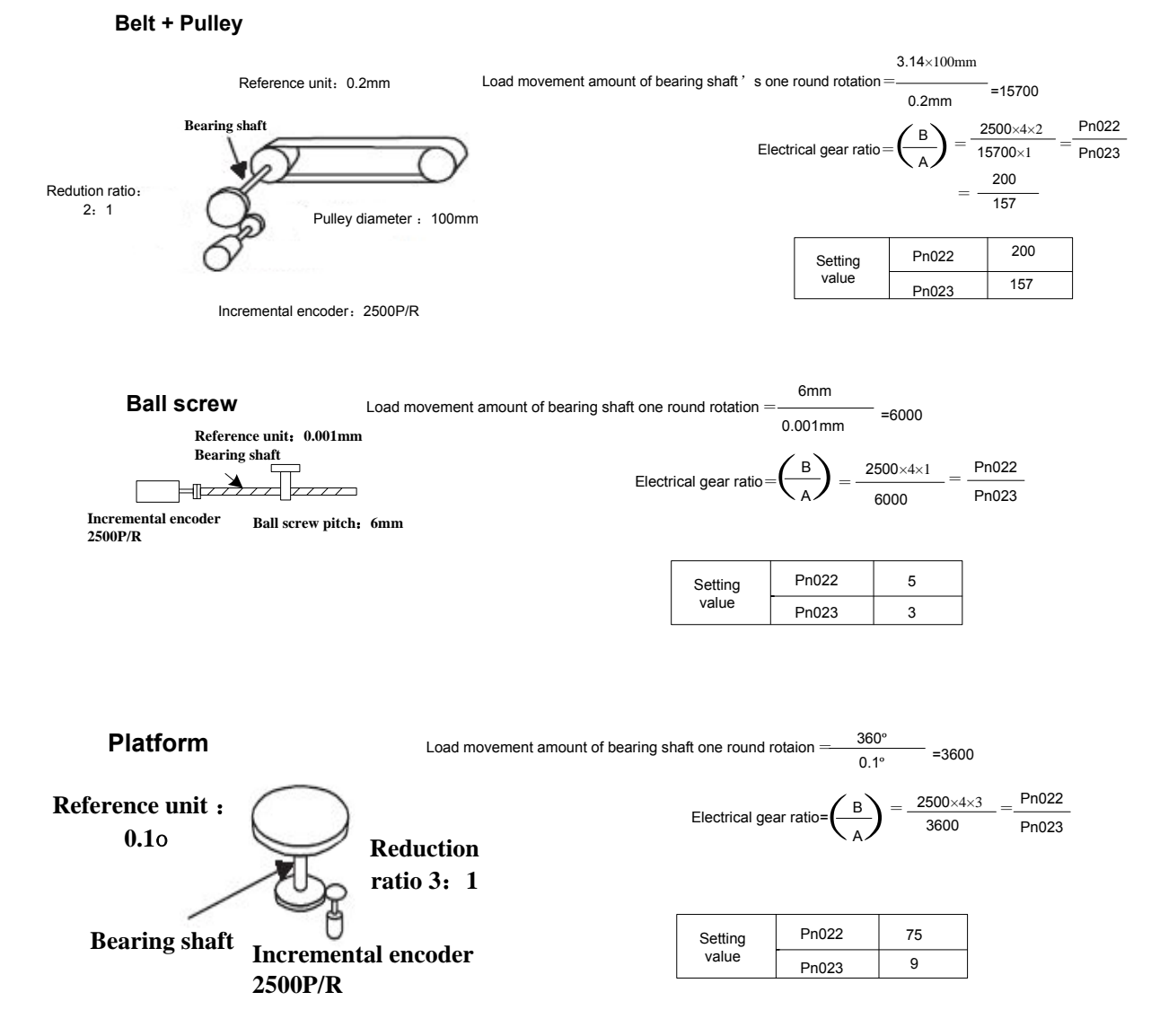

### Dynamic electronic gear

If system pulse frequency is low and only one electronic gear is used, it's hard to give consideration to use both processing efficiency and position resolution. Therefore, the servo has a second electronic gear numerator, and both can be switched dynamically.

In position control mode (Pn041=0), after  $2^{nd}$  electronic gear is enabled (Pn056=1), dynamic electronic gear becomes active. Switching electronic gear requires PCON signal (input signal select Pn051's bit1=1).

It is better to switch electronic gear without any pulse input, otherwise pulse loss may occur. Since electronic gears will not switch until there is no pulse input that is within 1ms. Numerator of electronic gear after switching is the value of Pn056.

The sequence is as shown below.

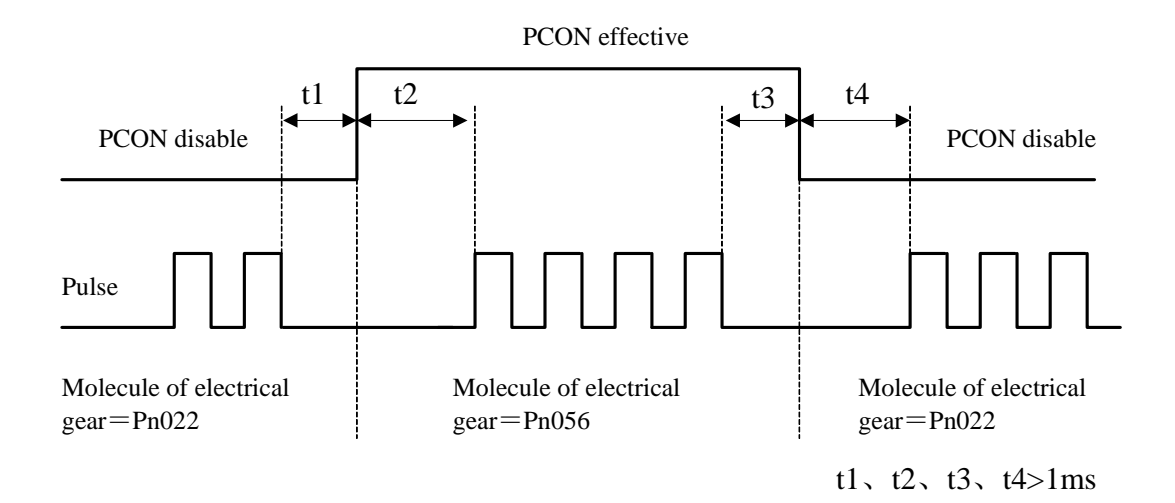

Position control diagram

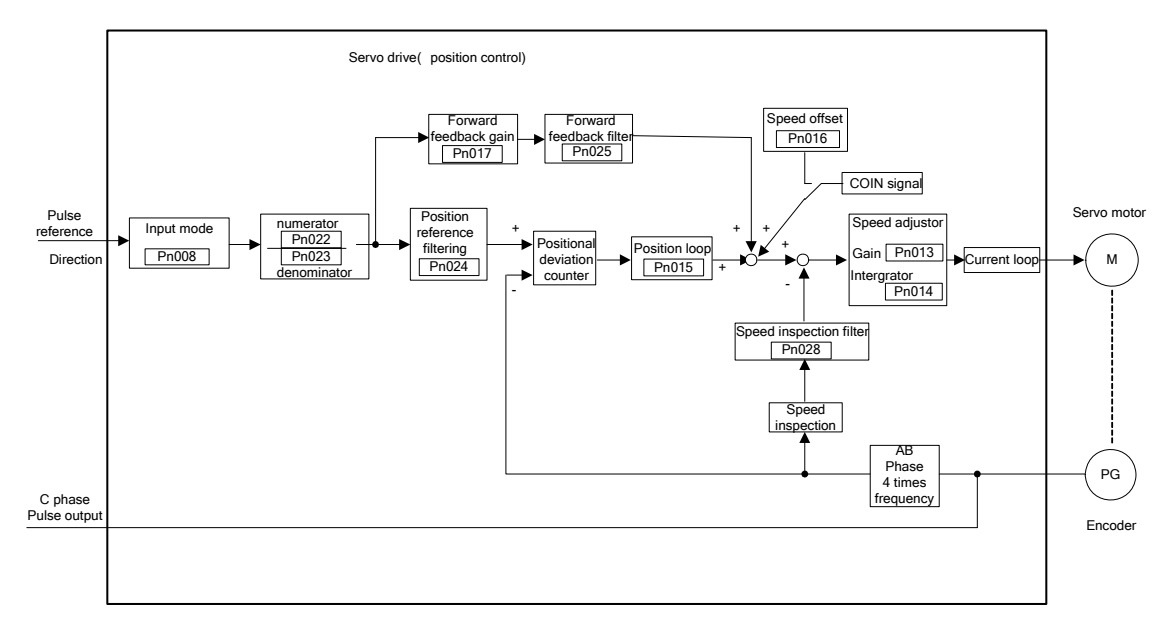

# 4.2.5 Position contact control

Reference of position control (control modeparameterPn041=0) comes from pulse input of host controller. Reference of internal speed control (control mode Pn041=1) comes from internal parameter value (Pn080 $\sim$ Pn095) of servo drive.

Parameter (Pn080, Pn081)  $\sim$  (Pn094, Pn095) are the internal eight groups of position reference register. Programming method can be defined according to Pn070. There are two method: (a) incremental; (b)absolute. It can also be used with external I/O(1CN-7 input as PCON signal).

### Setting of position contact control

1. Set Pn041=1 (internal speed control);

2.Select cycle run or not, whether PCON is used as step change signal or not, the programming method, start and stop point of program, etc.

| Para. | Name and meanings                                                                                                | Setting | Default | Other                                                                                                    |
|-------|----------------------------------------------------------------------------------------------------|---------|---------|----------------------------------------------------------------------------------------------------|
| Pn068 | Select cycle run<br>[0] multiple cycle run<br>[1] multiple single run                                            | 0~1     | 0       |                                                                                                    |
| Pn069 | Enable/Disable PCON<br>signal as step change<br>signal<br>[0] delay step change<br>[1]PCON signal step<br>change | 0~1     | 0       | When PCON signal is used<br>as step change:<br>1. Set Pn051 or Pn052 as 2<br>2.PCON active is generated<br>at the edge of input signal<br>from inactive to active. |
| Pn070 | Programming method<br>[0] incremental<br>[1] absolute                                                            | 0~1     | 0       |                                                                                                    |
| Pn072 | Start point of program                                                                                           | 0~7     | 0       | Which of the 8 groups of position data is used as start point.                                                                                                    |
| Pn073 | Stop point of program                                                                                            | 0~7     | 1       | Which of the 8 groups of position data is used as stop point.                                                                                                    |

3. Required moving distance of motor is calculated according to actual moving distance, then moving distance data is filled in each contact position register.

| Para. No | Name and meanings           | Unit                               | Setting range      | Default |
|----------|-----------------------------|------------------------------------|--------------------|---------|
| Pn080    | move distance 0 revolution  | 10 <sup>4</sup> reference pulse    | -32767~32767       | 1       |
| Pn081    | move distance 0             | 1reference pulse                   | $-99992 \sim 9999$ | 0       |
| Pn082    | move distance 1 revolution  | 10 <sup>4</sup> reference pulse    | -32767~32767       | 2       |
| Pn083    | Move distance 1 low         | 1reference pulse                   | $-9999 \sim 9999$  | 0       |
| Pn084    | Move distance 2 revolutions | 10 <sup>4</sup> reference pulse    | -32767~32767       | 3       |
| Pn085    | Move distance 2 low         | 1reference pulse                   | $-9999 \sim 9999$  | 0       |
| Pn086    | Move distance 3 revolutions | 10 <sup>4</sup> reference pulse    | -32767~32767       | 4       |
| Pn087    | move distance 3 low         | 1reference pulse                   | $-99992 \sim 9999$ | 0       |
| Pn088    | move distance 4 revolutions | 10 <sup>4</sup> reference<br>pulse | -32767~32767       | 5       |
| Pn089    | move distance 4 low         | 1reference pulse                   | $-9999 \sim 9999$  | 0       |
| Pn090    | move distance 5 revolutions | 10 <sup>4</sup> reference pulse    | -32767~32767       | 6       |
| Pn091    | move distance 5 low         | 1reference pulse                   | $-9999 \sim 9999$  | 0       |
| Pn092    | Move distance 6 revolutions | 10 <sup>4</sup> reference<br>pulse | -32767~32767       | 7       |
| Pn093    | Move distance 6 low         | 1reference pulse                   | $-99999 \sim 9999$ | 0       |
| Pn094    | Move distance 7 revolutions | 10 <sup>4</sup> reference pulse    | -32767~32767       | 8       |
| Pn095    | moving distance 7 low       | 1reference pulse                   | -9999~9999         | 0       |

| Para. No. | Name and meanings                                                        | Unit  | Setting range  | Default |
|-----------|--------------------------------------------------------------------------|-------|----------------|---------|
| Pn096     | Move distance 0 speed                                                    | r/min | 0~3000         | 500     |
| Pn097     | move distance 1 speed                                                    | r/min | 0~3000         | 500     |
| Pn098     | Move distance 2 speed                                                    | r/min | 0~3000         | 500     |
| Pn099     | move distance 3 speed                                                    | r/min | 0~3000         | 500     |
| Pn100     | move distance 4 speed                                                    | r/min | 0~3000         | 500     |
| Pn101     | move distance 5 speed                                                    | r/min | 0~3000         | 500     |
| Pn102     | move distance 6 speed                                                    | r/min | 0~3000         | 500     |
| Pn103     | Move distance 7 speed                                                    | r/min | 0~3000         | 500     |
| Pn104     | move distance 0 first(1st)<br>acceleration/deceleration time<br>constant | ms    | 0~1000         | 0       |
| Pn105     | move distance 1 first(1st)<br>acceleration/deceleration time<br>constant | ms    | 0~1000         | 0       |
| Pn106     | move distance 2 first(1st)<br>acceleration/deceleration time<br>constant | ms    | 0~1000         | 0       |
| Pn107     | move distance 3 first(1st)<br>acceleration/deceleration time<br>constant | ms    | 0~1000         | 0       |
| Pn108     | move distance 4 first(1st)<br>acceleration/deceleration time<br>constant | ms    | 0~1000         | 0       |
| Pn109     | move distance 5 first(1st)<br>acceleration/deceleration time<br>constant | ms    | 0~1000         | 0       |
| Pn110     | move distance 6 first(1st)<br>acceleration/deceleration time<br>constant | ms    | 0~1000         | 0       |
| Pn111     | move distance 7 first(1st)<br>acceleration/deceleration time<br>constant | ms    | 0~1000         | 0       |
| Pn112     | Move distance 0 stop time                                                | 50ms  | 0~32767        | 10      |
| Pn113     | Move distance 1 stop time                                                | 50ms  | 0~32767        | 10      |
| Pn114     | Move distance 2 stop time                                                | 50ms  | 0~32767        | 10      |
| Pn115     | Move distance 3 stop time                                                | 50ms  | 0~32767        | 10      |
| Pn116     | Move distance 4 stop time                                                | 50ms  | 0~32767        | 10      |
| Pn117     | Move distance 5 stop time                                                | 50ms  | 0~32767        | 10      |
| Pn118     | Move distance 6 stop time                                                | 50ms  | 0~32767        | 10      |
| Pn119     | Move distance 7 stop time                                                | 50ms  | $0{\sim}32767$ | 10      |

Set parameters such as run speed, acceleration/deceleration time, stop time, and so on according to field working situation.

### 4. After Servo ON, position contact runs.

Position contact control is a single contact position controller, the user can use cycle run operation with this function.

As for Pn070, for example, position reference P0(Pn080×10000+Pn081) is ten revolutions, position reference P1(Pn082×10000+Pn083) is thirty revolutions, when running from P1 to P2, the difference between incremental type and absolute type is as below:

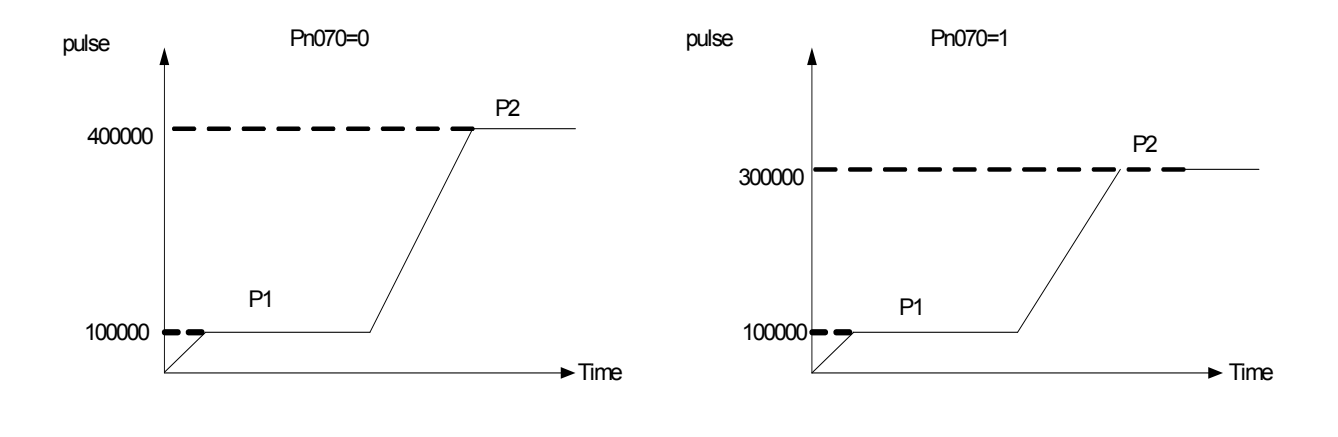

Note:

1. In position contact control mode, electronic gear function does not work, which can be regarded as the electronic gear ratio is always 1: 1.

2. In position contact control mode, all the position control parameters will affect motor running, such as position proportional gain Pn015, feed forward Pn017, position first filter Pn024, feed forward filter Pn025, etc.

# 4.2.6 Zero adjustment

In position control mode, servomotor can run to a fixed position, this position is normally regarded as Zero position. After the host controller is switched on, zero position adjustment is required before processing operation. This position will be regarded as the reference point for every subsequent movement. The zero position adjustment can be done with the servo drive.

### Parameter setting for zero adjustment

### 1. Select zero adjustment according to the application.

| Para. no. | Name and meanings                                                                                                    | Unit | Setting<br>range | Default |
|-----------|----------------------------------------------------------------------------------------------------|------|------------------|---------|
| Pn071     | Return method of origin<br>Z Y X<br>Z=0: disable origin return function<br>Z=1: origin return starts automatically only<br>after first S-ON<br>Z=2: origin return starts automatically every<br>time S-ON<br>Y=0: search Pulse C after origin has<br>returned<br>Y=1: does not search Pulse C after origin<br>has returned<br>X=0: origin returns at forward run direction<br>X=1: origin returns at reverse run direction |      | 0~211            | 0       |

### 2. Setting zero adjustment speed

| Para. No. | Name and meanings                                                         | Unit           | setting<br>range | Default |
|-----------|---------------------------------------------------------------------------|----------------|------------------|---------|
| Pn074     | Speed 1 during reference searching (hit position limit switch)            | r/min          | 0~3000           | 1000    |
| Pn075     | Speed 3 during reference searching(after releasing position limit switch) | r/min          | 0~3000           | 5       |
| Pn077     | Origin return offset revolution                                           | 10000<br>pulse | 9999             | 0       |
| Pn078     | Origin return offset pulse number                                         | 1 pulse        | 9999             | 0       |

### 3. Comments

When zero adjustment method is selected according to practical requirements (set Pn071), zero adjustment will be implemented according to this setting.

When zero adjustment is made, the servomotor will run at the set speed of Pn074.

When ZPS(1CN-17) signal is active, if the parameter setting requires the servo motor to return and search Pulse C, then motor will run reverse at the set speed of Pn075, otherwise, motor will run forward at the set speed of Pn075.

When ZPS signal is inactive, after first Pulse of motor encoder is detected, calculation of zero balance offset pulse is started, motor stops after offset pulse completes. Zero adjustment operation is completed. Motor will not return and search Pulse C after it detects the zero adjustment position limit switch.

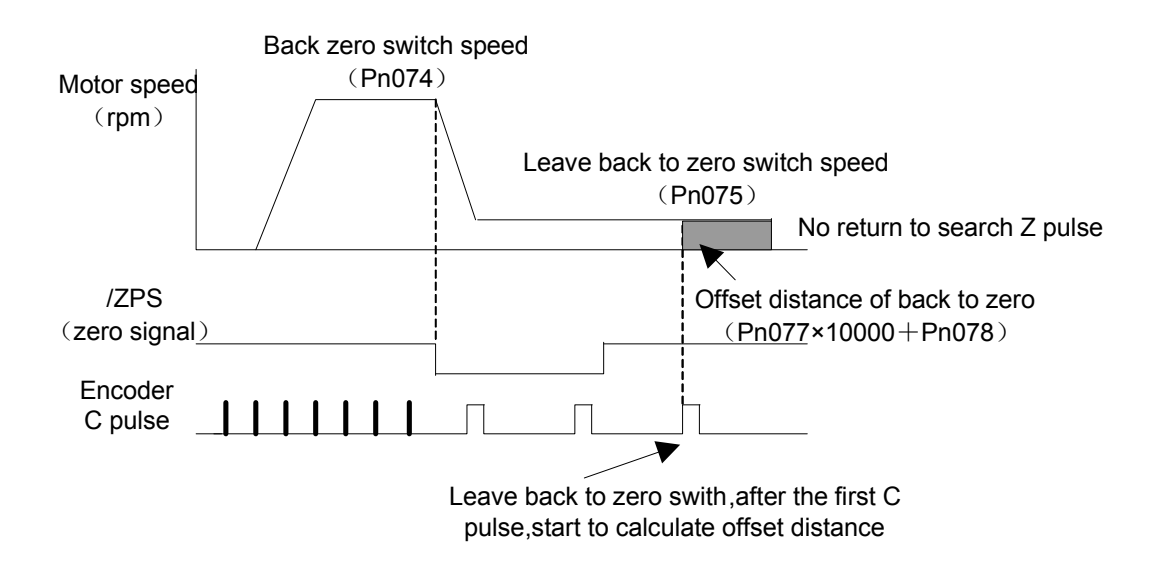

### **Corresponding position:**

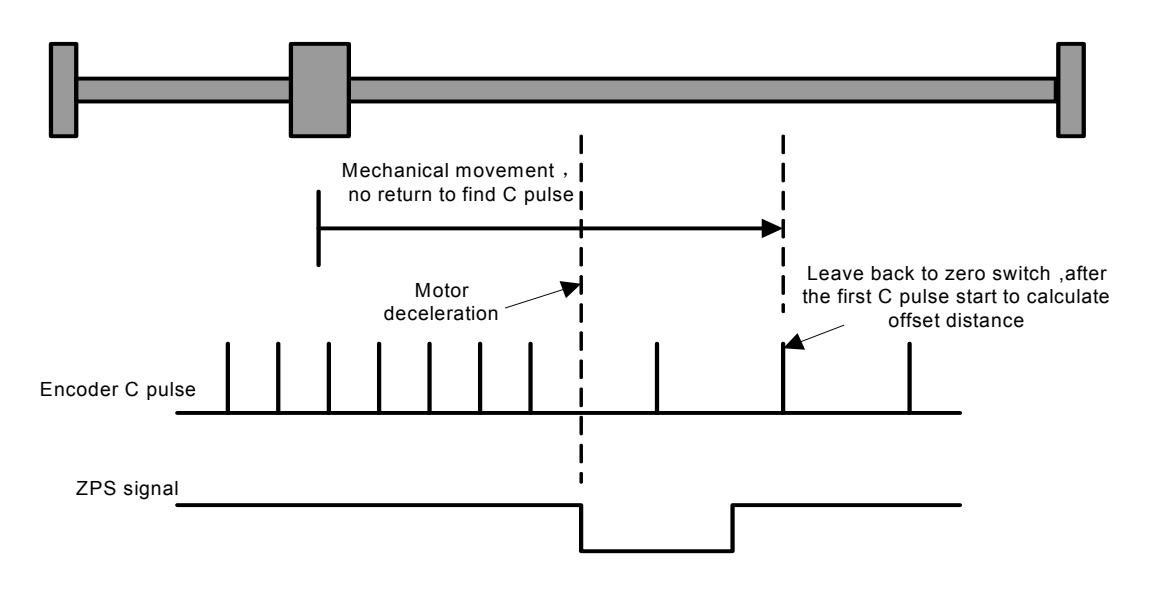

Return and search Pulse C after reaching zero adjustment switch:

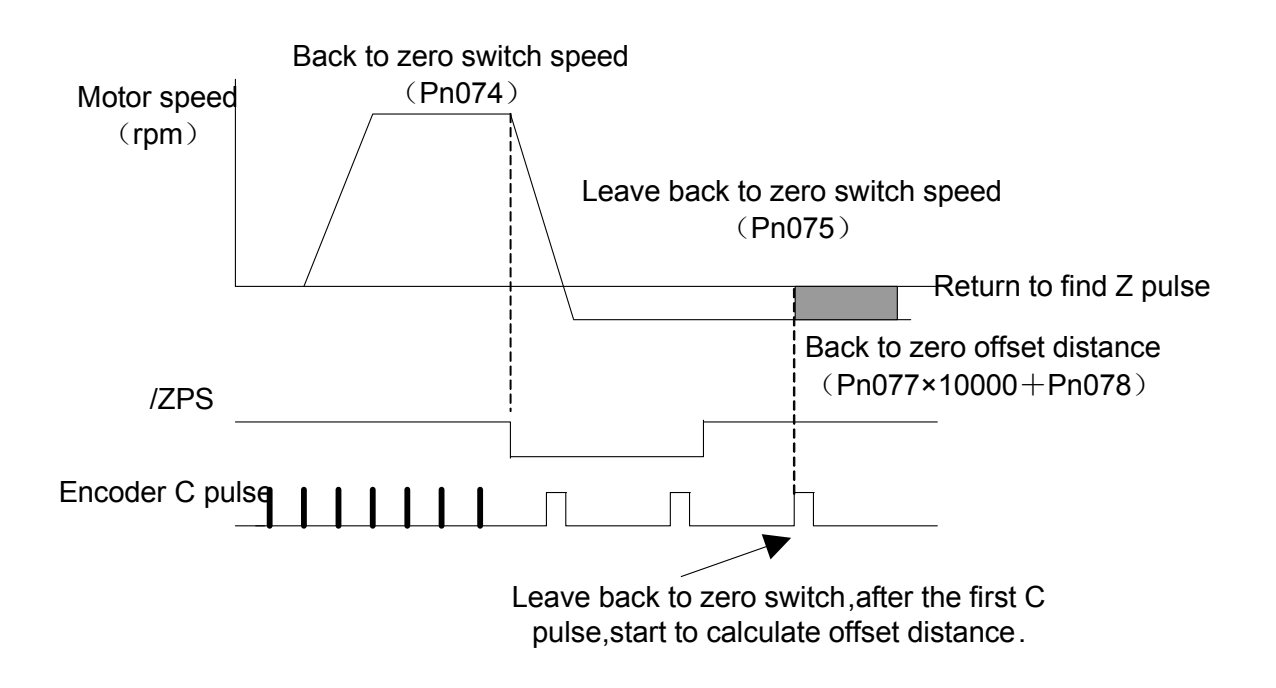

### **Corresponding position:**

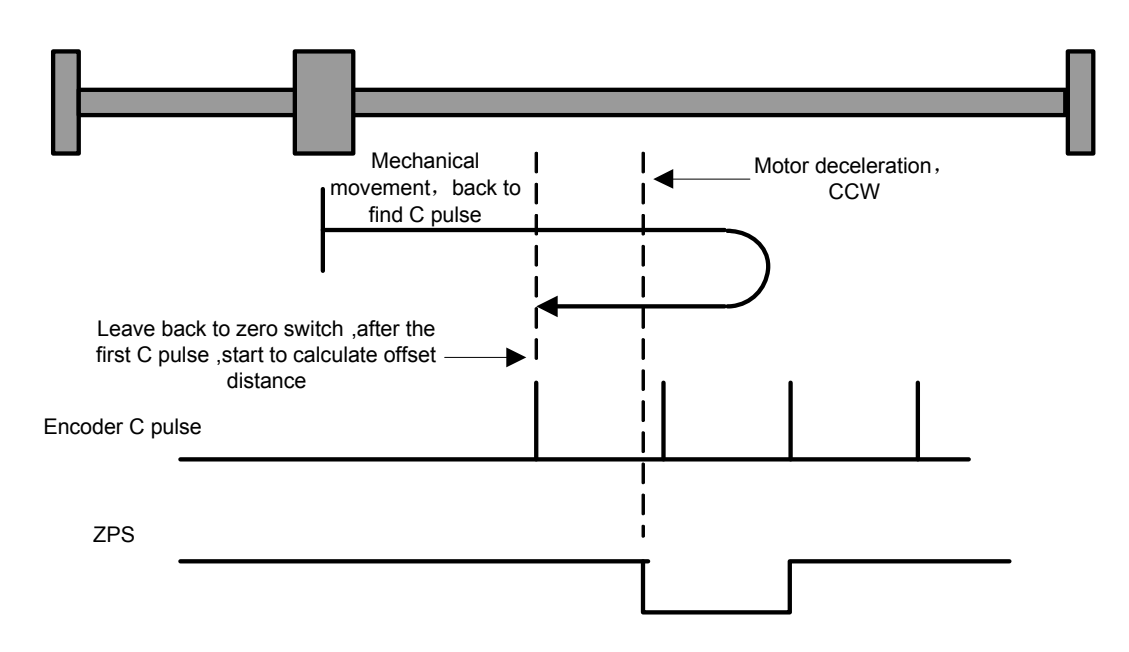

# 4.2.7 Parameter speed control

Being a simple way of speed control, user can preset the running speed as regulated value in "User Constant". When Servo is On, motor will run constantly at the preset speed. Speed change goes along with the value change in Pn048.

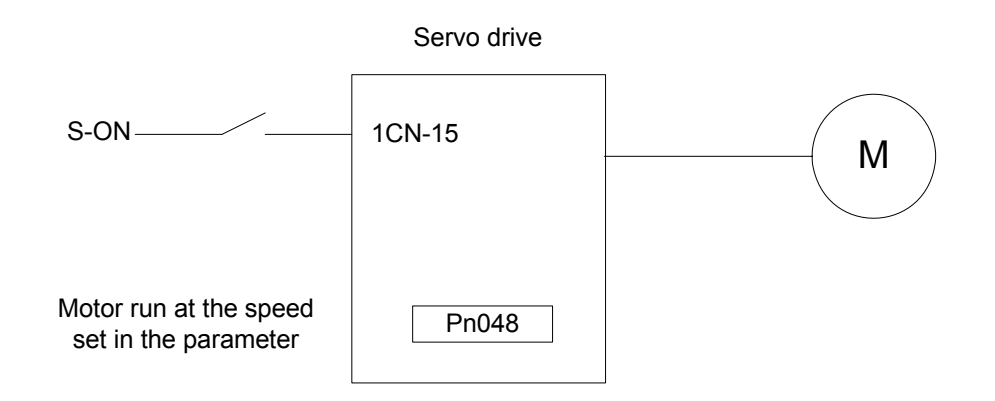

### Set parameter speed

When using "parameter speed control", take following steps to make the setting.

#### 1. Set Pn041 properly to enable internal speed selection function.

| Para. No. | Name                   | Setting range | Default | Application cases                  |
|-----------|------------------------|---------------|---------|------------------------------------|
| Pn041     | Control mode selection | 0~2           | 0       | Position control and speed control |

In internal speed control mode, set Pn041 to 2.

| Pn041 | Comments                        |
|-------|---------------------------------|
| 2     | Run at regulated speed of Pn048 |

Note:

1:OFF (input signal is inactive) 0:ON (input signal is active)

#### 2. Set Pn048 to wanted speed value

Value of Pn048 can be changed manually or via communication, to make motor run at specified speed. If the speed is set over maximum rotation speed, then motor will run at maximum speed instead.

### 3. Set "soft start time"

| Para. NO. | Name                                       | Unit | Setting range | Default |
|-----------|--------------------------------------------|------|---------------|---------|
| Pn019     | Soft start acceleration time               | ms   | 0~10000       | 100     |
| Pn020     | Soft start deceleration time               | ms   | 0~10000       | 100     |
| Pn021     | S shape acceleration<br>/deceleration time | ms   | 0~1000        | 0       |

Servo drive sets internal acceleration and deceleration time and implements control of speed acceleration and deceleration according to these parameters

- Soft start function is available when control mode is internal speed control, parameter speed control and JOG running. In position control mode, soft start function is unavailable.
- When input speed reference is stair stepping, smooth speed control can be implemented by setting "Soft start time". Normally speed control is set to 0.

Explanation of the parameter is described below:

- > Pn019: the period of time from stop status to a speed of 1000r/min
- > Pn020: the period of time from the speed of 1000r/min to stop status

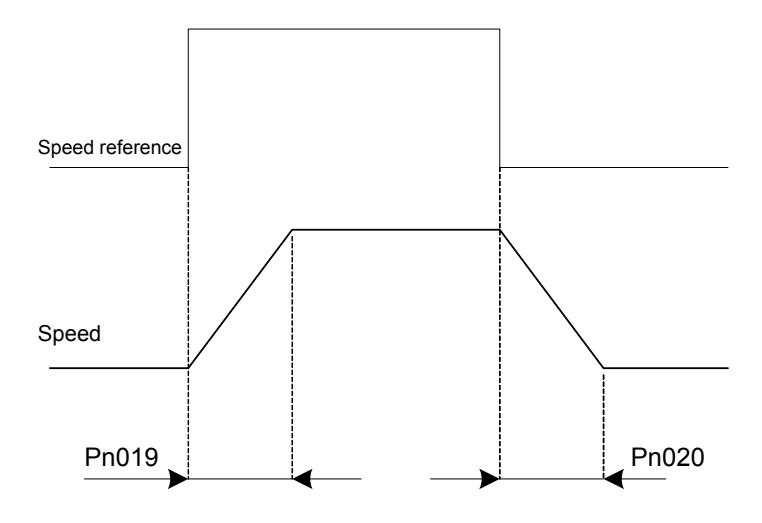

Pn019 and Pn020 are linear acceleration/deceleration time. In the event of rather large jolt which may occur because linear acceleration/deceleration time are applied, Pn021 can be selected and set to smooth running.

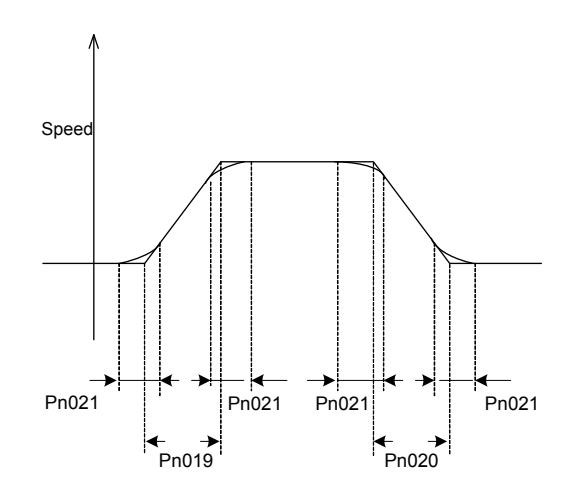

### 4. Torque limit

Setting Pn026 and Pn027 to limit torque is available in any control mode.

| Para.NO. | Function                 | Unit | Setting range | Default |
|----------|--------------------------|------|---------------|---------|
| Pn026    | forward run torque limit | 1%   | 0~300         | 250     |
| Pn027    | reverse run torque limit | 1%   | 0~300         | 250     |

Note: System response may be slowed down if torque limit is set to an undersized value.

# 4.3 Servo drive settings

# 4.3.1 JOG speed

JOG speed control is enabled with PC communication or hand held operator. Set JOG speed with Pn032.

| Para. No. | Name and meanings | Unit  | setting range | Default |
|-----------|-------------------|-------|---------------|---------|
| Pn032     | JOG speed         | r/min | 0~3000        | 500     |

Note:

- No matter what value Pn041 is, or whether /S-ON is active or not, JOG running is always possible on the condition that cable connection of servomotor is correct and servo drive has no problem.
- During JOG running, servo drive will ignore host controller's control signal and status of limit switch and property loss is easily caused due to improper operation. Therefore, JOG must be prohibited during normal production.

# 4.3.2 Control mode selection

Control modes can be selected with parameter Pn041 as described below.

| Para. No. | Description                                                                    | Range | Default |
|-----------|--------------------------------------------------------------------------------|-------|---------|
| Pn041     | [0]position control<br>[1]internal speed control<br>[2]reference speed control | 0~2   | 0       |

#### General information of above control methods are introduced as follows:

[0] position control ( pulse train reference)

Servo drive accepts pulse train generated by host controller and speed and positioning are behaving according to host control's demand.

[1] position contact control (internal position reference)

Enable speed control by contact reference. Please refer to 4.2.7"internal speed control" of the manual.

[2] parameter speed control (parameter reference)

Run at constant speed as specified in Pn048.

The following table shows the meaning of some input signals in different modes.

| Pn041 | Control mod                                                                                                    | es                                                               |
|-------|----------------------------------------------------------------------------------------------------|------------------------------------------------------------------|
| 0     | position control ( pulse train reference)<br>Normally, position control input reference<br>refers to pulse train.                                      | Servo drivePULS1CN-11<br>1CN-12<br>referenceSIGN1CN-13<br>1CN-14 |
| 1     | Internal position control (internal position reference)<br>No external input signal is required. Run according to value in internal position register. |                                                                  |
| 2     | parameter speed control (parameter<br>reference)<br>Servo motor rotates according to speed and<br>status specified in Pn048 setting.                   |                                                                  |

# 4.4 Stop function settings

# 4.4.1 Dynamic brake

Set the value of Pn004 to select stop mode of servo motor: DB braking or coast stop. If dynamic brake is not used, motor stops naturally, with no brake, by using the friction resistance of the motor in operation.

| Para. No. | Function                                                | Range | Default |
|-----------|---------------------------------------------------------|-------|---------|
| Pn004     | Stop mode of servomotor when servo OFF or alarm occurs. | 0~3   | 0       |

| Para. No. | Description                                                                                                    |  |  |
|-----------|----------------------------------------------------------------------------------------------------|--|--|
| Pn004     | <ul> <li>[0] When servo OFF or alarm occurs, DB braking active</li> <li>[1] When servo OFF or alarm occurs, coasts to a stop.</li> <li>[2] When servo OFF or alarm occurs, DB braking active and is released after motor stops</li> <li>[3] When servo OFF or alarm occurs, coasts to a stop, DB active after motor stops</li> </ul> |  |  |

In following situation, the servo drive will switch off the supply to the servomotor.

- When /S-ON (1CN-15) signal is OFF
- When servo alarm occurs
- When power supply is OFF

#### Note:

Dynamic brake(DB) forces servomotor to stop immediately upon emergency, therefore, following notes must be considered.

- Do not start/stop servomotor frequently with power On/OFF switch, this will cause fast aging and reduced performance of the internal elements in the servo drive.
- Do not start/stop servomotor frequently with /S-ON(1CN-15), otherwise built-in energy consumption resistor is damaged easily.

"**Dynamic brake** (**DB**)" is one way to force servomotor to stop immediately upon emergency. By shorting power cable of servo motor to achieve emergency stop of servo motor. This circuit is already built in EDC servo drive.

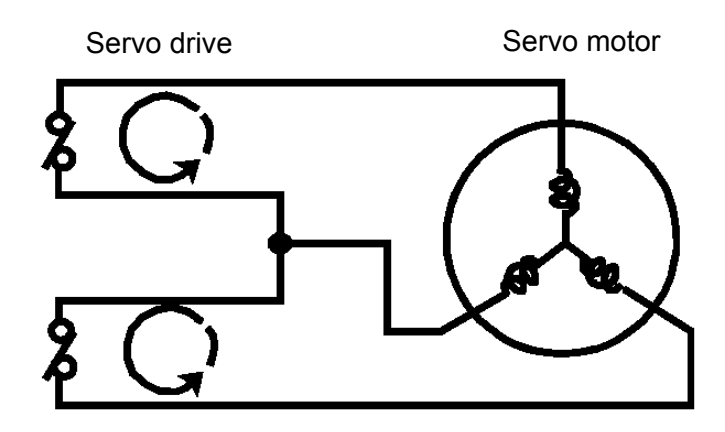

# 4.4.2 Holding brake

Servo motor with brake active Holding brake) is required on the condition that perpendicular axis(the axis which withstands external force) is used, to prevent non-electrified servo motor from turning due to the action of gravity.

The action of brake holding is controlled by servomotor's brake interlock output signal (/BRK).

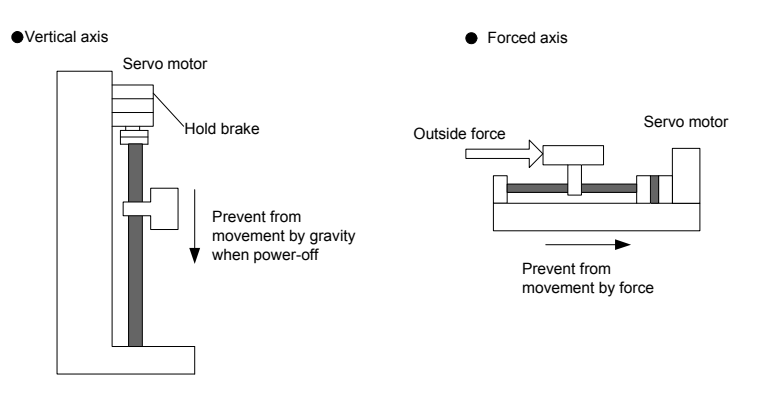

Make sure servomotor is mechanically separated before confirming action of servomotor and brake active (holding brake) . If all the parts are moving well, connect servo motor to the machine.

### Connection example

/BRK controls Power On/Off of brake sticking, which consists of the control circuit of holding brake. The illustration below shows a typical connection example.

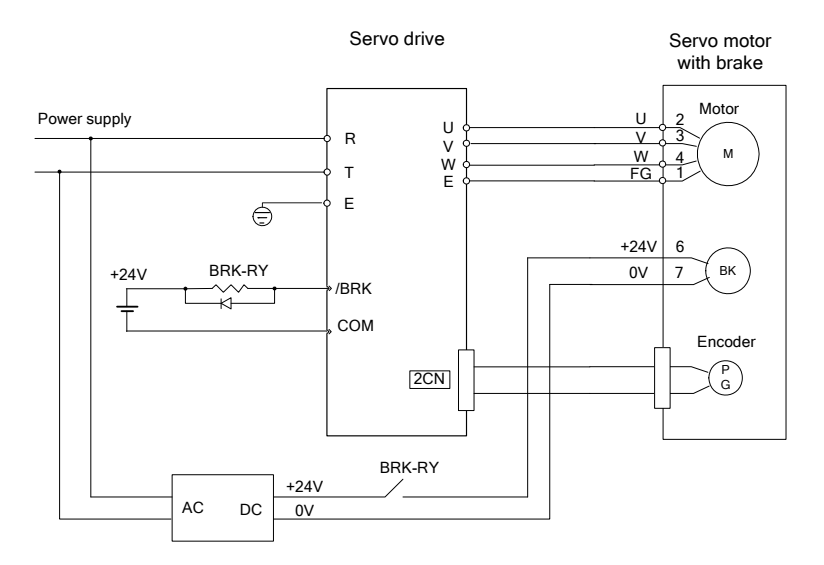

BRK-RY: brake sticking control relay

| → Output /BRK | Brake interlock output | Speed control, position control |
|---------------|------------------------|---------------------------------|

/BRK is used to control the status of brake sticking. When brake active is not used, this connection is not required.

| ON: "L" level  | Release brake |
|----------------|---------------|
| OFF: "H" level | Start brake   |

Note:

If power peak occurs, servo drive will give no output of /BRK signal, and periphery circuit

decides the status of brake hold, which has to be considered when designing and control circuit.

| Para. No. | Name and meanings                 | Setting<br>range | Default |
|-----------|-----------------------------------|------------------|---------|
| Pn049     | output signal1CN-2 pin definition | 0~4              | 0       |
| Pn050     | output signal1CN-3 pin definition | 0~4              | 1       |

When using /BRK signal, set output with following parameters.

| Para. No. | Name and meanings     | Setting<br>range | Default |
|-----------|-----------------------|------------------|---------|
| Pn055     | Inverts output signal | 0~7              | 0       |

Relevant parameters to Timing sequence are shown below.

| Para. No. | Name and meanings   | unit  | Setting<br>range | Default |
|-----------|---------------------|-------|------------------|---------|
| Pn044     | Basic waiting flow  | ms    | 0~5000           | 10      |
| Pn045     | brake waiting speed | R/min | 10~500           | 100     |
| Pn046     | brake waiting time  | ms    | 10~1000          | 500     |

### ■ Brake ON/OFF time

During the moment of brake active on/off, if servomotor travels for any distance owing to external forces like gravity, adjust with Pn044 as below.

| Para. No. | Name and meanings                         | Unit | setting<br>range | Default |
|-----------|-------------------------------------------|------|------------------|---------|
| Pn044     | Basic waiting flow (Servo OFF delay time) | ms   | 0~5000           | 10      |

The illustration below shows the timing sequence relation between signal /SON and BRK when motor stops (speed is lower than 30 r/m.)

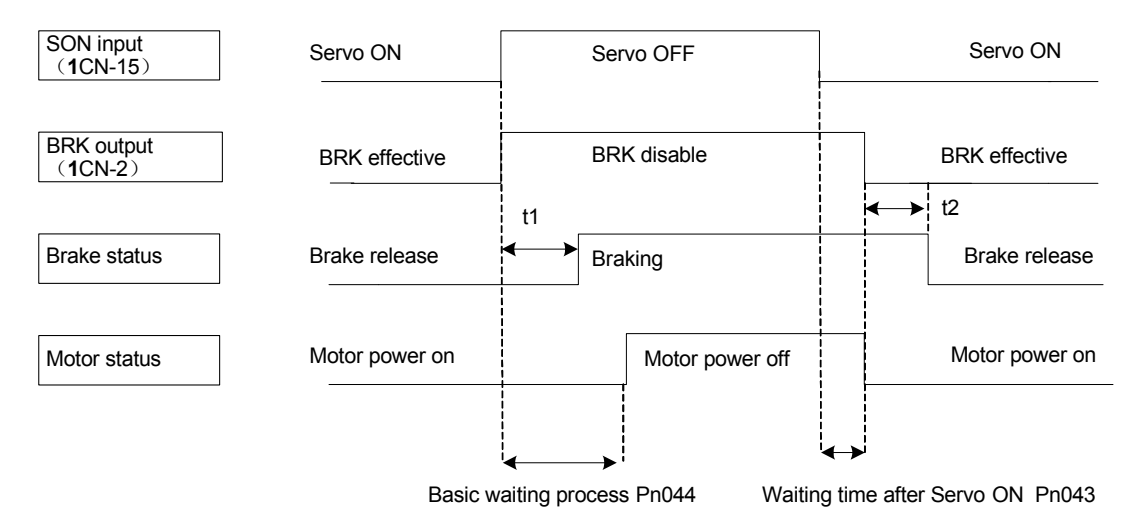

t1,t2:determined by external relay and brake loop move time

By Default, /S-OFF works with /BRK output at the same time. If load travels for tiny distance

owing to action of gravity, Pn044 is required to be set so that action of /S-OFF is delayed, normally this movement can be removed.

#### Note:

When alarm occurs, servo drive will switch off main circuit loop of servo motor immediately, meanwhile, machine may move a small distance.

#### Brake active setting

During motor running, movement setting of brake active is controlled by Pn045 and Pn046. By controlling brake active movement timing sequence, brake active is started after the servomotor stops running.

| Para. No. | Name and meanings   | Unit  | setting<br>range | Default |
|-----------|---------------------|-------|------------------|---------|
| Pn045     | Brake waiting speed | r/min | 10~500           | 100     |
| Pn046     | Brake waiting time  | ms    | 10~1000          | 500     |

The illustration below shows the timing sequence relation between signal /SON and BRK when motor stops (speed is higher than 30 r/m.)

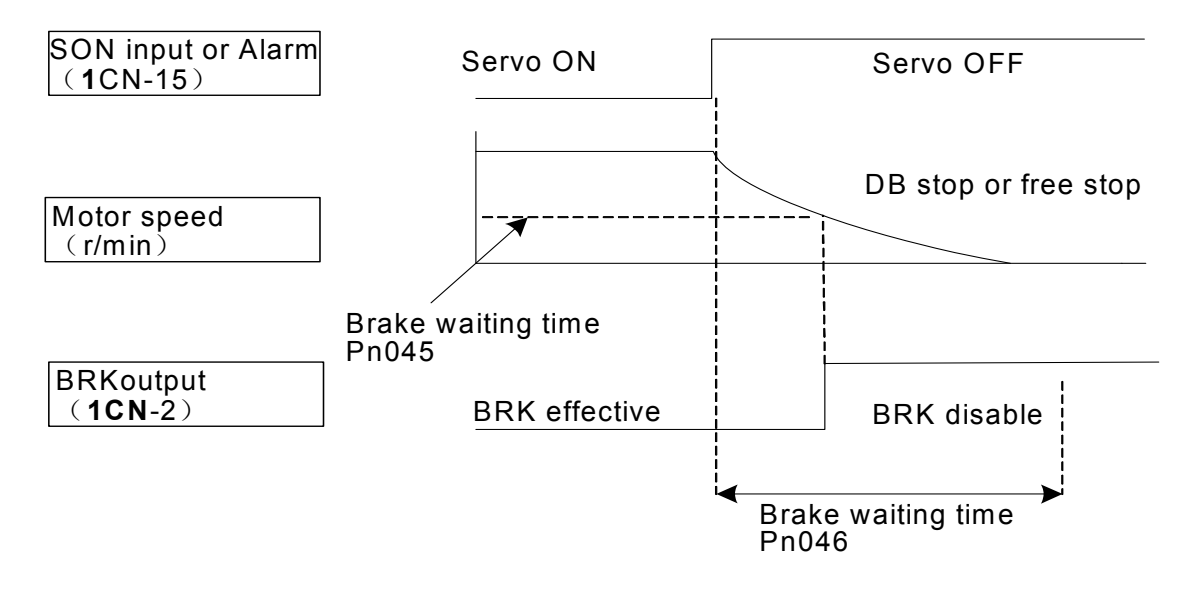

For running a brake motor, if S-OFF is caused by variation of /S-ON or alarm occurrence, it's required to set brake waiting speed of servomotor or brake waiting time.

Brake waiting time(Pn046) refers to the period of time delay between motor stops(/S-OFF) and brake active is implemented. This parameter should be adjusted while observing mechanical movements..

When servo motor is running, if any of following conditions is true, the output signal of /BRK will be ON.

1: After servo OFF, motor speed is lower than setting value of Pn045.

2: After servo OFF, motor speed is higher than setting value of Pn046.

# 4.5 Protection design

# 4.5.1 Servo alarm output

The following diagram shows the right way to connect Alarm Output.

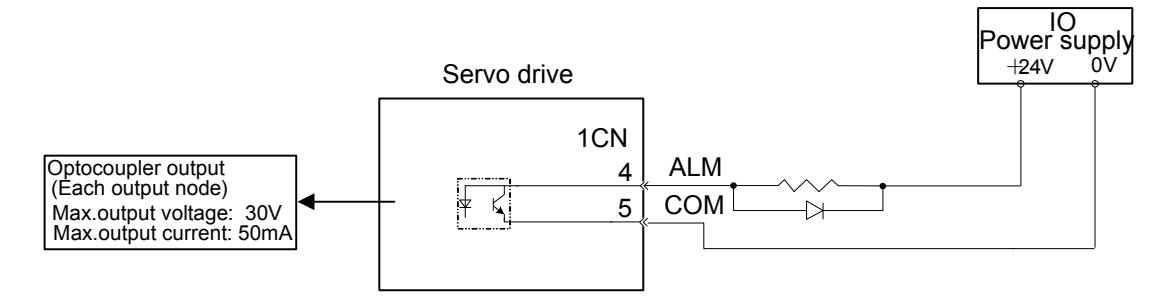

External +24V I/O power supply is required, since there is no +24V power supply available inside servo drive.

| $Output \rightarrow ALM$ | 1CN- 4 | Servo alarm output                       |
|--------------------------|--------|------------------------------------------|
| COM                      | 1CN- 5 | Servo alarm output uses grounding signal |

Normally, the external circuit consists of /ALM should be able to switch off power of servo drive.

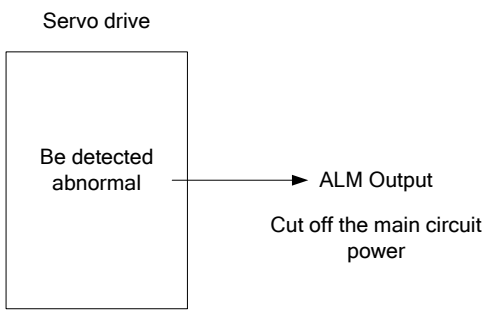

| Signal | Status | Output level     | Comments                                               |
|--------|--------|------------------|--------------------------------------------------------|
| ALM    | ON     | 1CN-4: "L" level | Normal state (output signal is high when alarm occurs) |
|        | OFF    | 1CN-4: "H" level | Alarm state (output signal is high when alarm occurs)  |

When "servo alarm (ALM)" happens, always remove alarm reasons first , and then turn the input signal "ALM-RST" to ON position to reset alarm status.

| $\rightarrow$ input ALM-RST 1CN- 6 | alarm reset input |
|------------------------------------|-------------------|
|------------------------------------|-------------------|

| Signal  | Status | Input level      | Comments                   |
|---------|--------|------------------|----------------------------|
| ALM-RST | ON     | 1CN-6: "L" level | Reset servo alarm          |
|         | OFF    | 1CN-6: "H" level | Does not reset servo alarm |

Normally, the external circuit can switch off power supply of servo drive when alarm occurs. When servo drive is re-switched on, it removes alarm automatically, so normally alarm reset signal is not required to be connected.

In addition, reading alarm information and alarm reset are enabled with hand-held operator. **Note:** 

- When alarm occurs, always remove alarm reasons before resetting alarms.
- Only alarms with alarm number being 3,4,13,14,15 and 21 can be removed by /ALM-RST.

# 4.5.2 /S-ON input

Host controller is used to control enable or disable servo system. Following illustration shows the way to connect /S-ON.

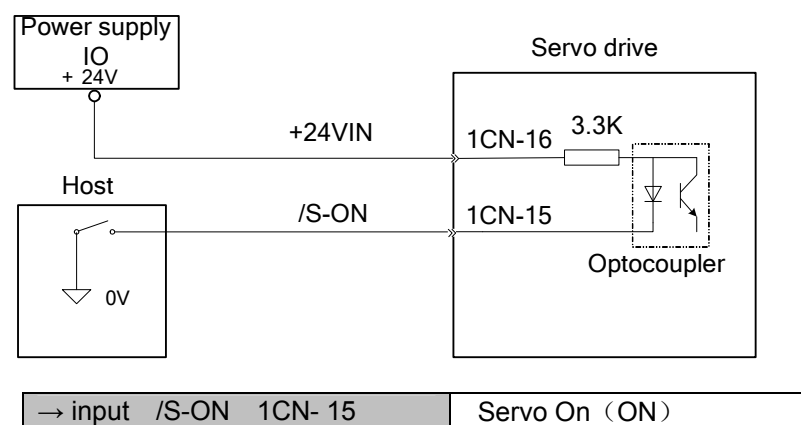

Switch servomotor between Power on and Power of, when low level is active.

| Signal | Status | input             | level     | Comments                                                               |  |
|--------|--------|-------------------|-----------|------------------------------------------------------------------------|--|
| /S-ON  | ON     | 1CN-15: "L" level |           | Servo ON, servo is energized(run servomotor according to input signal) |  |
|        | OFF    | 1CN-15:           | "H" level | Servo OFF, servo is not energized(can't run)                           |  |

Pn043 is used to set waiting time during Servo On, which means the period of time from internal relay's action to motor electrification.

| Parameter<br>number | Name and<br>meanings       | Unit | Setting<br>range | Default |
|---------------------|----------------------------|------|------------------|---------|
| Pn043               | Waiting time when servo On | ms   | 20~2000          | 200     |

Note:

- It's not good to start/stop servomotor frequently with "/S-ON" signal. Always use input reference to complete response operation, otherwise servo motor's lifetime will be shortened.
- When "/S-ON" high is active, if external cable is disconnected, input signal is high, /S-ON will keep active.
- During deceleration of Servo OFF, /S-ON signal is accepted only when motor speed is lower than 30r/m.

Switch "Enable/Disable" Servo On input signal with the following parameter.

| Para. No. | Name and meanings                                                                                                    | Unit | Setting range | Default |
|-----------|----------------------------------------------------------------------------------------------------|------|---------------|---------|
| Pn000     | <ul> <li>[0] Enable Servo ON input signal (/S-ON) (Decided by 1CN-15 signal)</li> <li>[1] Disable Servo ON input signal (/S-ON)</li> <li>(Internal Servo ON, normally is Servo ON, which is equivalent to 1CN-15 being active.)</li> </ul> | _    | 0~1           | 0       |

# 4.5.3 Positioning complete output

Positioning complete"/COIN" signal: output after positioning completes. Make connection according to the following diagram.

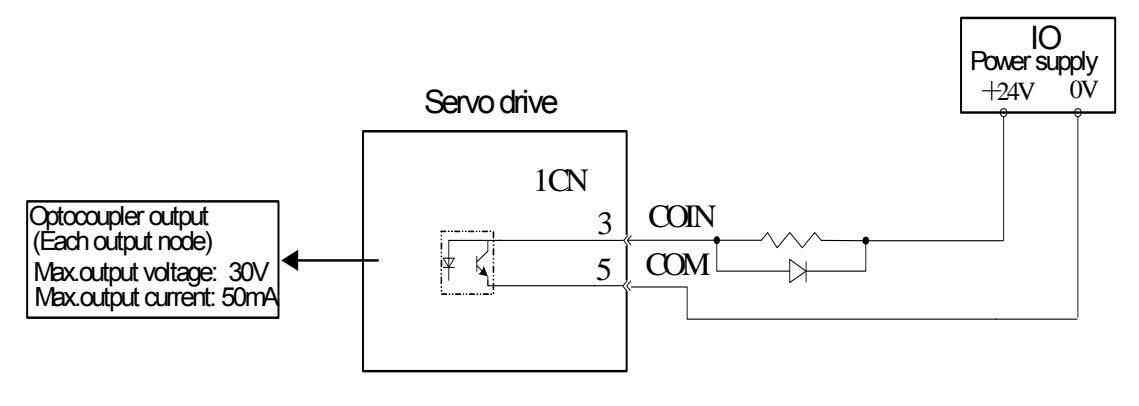

| $Output \to /COIN$ | Positioning complete<br>Output                  | position control |  |
|--------------------|-------------------------------------------------|------------------|--|
| $Output \to COM$   | Positioning complete<br>Output grounding signal | position control |  |

Host controller can judge if servo action is completed or not with /COIN.

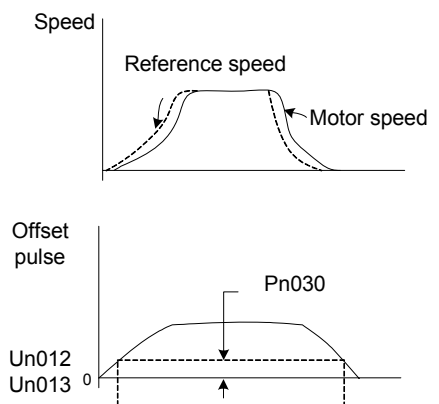

Un012:error pulse counter low position monitoring Un013:error pulse counter high position monitoring When output is active at low level:

| ON status  | COIN: "L" level | Positioning has completed. (Position offset is lower than setting of Pn030.)    |
|------------|-----------------|---------------------------------------------------------------------------------|
| OFF status | COIN: "H" level | Positioning is not completed. (Position offset is lower than setting of Pn030.) |

Set "In position error" to control output time of /COIN.

| Para. No. | Function             | Unit              | setting<br>range | Default | Using<br>method     |
|-----------|----------------------|-------------------|------------------|---------|---------------------|
| Pn030     | In position<br>error | reference<br>unit | 0~500            | 10      | position<br>control |

Setting of In position error will not affect final accuracy of positioning.

/COIN

By default, 1CN-3 is used as Positioning complete signal "/COIN" in position control mode, while in speed control mode it's used as the speed coincidence output "V-CMP".

# 4.5.4 Speed reached output

Speed coincidence Output (/V-CMP) signal: photocoupler output signal, referring to output is given when rotation speed of servo motor is the same as reference speed. It can be used as the base of host controller's judgment. Connect and use this signal according to the following diagram:

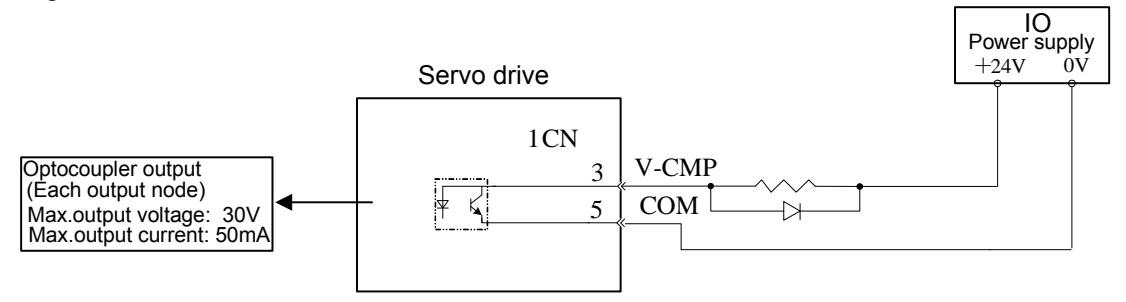

| Output $\rightarrow$ /V-CMP+ | speed coincidence output                  | Speed control |
|------------------------------|-------------------------------------------|---------------|
| СОМ                          | speed coincidence output grounding signal | Speed control |

It refers to output signal of input speed reference and speed coincidence of actual motor rotation.

When output status at low is active:

| ON status  | /V-CMP+ "L" level   | Speed coincidence ( speed error is under setting value) |  |  |  |
|------------|---------------------|---------------------------------------------------------|--|--|--|
|            |                     | Speed coincidence fail ( speed error                    |  |  |  |
| OFF status |                     | is over setting value)                                  |  |  |  |
|            | Motor rolling speed | Pn029                                                   |  |  |  |
|            |                     |                                                         |  |  |  |
|            |                     | Reference speed                                         |  |  |  |
|            |                     | n this range output "V-CMP"                             |  |  |  |

With the user's constant as below, the range of output /V-CMP can be designated.

| Parameter<br>number | Function                  | Unit  | setting<br>range | Default | Control<br>method |
|---------------------|---------------------------|-------|------------------|---------|-------------------|
| Pn029               | Speed coincidence<br>eror | r/min | 0~100            | 10      | Speed control     |

When difference between speed reference and actual motor speed is under setting value, output "/V-CMP" signal.

# 4.5.5 Handling instant power cut

| Parameter<br>number | Name and Description                                                                                                    | Unit | setting<br>range | Default |
|---------------------|----------------------------------------------------------------------------------------------------|------|------------------|---------|
| Pn003               | Select operations to be made<br>upon power interruption<br>[0] gives no output of servo<br>alarm signal (ALM)<br>[1] Output servo alarm signal<br>(ALM) | _    | 0~1              | 0       |

Select if alarm output is made or not upon a sudden power interruption.

If power supply of servo drive is interrupted suddenly over 20ms and detected by servo drive. Servo drive will decide if /S-ON and output servo alarm are required according to the value of Pn003

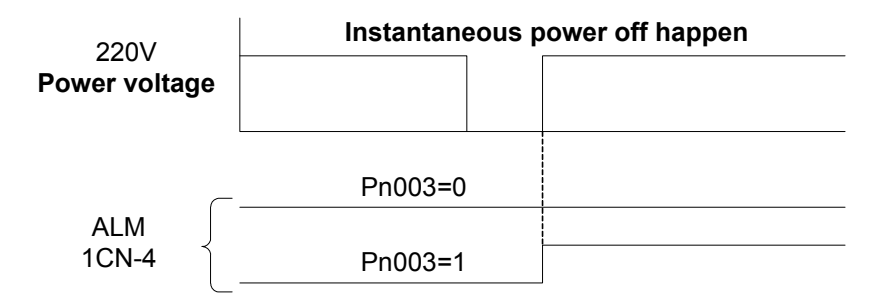

Normally, set Pn003 to zero .

# 4.5.6 Regenerative braking unit

When the servo motor is driven by dynamotor, the electric power goes back to servo amplifier, this is called regenerative power.

Regenerative power is absorbed by means of charging the smoothing capacitor inside servo drive with its power. If the power exceeds the capacity of the smoothing capacitor, additional "Regenerative braking unit" is required to transform regenerative electric power into heat energy consumption of a bleeder or drain resistor, otherwise servo drive may output over voltage alarm.

Servo motor runs in dynamo mode subject to following conditions.

- · During deceleration to stop
- Inertia load on perpendicular axis
- Servo motor runs continuously due to load side (negative load)

#### Note:

- EDC servo drive does not provide a built-in regenerative resistor, so external regenerative unit must be equipped if required.
- Terminal P and Terminal N from servo drive are leading to drive's main circuit power (high voltage on DC generator), therefore, it's prohibited connect directly to bleeder or drain resistor.

### ■ Connect external regenerative unit according to following diagram

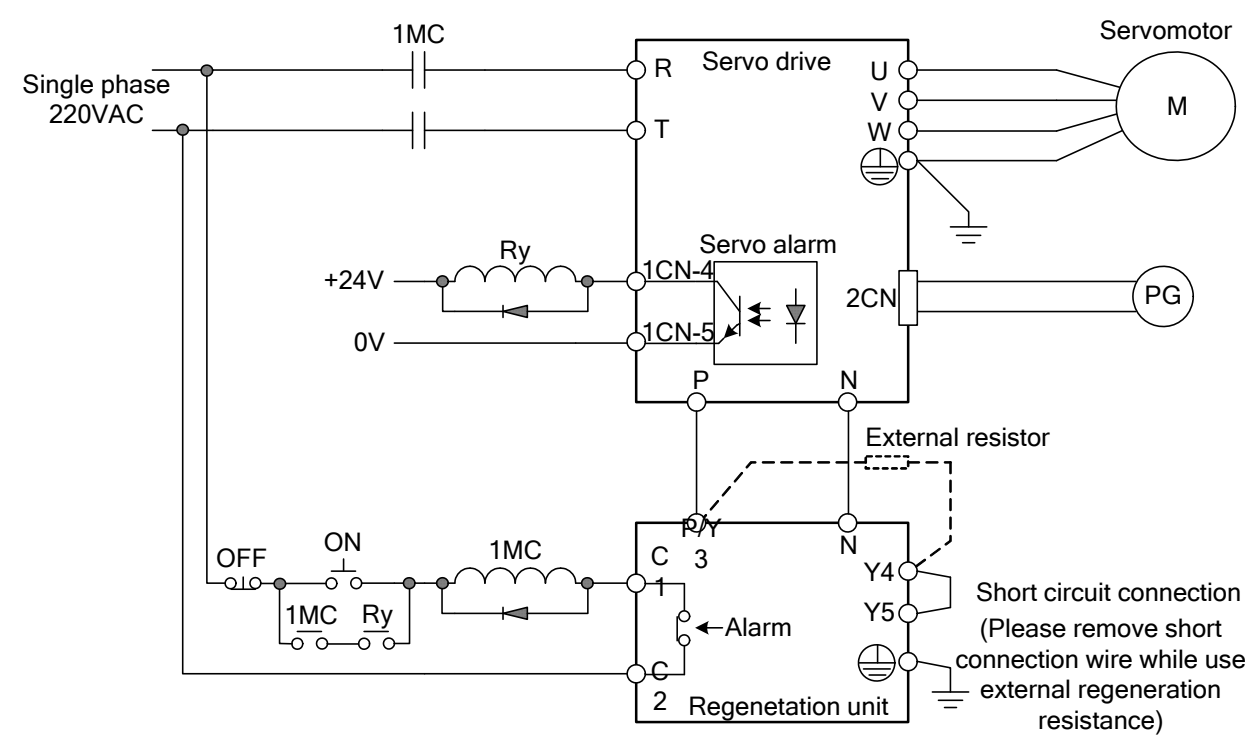

Before connection and installation, please refer carefully to all the precautions in the instruction of the regenerative unit which is to be used.

#### Note:

# 4.6 Smooth running

# 4.6.1 Smoothing

Servo drive can perform smoothing filtering on "reference pulse" input of certain frequency.

| Parameter<br>number | name                                                    | unit | Setting<br>range | Default |
|---------------------|---------------------------------------------------------|------|------------------|---------|
| Pn024               | position reference 1st filter                           | ms   | 0~1000           | 0       |
| Pn025               | Feed forward filtering                                  | ms   | 0~1000           | 0       |
| Pn033               | position reference<br>smoothing filter time<br>constant | ms   | 0~1000           | 0       |

By adjusting the parameters, the smoothing performance of position control can be changed.

# 4.6.2 Acceleration/deceleration time

Servo drive can perform acceleration and deceleration on speed reference to have soft start function.

| Para.NO. | Name                                          | Unit | Setting<br>range | Default |
|----------|-----------------------------------------------|------|------------------|---------|
| Pn019    | Soft start acceleration time                  | ms   | 0~10000          | 100     |
| Pn020    | Soft start deceleration time                  | ms   | 0~10000          | 100     |
| Pn021    | S-shape acceleration and<br>deceleration time | ms   | 0~1000           | 0       |

Pn019: time from halted status to speed of 1000r/min

> Pn020: time from speed of 1000r/min to halted status

Pn019 and Pn020 are linear acceleration / deceleration time. When large impact happens because linear acceleration / deceleration is used to start/stop the machine, Pn021 can be set to have smooth running.

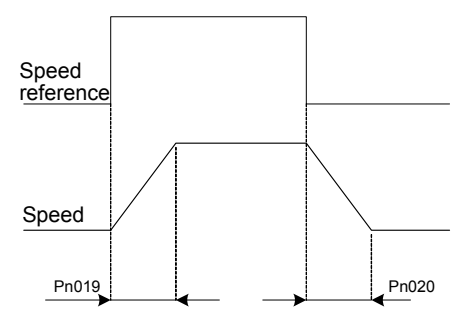

Inside servo drive, perform acceleration and deceleration of the set value on speed reference to implement speed control.

When inputs step like speed reference, smooth speed control can be implemented.

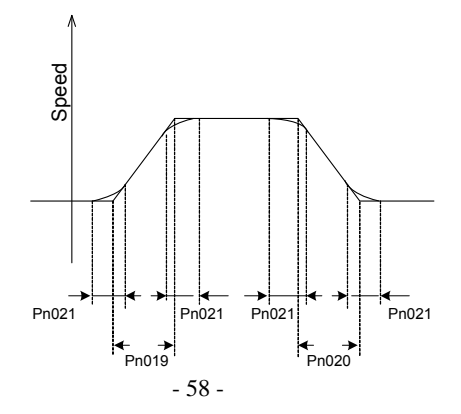

# 4.6.3 Speed detection smoothing time constant

By adjusting "speed checkout filter time constant", mechanical vibration caused by servo system can be removed or eliminated.

| Parameter | Name                                   | unit | setting range | Default |
|-----------|----------------------------------------|------|---------------|---------|
| Pn028     | Speed checkout<br>filter time constant | 1%   | 0~500         | 0       |

The smaller the value of the constant, the better control response is shown. Actual situation will be restrained by mechanical structure. If mechanical vibration occurs when default setting is used, adjust this parameter to a larger value, normally the vibration can be restricted effectively.

# 4.6.4 Torque reference filter time constant

When mechanical vibration is caused by servo drive, "Torque reference filter time constant" can be adjusted to remove or eliminate vibration.

| Parameter | Name                                        | unit | setting range | Default |
|-----------|---------------------------------------------|------|---------------|---------|
| Pn018     | Torque reference<br>filter time<br>constant | 1%   | 0~5000        | 0       |

The smaller the value of constant is, the better control response is shown. Actual situation will be restrained by mechanical conditions.

If mechanical vibration caused by servo occurs when standard setting is used, adjust this parameter to a larger value, the vibration can also be restricted effectively. The reason of vibration may be by incorrect gain adjustment or machine problems.

# 4.7 High speed positioning

# 4.7.1 Servo gain settings

### Setting speed loop gain

| Parameter | name                             | Unit | Setting range | Default |
|-----------|----------------------------------|------|---------------|---------|
| Pn007     | Select speed loop control method |      | 0~1           | 0       |
| - ·       |                                  |      |               |         |

0: speed control method

1: speed control method

Please note when this parameter is changed, corresponding Pn013 and Pn014 will change too. Generally, when Pn007 = 1, value of Pn013 and Pn014 need to be reduced.

### Speed feed forward

| Parameter | name               | Unit | Setting range | Default |
|-----------|--------------------|------|---------------|---------|
| Pn012     | Speed feed forward | _    | 0~1           | 0       |
|           |                    |      |               |         |

0: Disable speed feed forward

1: Enable speed feed forward

Inertia inspection is required before using this function. With this function, speed response is enhanced and setting time is reduced.

### Setting speed loop gain

| Parameter | name                                   | Unit | Setting range | Default |
|-----------|----------------------------------------|------|---------------|---------|
| Pn013     | Speed loop gain (Kv)                   | Hz   | 1~3000        | 160     |
| Pn014     | Speed loop integral time constant (Ti) | ms   | 1~2000        | 250     |

The above information shows internal speed loop gain and integral time constant of servo drive.

The larger the speed loop gain is set or the smaller the speed loop integral time constant is set, the easier to have fast response speed control and this is limited by mechanical features. The larger the speed loop integral time constant is set, servo has better steady-state performance. But too larger value may cause system vibration easily.

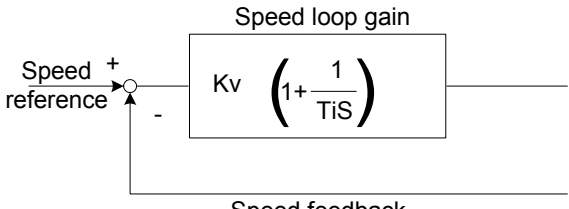

Speed feedback

Setting position loop gain

| Parameter | name                       | Unit | Setting range | Default |
|-----------|----------------------------|------|---------------|---------|
| Pn015     | Position loop gain<br>(Kp) | 1/s  | 1~1000        | 40      |

The larger the position loop gain is set, the easier to have position control with high response and small offset and this is limited by mechanical features. Owing to affection of load, vibration and overshoot may occur easily if the gain is set too large.

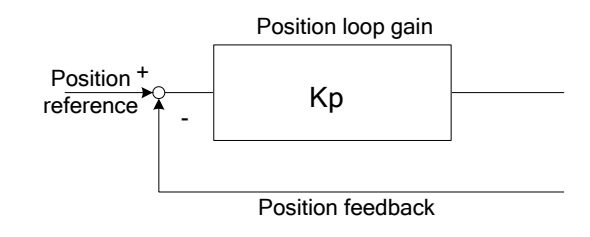

| Para. NO. | Name                               | Unit                  | Setting range | Default |
|-----------|------------------------------------|-----------------------|---------------|---------|
| Pn031     | overflow range of error<br>counter | 256 reference<br>unit | 1~32767       | 1024    |

This parameter is used to check offset pulse number of overflow alarm (AlarmA.06).

| Para.NO. | Name                                                                                                   | Unit | Setting range | Default |
|----------|----------------------------------------------------------------------------------------------------|------|---------------|---------|
| Pn047    | Enable/Disable alarm when<br>position error pulse overflows<br>[0] no alarm output<br>[1] output alarm |      | 0~1           | 0       |

This parameter is used to decide whether offset overflow alarm (alarmA.06) is required or not.

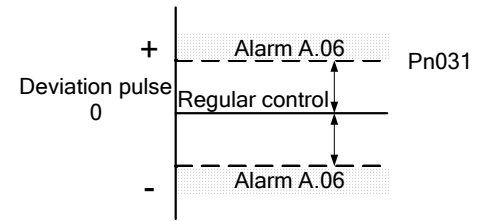

When Pn047 is set to 1, if the range of error counter overflow(Pn031) is set too small, alarm A.06 may occur when running at high speed.

### Position feed-forward

With feed forward control, positioning time is reduced.

| Para.NO. | Name                          | Unit | Setting range | Default |
|----------|-------------------------------|------|---------------|---------|
| Pn017    | Position feed<br>forward gain | %    | 0~100         | 0       |

Inside servo unit, feed forward compensation is used for positioning control to reduce positioning time. But if the gain is set too large, overshoot and machine vibration may occur. As for normal machines, please set the gain to 80% or lower.

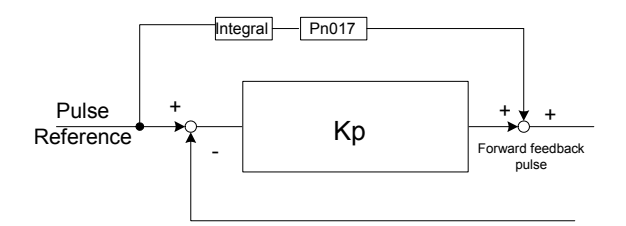

### ■ Current feed forward compensation

Setting the following user constants can increase the response speed of the inner loop and

| improve | system | rigidity. |
|---------|--------|-----------|
|         |        |           |

| Para.NO. | Name                                 | Unit | Setting range | Default |
|----------|--------------------------------------|------|---------------|---------|
| Pn120    | Current feed forward<br>compensation | —    | 0~4096        | 1024    |

Increasing this value can increase the inner response of the system, this value should be adjusted based on actual occasions. But over larged value could easily cause tiny vibration to the motor.

### 4.7.2 Speed offset settings

By setting internal speed reference offset of servo unit, adjusting time for positioning control can be reduced.

| Para. NO. | Name         | Unit  | Setting<br>range | Default |
|-----------|--------------|-------|------------------|---------|
| Pn016     | Speed offset | r/min | 0~300            | 0       |

Inside servo unit, the specified speed reference offset for positioning control, are used to reduce positioning time. Make the setting according to mechanical conditions.

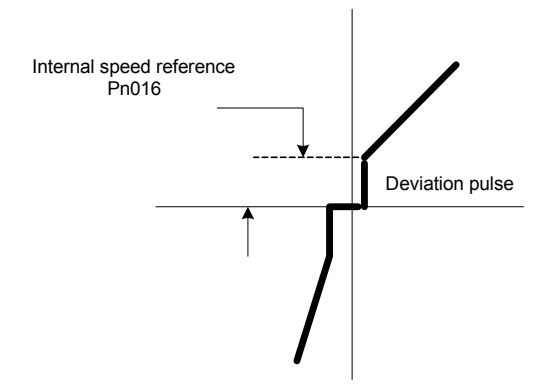

Note:

When positioning error is set low, while speed offset is set a bit larger, overshoot or vibration may occur during system running. Please pay close attention when using this parameter.

# Troubleshooting

# 5.1 Alarm list

Servo drive will output an alarm when abnormal event is detected.

The LED for POWER&ALM on the front panel of the servo drive will turn red when alarm occur(The LED is green in normal status).meanwhile ,the drive outputs an alarm .If an external hand-held operator is installed ,current alarm code can be displayed on the operator.

| Alarm<br>Code      | Alarm<br>output | Alarm Name                       | Meaning                                                                                                    |
|--------------------|-----------------|----------------------------------|----------------------------------------------------------------------------------------------------|
| A. 01              | ×               | Parameter<br>breakdown           | checksum results of parameters saved in external storage has errors                                        |
| A. 02              | ×               | Current detection error          | internal detection circuit problem                                                                         |
| A. 03*             | ×               | Over speed                       | rotation speed of the motor has exceed 1.2 times of max. speed                                             |
| A. 04*             | $\times$        | Overloaded                       | the motor was running for several seconds under<br>the torque largely exceeding ratings.                   |
| A. 05              | ×               | Position error counter overflow  | internal position error counter has exceeded the value                                                     |
| A. 06              | ×               | Position error pulse<br>overflow | internal position error pulse has exceeded the value set in the parameter Pn-031                           |
| A. 09              | ×               | Pulse loss of<br>encoder C       | PC is disconnected or have interference                                                                    |
| A. 10              | ×               | Encoder<br>disconnected          | at least one of PA,PB, PC,PU,PV, or PW is disconnected                                                     |
| A. 11              | ×               | Encoder U,V or W code violation  | encoder U,V or W code violation                                                                            |
| A. 12              | ×               | Power module<br>error            | power module alarm (the current passed on power module is too large or control voltage of VCC4 is too low) |
| A. 13              | ×               | overheat                         | power module overheat                                                                                      |
| A. 14 <sup>*</sup> | ×               | Voltage error                    | over voltage or under voltage of main circuit                                                              |
| A. 15 <sup>*</sup> | ×               | Frequency error of input pulse   | Reference pulse frequency is higher than 500kpps.                                                          |
| A. 16              | $\times$        | Parameter error                  | parameter saved in external storage has errors                                                             |
| A. 17              | $\times$        | I/O data error                   | I/O data error, such as ALM, BRK, COIN, Relay, LED<br>lamps ect error                                      |
| A. 21 <sup>*</sup> | $\times$        | Power loss error                 | a power interruption exceeding one cycle occurred in AC power supply.                                      |
| A. 25              | $\times$        | Watchdog reset                   | system reset by watchdog                                                                                   |
| A. 26 $\sim$ A. 28 | ×               | Program error                    | Program execute error                                                                                      |
| A. 42              | ×               | Motor and servo mismatch         | Pn042(mode selection )not correct                                                                          |
|                    | ×               | CAN communicate error            | CAN communication fault                                                                                    |
| A. 99              | 0               | Not an error                     | normal status                                                                                              |

O:Photo-coupler=ON (ON) ×:Photo-coupler=OFF(Alarm status)(OFF)

\* : Alarm can be cleared

Clear alarms in following ways when alarm occurs:

•Set 1CN-6 signal active(alarm reset signal ALM\_RST).

- •Clear alarm with hand-held operator (please see 6.1.2 for reference)
- •Through matched PC communication software.
- •Turn power OFF and then ON again.

Notes:

- When alarm occurs, always find out the alarm reason and remove alarm failures before clearing alarm.
- Only the alarm codes listed below can be cleared: A.03、A.04、A.14、A.15、A.21。

# 5.2 Alarm outputs and Troubleshooting

Find out the alarm reason with help of the alarm codes displayed on the hand-held operator or view via the communication software in a PC.

Only the last 8 alarm records are saved in the servo drive which can be viewed via the operator or PC communication software.

The alarm without the sign of "\*" are not able to be removed . To clear the alarms, user has to turn power OFF and ON again.

| Item  | Alarm name                 | Possible reason                                                                                                    | Method                                                                                                    |
|-------|----------------------------|----------------------------------------------------------------------------------------------------|----------------------------------------------------------------------------------------------------|
| A.01  | Parameter<br>breakdown     | checksum results of<br>parameters saved in external<br>storage has errors                                                                                                    | <ol> <li>Turn on the power supply again to see if<br/>it still happen</li> <li>If it still happens, external storage of<br/>servo drive has been damaged. Please<br/>change a chip.</li> </ol>                                                                                                    |
| A.02  | Current<br>detection error | internal detection circuit<br>problem                                                                                                    | <ol> <li>Check the reference power supply of<br/>servo A/D circuit if it is damaged.</li> <li>Check the connection between the main<br/>board and control board is good.</li> <li>Check if the channel of A/D sampling is<br/>damaged.</li> </ol>                                                                           |
| A.03* | Over speed                 | rotation speed of the motor<br>has exceed 1.1 times of max.<br>speed<br>1.input reference pulse<br>frequency is too high<br>2.time constant of<br>acceleration and<br>deceleration is too small<br>which makes the speed<br>overshoot is too large.<br>3.the electronic gear ratio is<br>too large<br>4.Pn015 is too small. | Please take the following measures when<br>the motor is over speed<br>1.reduce setting speed(reference value)<br>2.increase the value of Pn024 and Pn015<br>3.check the electronic gear ratio which<br>should be set under the coverage of the<br>following range: input pulse<br>frequency*electronic gear ratio<br>500KHZ |

| ltem  | Alarm name                                 | Possible reason                                                                                                    | Method                                                                                                    |
|-------|--------------------------------------------|----------------------------------------------------------------------------------------------------|----------------------------------------------------------------------------------------------------|
| A.04* | Overloaded                                 | the motor was running for<br>several seconds under the<br>torque exceeding ratings.<br>1.The time for acceleration or<br>deceleration is too short<br>2.The capacity of servo drive<br>and servo motor is too small<br>3.overload<br>4.start stop frequently        | 1.increase the time for acceleration or<br>deceleration<br>2.change large capacity servo system<br>3.check the load capacity<br>4.cut down the frequency of start-stop.                                                                  |
| A.05  | Position error<br>counter overflow         | internal position error counter<br>has exceeded the value<br>1.the motor is locked by the<br>mechanics<br>2.input reference pulse is<br>abnormal                                                                                                    | 1.check if the motor rotated according to<br>the reference pulse<br>2.check the load mechanics<br>3.check the reference pulse<br>4.check the connection of motor encoder.                                                                |
| A.06  | Position error<br>pulse overflow           | internal position error pulse<br>has exceeded the value set<br>in the parameter Pn-031<br>1.the motor is locked by the<br>mechanics<br>2.input reference pulse is<br>abnormal                                                                                       | 1.check the load mechanics<br>2.check the connection of motor encoder.<br>3.increase the value of Pn015,Pn031 and<br>Pn017<br>4.check the reference pulse<br>5.reduce the overload capacity and speed.                                   |
| A07   | The setting of<br>electronic gear<br>error | The value of electronic gear is too large.                                                                                                    | Reduce the value of electronic gear.                                                                                                    |
| A.09  | Pulse loss of<br>encoder C                 | PC is disconnected or have<br>interference<br>1.cable's problem,<br>disconnected or<br>misconnected<br>2.power cable shield is not<br>good<br>3.encoder damaged<br>4.screen wire ground<br>disconnect<br>5.interface circuit of encoder<br>fault.                   | 1.Pls check the power cable connection.<br>power cable and encoder signal wire<br>shouldn't be tied together.<br>2.Pls check the interface circuit of encoder.                                                                           |
| A.10  | Encoder<br>disconnected                    | At least one of PA,PB,<br>PC,PU,PV, or PW is<br>disconnected                                                                                                    | 1.Pls check the connection between<br>encoder and the motor<br>2.Pls check the encoder signal<br>3.if the above mentioned is correct, may be<br>the fault of servo drive internal<br>components.                                         |
| A.11  | Encoder U,V or<br>W code violation         | Encoder U,V or W code<br>violation(Please note that the<br>U,V,W signal of encoder is<br>different from the strong<br>current signal U,V,W which<br>the servo drive connected<br>with the motor)<br>1.the connection of encoder<br>is wrong<br>2.encoder is damaged | please make sure the power supply voltage<br>of encoder is 5V±5% especially the wire is<br>long. power cable<br>and encoder signal wire shouldn't be tied<br>together.<br>1.pls check the wiring of encoder.<br>2.change the servo motor |

| ltem  | Alarm name                        | Possible reason                                                                                                    | Method                                                                                                    |
|-------|-----------------------------------|----------------------------------------------------------------------------------------------------|----------------------------------------------------------------------------------------------------|
| A.12  | Power module<br>error             | the current passed on power<br>module is too large or control<br>voltage of VCC4 is too low                                                                                                    | <ol> <li>Disconnect the U,V,W and power, if this status still happens under s-off, it means power module is damaged.</li> <li>Check if the wiring of U,V,W is correct. Check the resistor between U,V,W and ground. If it is small, it means the insulating property of the motor is lower. Change the motor.</li> <li>Check if the capacity of motor is matched with the servo drive's.</li> <li>Check if the control power of power module VCC4 is normal(It will alarm when it is lower)</li> <li>Increase the time of acceleration and deceleration</li> <li>Check if the relay of DB is damaged</li> </ol> |
| A.13  | Overheating                       | power module overheat<br>1.bad air flow of radiator or<br>temperature around the<br>servo drive is too high<br>2.start and stop frequently<br>3.servo drive operate under<br>over load capacity for a long<br>time                                                                         | 1.Change the servo drive match with the<br>load capacity<br>2.Improve environment condition to<br>enhance the ability of convection and<br>ventilation                                                                                                    |
| A.14* | Voltage error                     | Over voltage or under<br>voltage of main circuit<br>1.power off for a moment, the<br>voltage of main power supply<br>is too low.<br>2.the energy of the load is<br>too large which leads to main<br>voltage is too large when<br>decelerating<br>3.frequency of start-stop is<br>too high. | <ol> <li>Check the input voltage if it is in the<br/>cover of rated range.</li> <li>Increase the time of deceleration</li> <li>Low down the frequency of start-stop.</li> </ol>                                                                                                    |
| A.15* | Frequency error<br>of input pulse | Reference pulse frequency is<br>higher than 500kpps.<br>1.pulse input frequency is too<br>high<br>2.noise mixed in the<br>reference pulse<br>3.the value of Pn022,Pn023<br>is not correct                                                                                                  | 1.Please set reasonable reference pulse<br>frequency<br>2.Take measures to deal with the noise<br>3.Aadjust the value of<br>Pn022,Pn023.reference pulse<br>frequency=pulse input<br>frequency*(Pn022/Pn023)                                                                                                    |
| A.16  | Parameter error                   | parameter saved in external storage has errors                                                                                                    | 1.Check carefully if the parameter setting is<br>correct<br>2.Set default value and check if the data is<br>correct. replace chip U3.                                                                                                    |
| A.17  | I/O data error                    | I/O data error, such as ALM,<br>BRK, COIN, Relay, LED<br>lamps etc error                                                                                                    | Chip U7 fault or chip U15 fault                                                                                                    |
| A.21* | Power loss error                  | a power interruption<br>exceeding one cycle<br>occurred in AC power supply.                                                                                                    | Check if the voltage of servo drive inlet wire<br>is normal                                                                                                    |
| A.25  | Watchdog reset                    | system reset by watchdog                                                                                                    | 1.Current detect abnormal<br>2.Serial peripheral abnormal                                                                                                    |

| ltem                      | Alarm name                                                              | Possible reason                                                                                   | Method                                                                      |
|---------------------------|-------------------------------------------------------------------------|---------------------------------------------------------------------------------------------------|-----------------------------------------------------------------------------|
| A. 26 ∼<br>A. 28          | Program<br>running error                                                | Program running error.                                                                            | Please check the interference of drive motor.                               |
| A. 42                     | The type of<br>motor is not<br>match the type<br>of the servo<br>drive. | The type of motor set in<br>Pn042 is not match the type<br>of the servo drive.                    | Set Pn042 is 0.                                                             |
| A. $60 \sim$<br>A. $66^*$ | CAN<br>communication<br>error                                           | CAN communication is error<br>because of Interference or<br>communication connection<br>abnormal. | 1.Check communication cables.<br>2.Check the trace of communication cables. |

# 5.3 Clearing alarms

### ■ Clearing current alarm

When an alarm occurs, press ENTER for a few seconds in hand-held panel operator's status display mode, then current alarm is deleted. Besides, the alarm can also be reset by using 1CN-6(ALM\_RST) input signal.

#### Notes:

- Only current alarms with " \* " sign in 5.2 can be deleted.
- Eliminate alarm cause first, then input 1CN-6 (ALM\_RST) signal, current alarm is removed immediately.
- During effective period of 1CN-6 (ALM\_RST) signal, motor is in free status, that equals to SERVO OFF status.

### ■ Clearing alarm history

In the auxiliary function mode of panel operator, with Fn000, the latest eight (8) alarms can be deleted. Refer to instructions in 6.2.1.

# **Panel Operator**

# 6.1 Basic Function

# 6.1.1 Function description

An external panel operator (HMI) as shown below can be connected to EDC series of servo drives to make parameter setup, status monitoring and auxiliary functions.

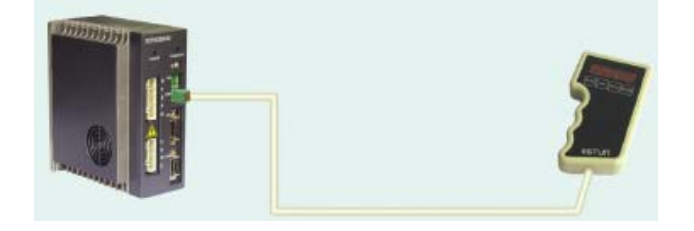

The description of the keys on the panel operator and their functions are followed by a panel operator on initial display status as an example.

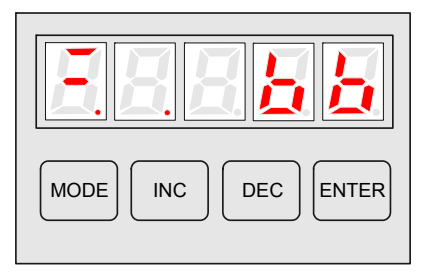

| Name      | Function                                                                                                    |
|-----------|----------------------------------------------------------------------------------------------------|
| INC key   | Press INC key to increase the set value(a long and hold on press will implement fast increase)                                                                                  |
| DEC key   | Press DEC key to decrease the set value.(a long and hold on press will implement fast decreasing)                                                                               |
| MODE key  | Press this key to select the status display mode, parameter setup mode, monitor mode, or auxiliary function mode. Press this key to cancel setting when setting the parameters. |
| ENTER key | Press this key to display the parameter settings and set values.                                                                                                    |

# 6.1.2 Resetting Servo Alarms

In alarm status display mode of the operator panel, press ENTER key and hold on for seconds to reset servo alarm.

Refer to 5.1 and clear alarm code.

The alarm can also be removed by using 1CN-6(/ALM\_RST) input signal.

If the power supply is switched OFF due to a servo alarm, then alarm reset operation is not necessary.

#### Note:

When any alarm occurs, always remove alarm fault first before performing alarm reset.

# 6.1.3 Display mode selection

By toggling among the different basic modes on the panel operator, operations like current running status display and parameter setup can be performed.

The operator consists of following basic modes: Status display, Parameter setup, Monitor mode and Auxiliary function mode.

Press MODE key to select a display mode in the following order.

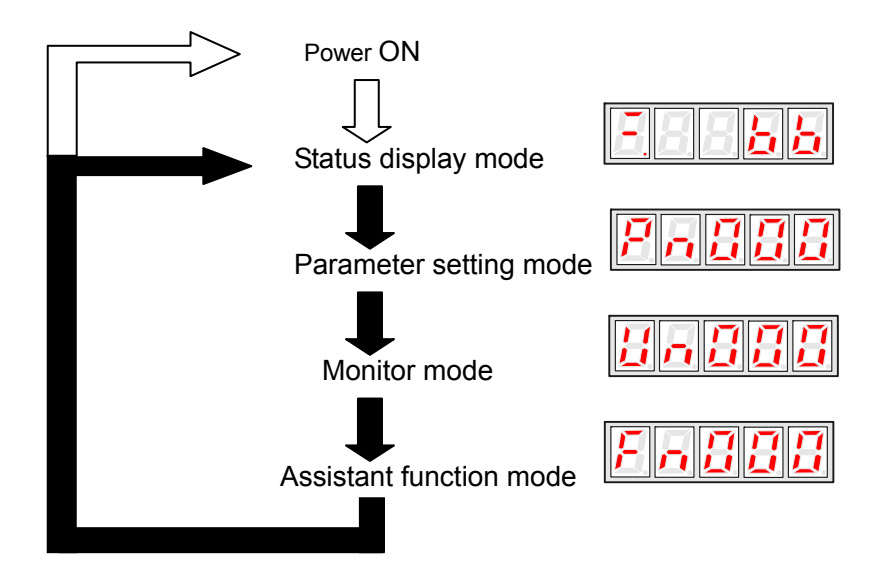

# 6.1.4 Status Display Mode

In status display mode, the digits and simple code are used to show the status of servo drive. Selection of Status Display Mode

The status display mode is displayed when the power is turned ON.

If current mode is not the status display mode, press MODE key to switch to required mode.

Contents displayed in Status Display Mode

Contents displayed in the mode are different in Position Control Mode and Speed Control Mode.

## When in Speed Control mode

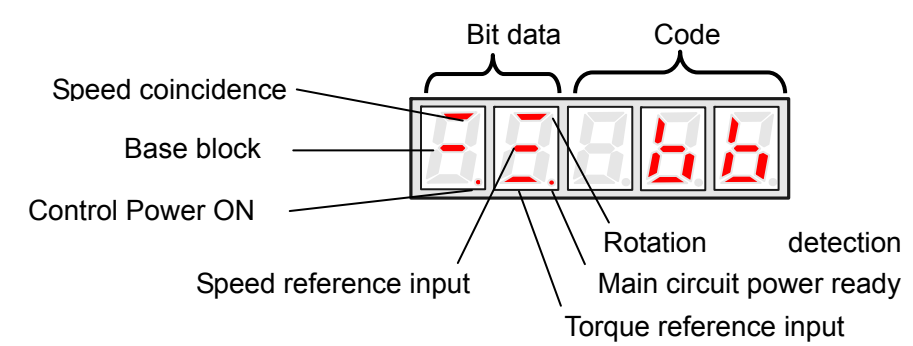

### Contents of digit display

| Digit data                | Description                                                  |
|---------------------------|--------------------------------------------------------------|
| Control power is ON       | Lamp lights on when control power of servo drive is ON       |
| Standby                   | Lamp lights on when servo is on standby;                     |
| Standby                   | Lamp extinguishes when servo is ON                           |
|                           | When offset value between speed reference and actual motor   |
| Speed coincidence         | speed is within allowable value, lamp lights on.             |
|                           | Allowable value: Pn029 (The standard value is 10 min/r)      |
|                           | When motor speed exceeds allowable value, lamp is lit.       |
| Potation detection output | When motor speed is lower than allowable value, lamp goes    |
| Rotation detection output | extinct.                                                     |
|                           | Allowable value: 10% of rated speed                          |
|                           | When reference speed input exceeds allowable value, lamp is  |
| Reference speed input is  | lit.                                                         |
| continuing                | When reference speed input is lower than allowable value,    |
| continuing                | lamp goes extinct.                                           |
|                           | Allowable value: 10% of rated speed                          |
|                           | When reference torque input exceeds allowable value, lamp is |
| Peference torque input is | lit                                                          |
| continuing                | When reference torque input is lower than allowable value,   |
|                           | lamp is extinct.                                             |
|                           | Allowable value: 10% of rated torque                         |
| Main circuit power supply | Lamp is lit when main circuit power supply is OK;            |
| is ready                  | Lamp is extinct when main circuit power supply is OFF.       |

### Contents of simple code display

| Code       | Meaning                                               |
|------------|-------------------------------------------------------|
| <b>8</b> 8 | On standby;<br>Servo OFF (Servomotor power is<br>OFF) |
| 888        | Run                                                   |
|            | Servo ON (motor power is ON)                          |
| 888        | Alarm                                                 |
|            | Blinks the alarm number.                              |

## When in Position Control mode

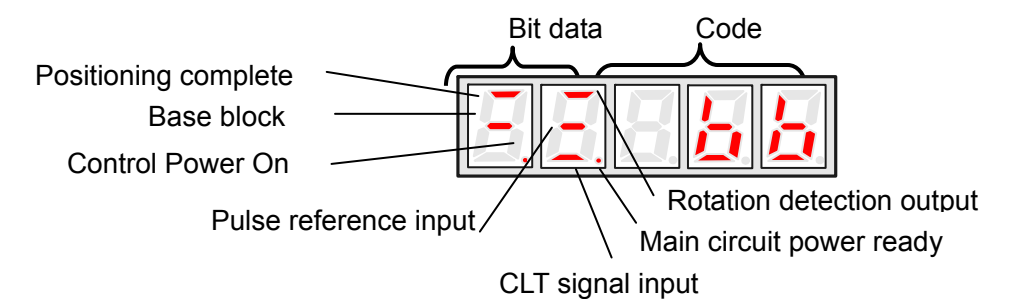

### Contents of digit display

| Digit data                | Description                                                                                                    |
|---------------------------|----------------------------------------------------------------------------------------------------|
| Control power is ON       | Lamp lights on when control power of servo drive is ON                                                                                                    |
| Standby                   | Lamp lights on when servo is on standby;<br>Lamp extinguishes when servo is ON                                                                                               |
| Speed coincidence         | When offset value between position reference and actual motor position is within allowable value, lamp lights on.<br>Allowable value: Pn030 (The standard value is 10 pulse) |
| Rotation detection output | When motor speed exceeds allowable value, lamp is lit.<br>When motor speed is lower than allowable value, lamp goes<br>extinct.<br>Allowable value: 10% of rated speed       |
| Reference pulse input is  | When reference pulse input is continuing, lamp is lit.                                                                                                    |
| continuing                | When there is no reference pulse input, lamp goes extinct.                                                                                                    |
| Clear signal input is     | When clear signal input is continuing, lamp is lit.                                                                                                    |
| continuing                | When there is no clear signal input, lamp goes extinct.                                                                                                    |
| Main circuit power supply | Lamp is lit when main circuit power supply is OK;                                                                                                    |
| is ready                  | Lamp is extinct when main circuit power supply is OFF.                                                                                                    |

### Contents of simple code display:

| Code      | Meaning                                       |
|-----------|-----------------------------------------------|
| <b>88</b> | On standby;<br>Servo OFF (motor power is OFF) |
|           | Running;<br>Servo ON (motor power is ON)      |
| <u> </u>  | Alarm Status<br>The alarm code is displayed.  |
# 6.1.5 Parameter Setting Mode

Parameters related to the operation and adjustment of the servomotor are set in this mode. See the Parameter List in Appendix A for details.

#### Change parameters

Please see the Parameter List in Appendix A to know exactly the range of parameter change. Following is an operational example of changing the data of Pn 019 from 100 to 85. 1. Press MODE key to select parameter setup mode.

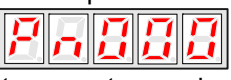

2. Press INC key or DEC key to select parameter number.

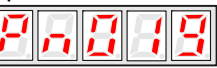

3. Press ENTER key to display parameter data selected in step 2.

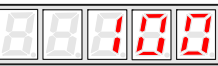

4. Press INC or DEC to change the data to the desired number 85. Hold the button to accelerate the value to change. When the data reaches the max. or Min. value, the value will stay unchanged even if INC/DEC key is pressed.

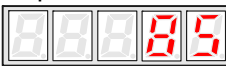

5. Press ENTER, the data glimmers and then the date is saved.

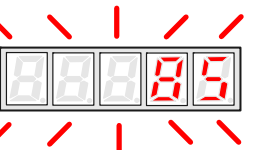

6. Press ENTER again to go back to parameter number display.

Plus, if Mode key is pressed during step 3 or step 4, parameter setup operation will go directly to step 6 and no changes will be saved. If the user needs to rechange any data later, just repeats the operation from step 2 to step 6.

If Pn080 needs to be set as -32767, then a decimal point is used on bottom right corner of the top number to show current value is negative. For instance, the value – 32767 is displayed as below:

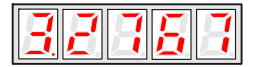

# 6.1.6 Monitor Mode

The monitor mode can be used for monitoring the external reference values, I/O signal status and internal status of servo drive. User can make changes in Monitor Mode even if motor is running.

■ Following are the operation steps to use Monitor Mode

The example as below shows the operation steps for monitoring Data 1500 of Un001.

1. Press MODE key to select monitor mode.

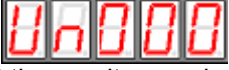

2.Press INC key or DEC key to select the monitor number to be displayed.

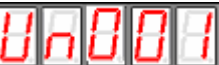

3.Press ENTER to display the monitored data selected in Step 2.

4.Press ENTER again to return to monitor number display.

| ΤΟΤΗ | H | Н | 8 | B | H |
|------|---|---|---|---|---|
|------|---|---|---|---|---|

| Monitor | Contents                                                       |                                   |
|---------|----------------------------------------------------------------|-----------------------------------|
| No.     | Contents                                                       |                                   |
| Un000   | Actual motor speed: r/min                                      |                                   |
| Un001   | Input speed reference value:<br>r/min                          |                                   |
| Un002   | Percentage of feedback<br>torque: % (relative rated<br>torque) | Digits to display internal status |
| Un003   | Percentage of input torque:<br>% (relative rated torque)       |                                   |
| Un004   | Number of pulses of Encoder angles                             |                                   |
| Un005   | I/O signal monitor                                             |                                   |
| Un006   | Encoder signal monitor                                         |                                   |
| Un007   | Speed given by pulse (when electronic gear ratio is 1:1)       |                                   |
| Un008   | Current motor position is 5<br>digits lower (×1 pulse)         |                                   |
| Un009   | Current motor position is 5<br>digits higher (×10000 pulse)    |                                   |
| Un010   | Position reference is 5 digits lower (×1 pulse)                |                                   |
| Un011   | Position reference is 5 digits higher (×10000 pulse)           |                                   |
| Un012   | Position offset is 5 digits lower (×1 pulse)                   |                                   |
| Un013   | Position offset is 5 digits<br>higher (×10000 pulse)           |                                   |

## Contents of Monitor Mode display

Notes:

- Position pulse value is subject to electronic gear ratio of 1:1.
- Unit of pulse quantity is the internal pulse unit of servo system. Pulse quantity is represented with 5 digits higher + 5 digits lower, whose calculation method is as below:

Pulse quantity = value of 5 digits higher × 10000 + value of 5 digits lower Value of pulse quantity will not change any more when it reaches 327679999. The decimal point at top digit of Un 010, Un 012 and Un 014 means the value is negative. For instance: Un010 is displayed as:

992

It means the value of Un010 is -3560000.

- When the speed given by pulse is below electric gear ratio of 1:1, encoder shows the theoretical rotation speed of the gain type 2500 lines of electric motor.
- Pulse numbers of encoder angles show the rotor's position in relate to stator in one complete revolution, one revolution is regarded as one cycle.
- As for wire saving encoder motor, its encoder signal only represents the data during power on, the contents of non wire saving encoder signal display is shown in the following table:

| Monitor No. | No. of<br>digit | I/O             | Contents<br>displayed  | Relevant I/O Signals |
|-------------|-----------------|-----------------|------------------------|----------------------|
|             | 0               |                 | Signal of<br>Encoder W | 2CN-12\13(PG-W)      |
| Un006       | 1               | Input<br>signal | Signal of<br>Encoder V | 2CN-5\6(PG-V)        |
|             | 2               |                 | Signal of<br>Encoder U | 2CN-10\11(PG-U)      |

• Contents of I/O terminal signals are in the following table:

| Monitor No. | No. of<br>digits | I/O    | Contents<br>displayed                      | Relevant I/O<br>Signals |
|-------------|------------------|--------|--------------------------------------------|-------------------------|
|             | 0                | Input  | Servo ON                                   | 1CN-15 (/S-ON)          |
|             | 1                | signal | Alarm reset                                | 1CN-6(/ALM_RST)         |
|             | 2                |        | Clear error counter                        | 1CN-7(/CLR)             |
|             | 3                |        | Zero position signal                       | 1CN-17(/ZPS)            |
|             | 4,5,6            |        | No display                                 | No signal               |
| Un005       | 7                | Output | Servo alarm                                | 1CN-4 (/ALM)            |
|             | 8                | signal | Positioning<br>complete(speed<br>achieves) | 1CN-3 (/COIN)           |
|             | 9                |        | Mechanical braking released                | 1CN-2 (/BRK)            |

The relative LED is lit to show some I/O signal is active.

# 6.2 Auxiliary functions

In Auxiliary Function Mode, some application operations can be done with the digital operator. The functions details are shown as below:

| Function No. | Content                                     | Other            |
|--------------|---------------------------------------------|------------------|
| Fn000        | Display alarm history                       |                  |
| Fn001        | Restore to Defaults                         |                  |
| Fn002        | JOG operation                               |                  |
| Ep003        | Automatic offset-signal adjustment of motor | Open operation   |
| FII003       | current detection                           |                  |
| Fn004        | software version of servo                   |                  |
| Fn005        | System runtime                              |                  |
| Fn006        | Software version of panel operator          | Hidden operation |
| Fn007        | Factory test                                |                  |
| Fn008        | Inertia inspection                          |                  |

Notes:

- Open operations refer to the auxiliary functions for general users.
- Hidden operations: When the panel operator is in simple code menu, press "xxxx" and start to use the auxiliary functions.

# 6.2.1 Alarm history display

The last ten(10) alarms are displayed in the alarm history library. Take following steps to check the latest alarm.

- 1. Press MODE key to select auxiliary function mode
- 2. Press INC or DEC to select function number of alarm history display.

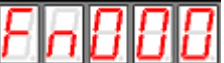

3. Press ENTER key, the latest alarm code is displayed.

Alarm No. Alarm code

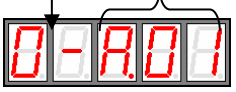

4. Press INC or DEC key to display other alarm codes occurred recently.

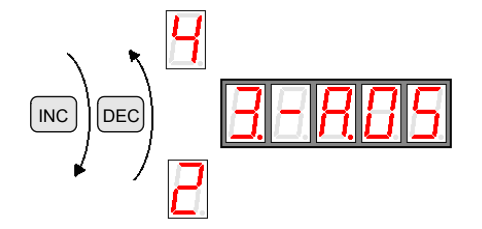

5. Press ENTER to return to function number display.

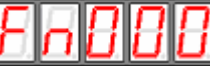

If an alarm occurs right now, the alarm codes will be updated immediately. The alarm with a serial number of 0 is the current alarm, and the alarm with a serial number of 9 is the last alarm.

If the user wants to clear all alarm history data, press ENTER key and hold on for one second while alarm codes are being displayed , then all alarm history is deleted.

|--|

# 6.2.2 Restore to Defaults

This function is used when returning to the Defaults after changing parameter settings.

- 1. Press MODE key to select auxiliary function mode.
- 2. Press INC or DEC key to select function number for restoring to Defaults.

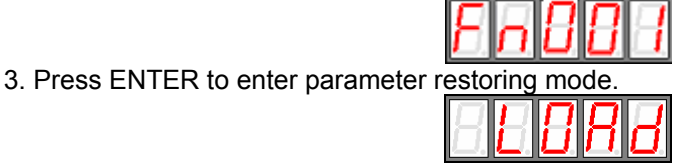

4. Press ENTER key and hold on for one second to restore all the parameters to default values.

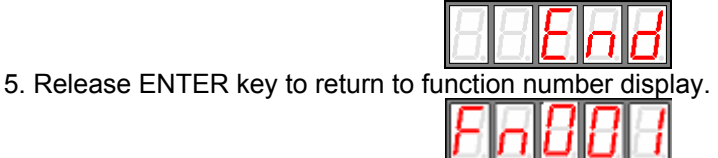

6. In Step 3, the parameter restoring operation can be cancelled and quit current operation by a short press on the ENTER key.

# 6.2.3 JOG operation

This mode is not available when servo is on or some alarm occurs.

Take following operation steps to make JOG operation.

- 1. Press MODE key to select auxiliary function mode.
- 2. Press INC or DEC key to select JOG Function number.

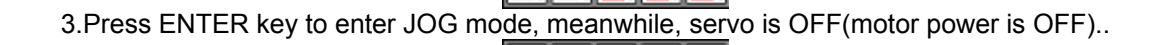

4. Press MODE key to enable Servo ON /S-ON

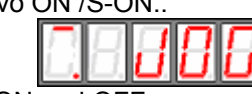

- 5. Press MODE key to turn servo ON and OFF. If user wants to run motor, Servo On has to be used.
- 6. Press INC or DEC key, motor runs when pressing the keys. The servomotor will rotate at the present setting speed as below.

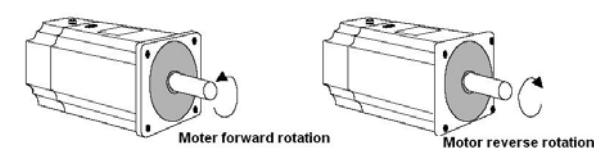

During motor's FWD or REV direction, LED display is as below:

Forward direction

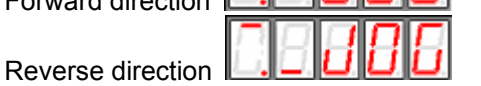

7. Press ENTER to return to function number display. At this moment, servo motor is turned OFF

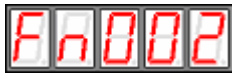

# 6.2.4 Automatic offset signals adjustment of motor current detection

The servo drive will check motor current detection signals every time the servo is initializing upon power on and will adjust automatically if required, therefore, the user needn't do any manual adjustment in normal situations. If the user thinks the torque is a bit too large by judging from motor current offset, user may manually adjust motor current to lower down the torque further or to get higher running accuracy. This section gives a know-how instruction on the operation steps to make offset signal automatic and manual adjustment.

#### Note:

The offset signal adjustment of motor current detection is only available when servo is OFF.

- Adjust motor current detection offset signal automatically
- Take following steps to make automatic offset adjustment.
- 1. Press Mode key to select auxiliary function mode.
- 2. Press INC or DEC key to select function number.
- 3. Press ENTER key and enter automatic adjusting mode.

4. Press MODE and hold on for one second, donE is displayed and glimmers, the offset signal is then adjusted automatically.

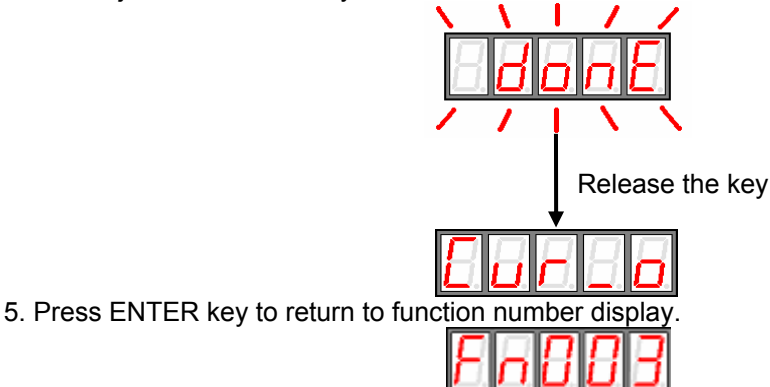

# 6.2.5 Servo software version display

Take following steps to display software version of the servo drive.

- 1. Press MODE key and select Auxiliary Function Mode.
- 2. Press INC key or DEC key to select function number of software version display.

Press ENTER key, current software version is displayed.

4. Press ENTER key again to return to function

| o funct | ion number display. |
|---------|---------------------|
| Fr      | 884                 |

# 6.2.6 System runtime

Take following steps to display system runtime.

- 1. Press MODE key and select Auxiliary Function Mode  $_{\circ}$
- 2. Press INC key or DEC key to select function number.

|   | ioue | /// // |   |
|---|------|--------|---|
| E | П    | 8      | 5 |

3. Press ENTER key to display system runtime.

Following picture shows system runtime is 1 hour and 28 minutes.

4. Press ENTER key again to return to function number display.

The displayed time is the runtime after system is started up, the date is not refreshed in real time. If user wants to refresh the data, please repeat the operations in Step 3 and Step 4.

# 6.2.7 Software version of panel operator

Activate the hidden functions first before making operations in Section 6.2.7, 6.2.8 and 6.2.8. Take following steps to display software version of the panel operator.

- 1. Press MODE key and select Auxiliary Function Mode.
- 2. Press INC key or DEC key to select function number.

3. Press ENTER key, current software version is displayed.

4. Press ENTER key again to return to function number display.

# Fn888

# 6.2.8 Factory test

6.2.9 Inertia Tuning/Checking

Take following steps to make inertia inspection.

- 1. Press MODE key and select Auxiliary Function Mode;
- 2. Press INC key or DEC key to select function number..

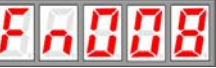

3. Press ENTER key and go into inertia inspection page as shown below:

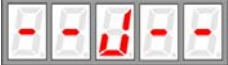

4. Press Mode key again to start inertia detection. Following page is displayed:

If servo alarm occurs or servo is ON, inertia inspection will not be executed, instead, a message "abort" is displayed on the panel operator as below.

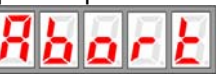

If the user wants to cancel the function during inertia inspection or after entering the function menu, just press ENTER key.

5. When inertia inspection completes, inertia value of load and motor are displayed in the unit of 0.1 Kg  $m^2 \times 10^{-4}$ .

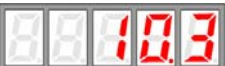

6. Press ENTER key again to return to function number display page.

Notes:

- Please be very careful during inertia inspection operation, because motor will run forward and reverse for four(4) revolutions, meanwhile, motor is not controlled by external signals. Make sure the running stroke of load is within required range to avoid possible damage to user's equipments.
- This operation is unavailable if servo is on or servo alarm occurs.

# **Trial operation**

# 7.1 Inspection and checking before trial operation

To ensure safe and correct trial operation, inspect and checking the following items before starting.

- 1. Wiring
  - All wiring and connections are correct.

The correct power supply voltage is being supplied to the main circuit and servomotor. All groundings are good.

If trial operation only refers to JOG function, 1CN wiring will not be required. Refer to 3.1.2.

- 2. Check power supply specification and make sure input voltage is correct.
- 3. Fix servomotor securely

Fix servomotor on the base as secure as possible to avoid the risk of danger which is caused by the counterforce coming from motor speed change.

 Remove motor load In case servo drive or moving structures are damaged, or indirect person hurt or injury, make sure motor load is removed, including the connector and its accessories on the motor shaft.

# 7.2 JOG operation

No other wiring (such as 1CN) is required for trial JOG operation, it's suggested JOG operation is done with low speed.

If motor can run properly in JOG operation, which means motor and servo drive are in good condition, and their connection is correct.

If motor can not run, check connection of UVW and encoder cables. If motor runs improperly, check if the phase order of UVW cables is correct or not.

Notes:

- Before JOG operation, make sure motor load is removed from 1CN.
- Load default parameters and initializes user parameters to Defaults.
- Power On again to start trial running.

With help of panel operator, follow the steps below and startt JOG operation. 1. Turn on servo drive's power supply. Panel operator gives a display as below:

|    | F. S. S <mark>S </mark>                                                        |
|----|--------------------------------------------------------------------------------|
| 2. | Press "MODE" key.                                                              |
|    | <b>P-88</b>                                                                    |
| 3. | Press "MODE" key again.                                                        |
|    | 8 A 8 8 8                                                                      |
| 4. | Press "MODE" key a third time to switch onto the menu for auxiliary functions. |
|    | FABBB                                                                          |

5. Press "INC" key and increase the value to 2.

- Press "ENTER" key and go into JOG operation mode.
   Press "MODE" key and select Servo On.
- 8. Press "INC" key, motor runs counterclockwise. Press "DEC" key, motor runs clockwise. Motor speed depends on Pn032 setting. If the above key is released, motor should stop running.

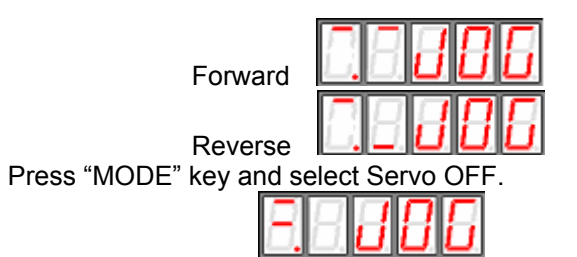

10. Press "ENTER" key and exit JOG operation.

# 7.3 Trial operation in position control mode

1. Preparation

9.

Check if 1CN cable, power cables of servo drive and servomotor, encoder cables are connected in the right way.

- 2. Operation steps
  - 1) Set Parameter 008 according to output style of servo drive, set Pn041 as 0, then Power On again.
  - 2) When Servo On is enabled (/S-On signal becomes active), motor will keep in excitation status.
  - 3) A low frequency signal is sent from host controller to servo drive, motor is set to run at low speed.
  - 4) Check motor speed with panel operator by its Un000 display, or monitor motor speed with host controller. Make sure feedback speed of servomotor agrees with the setting value.

Inspection: When reference pulse stops, motor should stop running.

| Input pulse frequency<br>(Hz)<br>pulse+direction | Motor frequency<br>(r/min) | other                         |
|--------------------------------------------------|----------------------------|-------------------------------|
| 500K                                             | 3000                       |                               |
| 250K                                             | 1500                       | Electronic gear ratio is 1:1; |
| 100K                                             | 600                        | Motor encoder is 2500ppr.     |
| 50K                                              | 300                        |                               |

Relation between motor speed and pulse frequency input.

# Communication

# 8.1 RS232 communication hardware structure

EDC servo drive supports RS232 communication. Via the RS232 COM function in its front panel, parameters reading out or writing in and system status monitoring are available.

# 8.1.1 External connection diagram

Following diagram shows external connection between servo drive and PC.

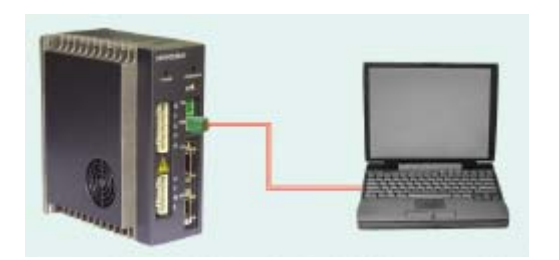

# 8.1.2 Cable connection

Following illustration shows the plug shape of the RS232 COM port on EDC servo drive.

|   |   | 0 | 0 | 0  |
|---|---|---|---|----|
| σ | σ | D | D | D  |
| 1 | 2 | 3 | 4 | .5 |

See the signal definition details in the following table:

| Pitch                                                    | Signification                                     |  |
|----------------------------------------------------------|---------------------------------------------------|--|
| 1                                                        | VCC, internal 5V power supply of servo drive      |  |
| 2                                                        | TX, RS232 COM transmission foot                   |  |
| 3                                                        | RX, RS232 COM receiving foot                      |  |
| 4 GND, grounding of internal power supply of servo drive |                                                   |  |
| 5                                                        | FG, connect the shield layer of COM to the earth. |  |

Following diagram shows how to connect a PC to EDC's COM port.

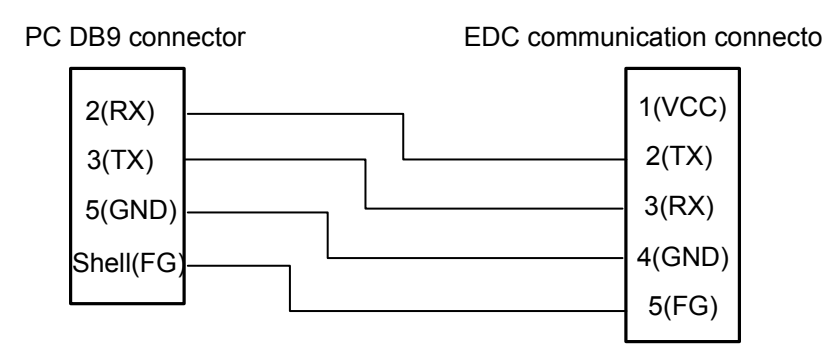

#### Notes:

- Depending on different environment situations and communication speeds, effective communication distance also varies. When communication baud rate exceeds 38400bps, a communication cable within one(1) meter long is required to ensure transmission accuracy.
- It's suggested shielded cables are used for communication, subject to the two shield layers are connected to their own pitches.
- When external interface is RS422 or RS485, it's required to use external converting module for connection to servo drive.

# 8.2 Communication relevant parameters

When the value 0 is selected as the panel shaft number of EDC servo drive, then servo drive is able to communicate with the panel operator and PC via the company's internal protocol, which has nothing to do with the communication parameters Pn060, Pn061 or Pn062.

When the values in the range of  $1 \sim E$  is selected as the panel shaft numbers, MODBUS communication function should also be enabled, then it's available for EDC servo drive to communicate with ESVIEW software. The selected panel shaft number is the communication address. The speed is set according to Pn061 settings, and the communication protocol is set according to Pn062 settings. Only when the value F is selected as the panel shaft number, shaft number address Pn060 is used by the servo drive.

#### 1、COM address

| Para.NO. | Name        | Unit | Setting range | Default |
|----------|-------------|------|---------------|---------|
| Pn060    | COM address |      | 1~254         | 1       |

When the dial switch on the drive panel is set as F, this parameter is used as the communication address.

#### 2、COM speed

| Para.NO. | Name                                                             | Unit | Setting rang | Default |
|----------|------------------------------------------------------------------|------|--------------|---------|
| Pn061    | RS232 COM speed<br>0: 4800bit/s<br>1: 9600bit/s<br>2: 19200bit/s | bps  | 0~2          | 1       |

When communication function is used, same communication speed between host controller and servo drive is required.

### 3、COM protocol

| Para.NO. | Name                                                                                                    | Unit | Setting rang | Default |
|----------|----------------------------------------------------------------------------------------------------|------|--------------|---------|
| Pn062    | RS232 COM protocol<br>0: 7, N, 2 (Modbus,ASCII)<br>1: 7, E, 1 (Modbus,ASCII)<br>2: 7, O, 1 (Modbus,ASCII)<br>3: 8, N, 2 (Modbus,ASCII)<br>4: 8, E, 1 (Modbus,ASCII)<br>5: 8, O, 1 (Modbus,ASCII)<br>6: 8, N, 2 (Modbus,RTU)<br>7: 8, E, 1 (Modbus,RTU)<br>8: 8, O, 1 (Modbus,RTU) |      | 0~8          | 5       |

This parameter decides which COM protocol to be used, the number 7 or 8 means digit numbers of data for data transmission is 7 digits or 8 digits. English alphabet N, E and O means odd or even. N means this digit is disabled, E means 1 digit even, O means 1 digit odd, the number 1 or 2 means stop is 1 digit or 2 digits.

The communication protocol between host controller and servo drive are required to be the same when communication function is used.

### 4、COM input IO control

When using COM control function, the parameter Pn059 can be used to shield input IO signals if the user does not want external input signals to affect servo drive. When some bit is set as (0)zero, the signal of this bit is then controlled by the external input signal. If the bit is set as 1, then COM control is applied to this bit.

| Para.NO. | Name                 | Unit | Setting<br>rang | Default |
|----------|----------------------|------|-----------------|---------|
| Pn059    | COM input IO control |      | 0~15            | 0       |

This parameter is used to set whether the number input of servo drive is controlled by external IO or by COM. When the parameter is set as zero, it means all numerical IO input pitches are controlled by external signals. When it is set as 15, it means all of the four IO inputs are COM controlled, and all external input signals are ignored.

Input signal source is decided by value of Pn059:

| Pn059 | Comments on every bit                       |  |
|-------|---------------------------------------------|--|
|       | Decides SON (1CN-15) source of signal       |  |
| BITO  | input:                                      |  |
| DITO  | 0: controlled by external input signal      |  |
|       | 1: controlled by COM                        |  |
|       | Decides ALM-RST (1CN-6) source of signal    |  |
| DIT1  | input:                                      |  |
| DIII  | 0: controlled by external input signal      |  |
|       | 1: controlled by COM                        |  |
|       | Decides CLR (1CN-7) source of signal input: |  |
| BIT2  | 0: controlled by external input signal      |  |
|       | 1: controlled by COM                        |  |
|       | Decides ZPS(1CN-17) source of signal input: |  |
| BIT3  | 0: controlled by external input signal      |  |
|       | 1: controlled by COM                        |  |

Following are the two ways for COM function to operate on digital input IO signals:

1. Change the value of Pn054 directly, inverts required signal and enables it.

2. Set Pn059 first, to make servo ignore external input signal, then write in corresponding value to the data whose address is 0x0900 when controlling of external input signal is required. The value of the data whose address is 0x0900 is not saved after a power interruption.

The table below gives an instruction of the value of the data whose address is 0x0900.

| Data value of<br>0x0900 | Comments on every bit           |  |
|-------------------------|---------------------------------|--|
|                         | Decides SON (1CN-15) signal:    |  |
| BIT0                    | 0: signal is invalid            |  |
|                         | 1: signal is valid              |  |
|                         | Decides ALM-RST (1CN-6) signal: |  |
| BIT1                    | 0: signal is invalid, S-OFF     |  |
|                         | 1: signal is valid              |  |
|                         | Decides CLR (1CN-7) signal:     |  |
| BIT2                    | 0: signal is invalid, S-OFF     |  |
|                         | 1: signal is valid              |  |
|                         | Decides ZPS (1CN-17) signal:    |  |
| BIT3                    | 0: signal is invalid, S-OFF     |  |
|                         | 1: signal is valid              |  |

For example, when COM is used control IO signals of external input, set Pn059 as 15, which means all external digital input IO are controlled by COM. When servo On is required, write in the value 1 to servo drive's 0x0900 address.

# 8.3 MODBUS communication protocol

### 8.3.1 Code signification

### ASCII mode:

Each 8-bit data consists of two ASCII characters. Here's an example of a 1-byte data 64H expressed in hex system, if the data is expressed in ASCII mode, it includes ASCII code of 6  $(36\mathrm{H})$  and ASCII code of 4  $(34\mathrm{H})$ .

| Character sign | '0' | '1'         | '2' | '3' | '4' | '5' | '6' | '7' |
|----------------|-----|-------------|-----|-----|-----|-----|-----|-----|
| ASCII code     | 30H | 31H         | 32H | 33H | 34H | 35H | 36H | 37H |
| Character sign | '8' | <b>'</b> 9' | 'A' | 'B' | 'C' | 'D' | 'E' | 'F' |
| ASCII code     | 38H | 39H         | 41H | 42H | 43H | 44H | 45H | 46H |

Follow table shows the ASCII code from 0 to 9 and from A to F.

#### **RTU mode:**

Each 8-bit data consists of two 4-bit data expressed in hex system. For example, the number 100 in decimal system will be expressed as 64H if RTU data of 1 byte is used.

Data structure:

10bit character format ( for 7-bit data)

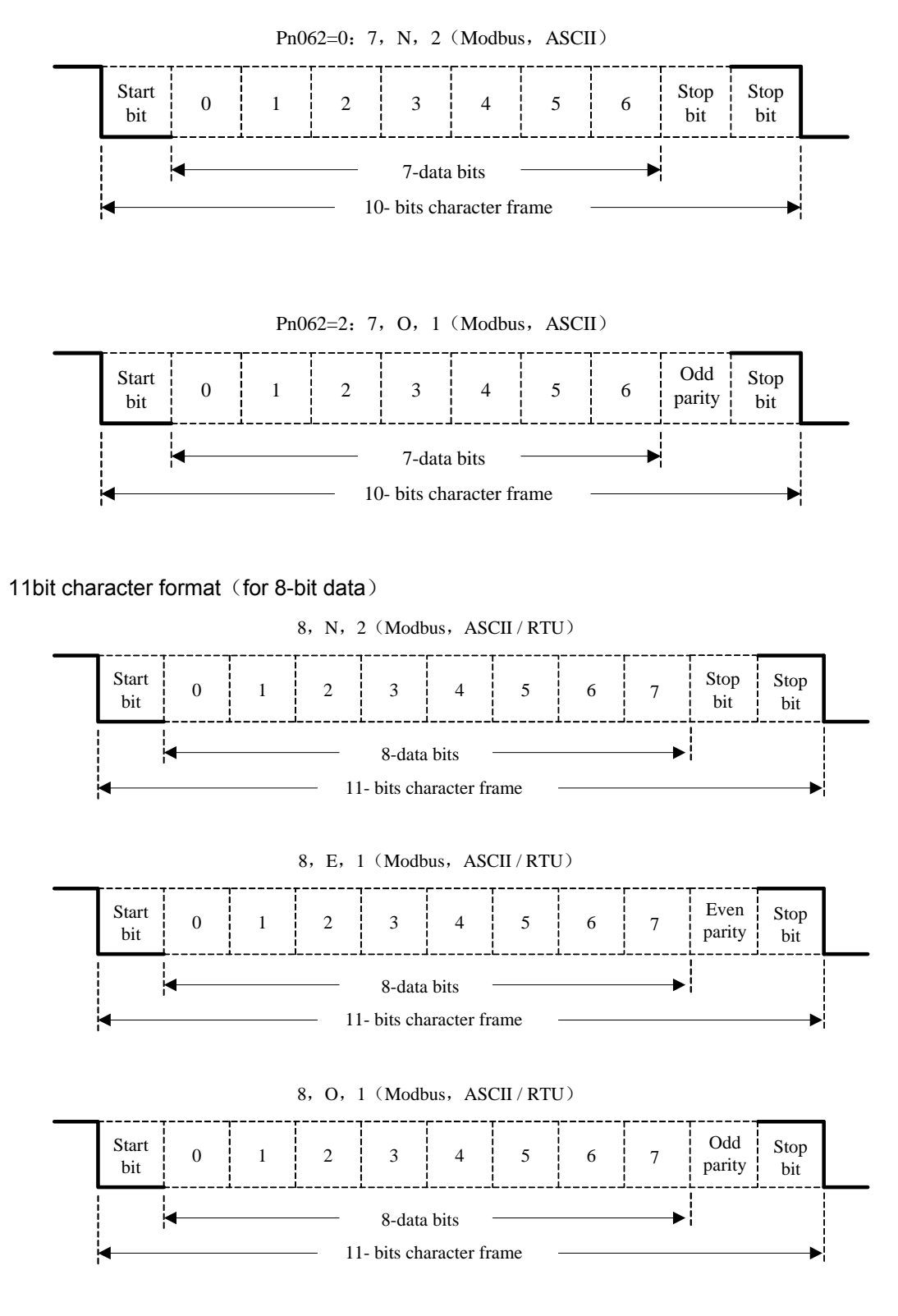

Communication protocol structure: Data format of communication protocol:

### ASCII mode:

| STX       | Start bit': '=>(3AH)                                             |  |
|-----------|------------------------------------------------------------------|--|
| ADR       | COM address=>1-byte including two ASCII codes                    |  |
| CMD       | Reference code =>1-byte including two ASCII codes                |  |
| DATA(n-1) | Data contents=>n-word=2n-byte including four ASCII code, no more |  |
|           | than 12                                                          |  |
| DATA(0)   |                                                                  |  |
| LRC       | Checkout code=>1-byte including two ASCII codes                  |  |
| End 1     | stop bit1=> (0DH) (CR)                                           |  |
| End 0     | stop bit0=> (0AH) (LF)                                           |  |

### RTU mode:

| STX       | Freeze time for transmission time of over 4 bytes at current transmission speed |
|-----------|---------------------------------------------------------------------------------|
| ADR       | COM address=>1-byte                                                             |
| CMD       | Reference code=>1-byte                                                          |
| DATA(n-1) | Data content=>n-word=2n-byte, n is no more than 12                              |
|           |                                                                                 |
| DATA(0)   |                                                                                 |
| CRC       | CRC checkout code=>1-byte                                                       |
| End 1     | Freeze time for transmission time of over 4 bytes at current transmission       |
|           | speed                                                                           |

See followings for an introduction on data format of COM protocol.

#### STX (COM start)

ASCII mode: ': 'byte.

RTU mode: Freeze time for transmission time of over 4 bytes (which varies automatically according to changing of communication speed)

#### ADR (COM address)

Range of legal COM address: from 1 to 254 The example below shows communication with a servo whose address is 32, if expressed in hex system the address will be 20. ASCII mode: ADR='2', '0'=>'2'=32H, '0'=30H RTU mode: ADR=20H

#### CMD (Command reference) and DATA (Data)

Data format depends on following command codes:

Command code: 03H, when reading N words, maximum value of N is 20. For example, read the first two words from start address 0200H from a servo at the address of 01H.

## ASCII mode:

Reference information:

| STX                | ":"                    |
|--------------------|------------------------|
|                    | ʻ0'                    |
|                    | '1'                    |
| CMD                | ʻ0'                    |
|                    | '3'                    |
|                    | ʻ0'                    |
| Start information  | '2'                    |
| address            | ʻ0'                    |
|                    | ʻ0'                    |
| Information        | ʻ0'                    |
| auantity by "word" | ʻ0'                    |
| quantity by word   | ʻ0'                    |
|                    | '2'                    |
| L PC verify        | 'F'                    |
|                    | '8'                    |
| End 1              | (0D <sub>h</sub> )(CR) |
| End 0              | $(0A_h)(LF)$           |

Response information:

| STX                | " "                    |
|--------------------|------------------------|
|                    | ʻ0'                    |
|                    | '1'                    |
| CMD                | '0'                    |
|                    | '3'                    |
| Information        | ·0'                    |
| quantity by "byte" | '4'                    |
| Start information  | ·0'                    |
| address            | ·0'                    |
| 0200               | 'B'                    |
|                    | '1'                    |
| The second         | '1'                    |
| information        | 'F'                    |
| address            | '4'                    |
| 0201 <sub>h</sub>  | ·0'                    |
| I RC verify        | É'                     |
|                    | '8'                    |
| End 1              | (0D <sub>h</sub> )(CR) |
| End 0              | $(0A_{\rm h})(LF)$     |

### RTU mode:

Reference information: Response information:

| ADR                | 01 <sub>h</sub>        |
|--------------------|------------------------|
| CMD                | 03 <sub>h</sub>        |
| Start information  | 02 <sub>h</sub> (high) |
| address            | 00 <sub>h</sub> (low)  |
| Information        | 00 <sub>h</sub>        |
| quantity by "word" | 02 <sub>h</sub>        |
| CRC verify         | C5 <sub>h</sub> (low)  |
| CRC verify         | B3 <sub>h</sub> (high) |

| ADR                                         | 01 <sub>h</sub>         |
|---------------------------------------------|-------------------------|
| CMD                                         | 03 <sub>h</sub>         |
| Information<br>quantity by "byte"           | 04 <sub>h</sub>         |
| Start information                           | 00 <sub>h</sub> (high)  |
| address<br>0200 <sub>h</sub>                | B1 <sub>h</sub> (low)   |
| The second                                  | 1F <sub>h</sub> (high)  |
| information<br>address<br>0201 <sub>h</sub> | 40 <sub>h</sub> (low)   |
| CRC verify                                  | A3 <sub>h</sub> (low)   |
| CRC verify                                  | D3B <sub>h</sub> (high) |

Reference code: 06H, write in one word. For instance, write 100(0064H) into 01H servo at the address of 0200H.

## ASCII mode:

Reference information:

| STX              | ":"                    |
|------------------|------------------------|
|                  | <b>'</b> 0'            |
| ADR              | '1'                    |
| CMD              | <b>'</b> 0'            |
|                  | <b>'</b> 6'            |
|                  | <b>'</b> 0'            |
| Start address of | '2'                    |
| information      | ·0'                    |
|                  | <b>'</b> 0'            |
|                  | <b>'</b> 0'            |
| Information      | ·0'                    |
| momation         | <b>'</b> 6'            |
|                  | '4'                    |
| L PC verify      | ·9'                    |
|                  | '3'                    |
| End 1            | (0D <sub>h</sub> )(CR) |
| End 0            | $(0A_{b})(LE)$         |

Response information:

| STX              | ":"                    |
|------------------|------------------------|
|                  | ·0'                    |
| ADR              | ·1'                    |
| CMD              | ·0'                    |
| CIND             | ·6'                    |
|                  | ·0'                    |
| Start address of | '2'                    |
| information      | ·0'                    |
|                  | ·0'                    |
| Otent eddress of | ·0'                    |
| Start address of | ·0'                    |
|                  | ·6'                    |
| 0200 h           | '4'                    |
|                  | ·9'                    |
|                  | '3'                    |
| End 1            | (0D <sub>h</sub> )(CR) |
| End 0            | (0A <sub>h</sub> )(LF) |

# RTU mode:

Reference information:

| ADR               | 01 <sub>h</sub>        |  |
|-------------------|------------------------|--|
| CMD               | 06 <sub>h</sub>        |  |
| Start information | 02 <sub>h</sub> (high) |  |
| address           | 00 <sub>h</sub> (low)  |  |
| Information       | 00 <sub>h</sub> (high) |  |
| mormation         | 64 <sub>h</sub> (low)  |  |
| CRC verify        | 89 <sub>h</sub> (low)  |  |
| CRC verify        | 99 <sub>h</sub> (high) |  |

Response information:

| ADR               | 01 <sub>h</sub>        |
|-------------------|------------------------|
| CMD               | 06 <sub>h</sub>        |
| Start information | 02 <sub>h</sub> (high) |
| address           | 00 <sub>h</sub> (low)  |
| Information       | 00 <sub>h</sub> (high) |
| Information       | 64 <sub>h</sub> (low)  |
| CRC verify        | 89 <sub>h</sub> (low)  |
| CRC verify        | 99 <sub>h</sub> (high) |

Take following steps to calculate value of LRC (ASCII mode) and CRC(RTU mode).

### LRC calculation in ASCII mode

In ASCII mode, LRC (Longitudinal Redundancy Check) is used. LRC value is calculated according to following way: first make a sum result of the values from ADR to contents of a finishing stroke, then the result is divided by 256, later on, take away the part that goes beyond, after that calculate its fill-in number, final result will be the LRC value.

Following example shows the steps to read a word from 01H servo drive at the address of 0201H.

Sum ADR's data from beginning to the last data: 01H+03H+02H+01H+00H01H=08H Take fill-in number of 2 from 08H, therefore LRC is 'F', '8'.

| STX                   | ·: '                   |
|-----------------------|------------------------|
|                       | ·0'                    |
| ADR                   | '1'                    |
| CMD                   | ·0'                    |
| CIVID                 | '3'                    |
|                       | ·0'                    |
| Start info. address   | '2'                    |
| Start IIIO. audress   | ·0'                    |
|                       | '1'                    |
|                       | ·0'                    |
| Info quantity by word | ·0'                    |
|                       | ·0'                    |
|                       | '1'                    |
|                       | 'F'                    |
|                       | '8'                    |
| End 1                 | (0D <sub>h</sub> )(CR) |
| End 0                 | (0A <sub>h</sub> )(LF) |

### CRC calculation in RTU mode

CRC (Cyclical Redundancy Check) error detection value is used in RTU mode.

Take following steps to calculate CRC error detection value.

Step 1: Load in a 16-bit register whose content is FFFFH, which is called CRC register.

Step 2: Make OR calculation of the 1<sup>st</sup> bit (bit0) of reference information and the low bit (LSB) of 16-bit CRC register, then save the result into CRC register.

Step 3: Check lowest (LSB) of CRC register, if this bit is 0, then move the value to the right for one digit. If this bit is 1, then move the value to the right for one digit, after that, make OR calculation with A001H.

Step 4: Go back to Step3, when knows Step 3 has been done eight times, moves on to Step5. Step 5: Repeat operations from Step 2 to Step 4 for the next bit of reference information, when knows all bits have been processed in the same way, the wanted CRC error detection value is just the current content in the CRC register.

Instruction:

After CRC error detection value is calculated, it's required to fill in first the low bit of CRC in reference information, then fill in the high bit of CRC. Refers to the example below. Example:

# Read two words from 0101H address of 01H servo drive. Final content of CRC register is calculated and turns to be 3794H by summing the date from ADR to last bit, then its reference information is shown below. Please be noticed 94H should be transmitted before 37H.

| ADR                    | 01 <sub>h</sub>                         |  |
|------------------------|-----------------------------------------|--|
| CMD                    | 03 <sub>h</sub>                         |  |
| Start info. addross    | 01 <sub>h</sub> (High bits)             |  |
| Start IIIO. address    | 01 <sub>h</sub> (Low bits)              |  |
| lefe questity by word  | 00 <sub>h</sub> (High bits)             |  |
| into. quantity by word | 02 <sub>h</sub> (Low bits)              |  |
| CRC Low bits           | 94 <sub>h</sub> (Low bits of checksum)  |  |
| CRC High bits          | 37 <sub>h</sub> (High bits of checksum) |  |

End1, End0 (Communication complete)

ASCII mode:

Communication ends with the character '\r'  $[\![ carriage return ]\!]$  and (0AH) '\n'  $[\![ new line ]\!]$  . RTU mode:

The freeze time for communication time required by four bytes at a speed exceeding current communication speed means communication comes to an end.

#### For example:

Use C language to generate CRC value. This function needs two parameters:

```
unsigned char * data;
unsigned char length;
This function will transmit back CRC value of unsigned integer.
unsigned int crc_chk(unsigned char * data, unsigned char length){
    int i,j;
     unsigned int crc reg = oxFFFF;
    While(length--){
         crc reg ^=*data++;
         for(i=0;i<8;i++){
              If (crc reg \& 0x01)
                   crc_reg=( crc_reg >>1)^0xA001;
              }else{
                   crc_reg=crc_reg >>1;
              }
         }
    }
    return crc_reg;
}
```

# 8.3.2 Communication error handling

Error may occur during communication. Normal error sources are as below:

- > When reading and writing parameters, data address is incorrect.
- When reading parameters, data value is higher than this parameter's maximum value or lower than its minimum value.
- > Communication is disturbed, data transmission error or checking code error.

When above communication error occurs, it does not affect running of servo drive, meanwhile, the drive will give a feedback of error frame.

The format of error frame is shown in following table.

#### Data frame of host controller:

| start | Slave station<br>address | command | Data address, references, etc. | checkout |
|-------|--------------------------|---------|--------------------------------|----------|
|       |                          |         |                                |          |

#### Servo drive's feedback of error frame:

| start | Slave station<br>address | Response<br>code | Error code | checkout |
|-------|--------------------------|------------------|------------|----------|
|       |                          |                  |            |          |

Comments:

Error frame response code = Command+80H;

Error code=00H: communication is good

=01H: servo drive can't identify requested function

=02H: given data address in the request does not exist in servo drive

=03H: given data in the request is not allowed in servo drive (higher than maximum value or lower than minimum value of the parameter)

 $=\!04\text{H}_{\text{H}}$  servo drive has started processing the request, but unable to finish this request.

For example:

Let's suppose the axis number of servo drive is 03H, and we want to write data 06H into Parameter Pn002. Because maximum and minimum value of Pn002 are both zero(0), the data which is to be written in will not be accepted, instead, servo drive will feedback an error frame with error code 03. The frame is as below:

#### Data frame of host controller:

| start | Slave station<br>address | command | Data address, references, etc. | checkout |
|-------|--------------------------|---------|--------------------------------|----------|
|       | 03H                      | 06H     | 0002H 0006H                    |          |

### Servo drive's feedback error frame:

| start | Slave station<br>address | Response<br>code | Error code | checkout |
|-------|--------------------------|------------------|------------|----------|
|       | 03H                      | 86H              | 03H        |          |

Plus, if the slave station address of data frame transmitted by Host controller is 00H, it means this frame of data is broadcasting data, and servo drive will not feedback a frame.

# 8.3.3 Parameters, servo status data communication address

In MODBUS communication mode, all the communication parameters of EDC servo are shown in the following table:

| Data<br>address | Meaning                                                                            | Comments                                                 | Operation             |
|-----------------|------------------------------------------------------------------------------------|----------------------------------------------------------|-----------------------|
| 0000~0078H      | Parameter area                                                                     | Parameters in<br>corresponding<br>parameter table        | Readable and writable |
| 0806~0814H      | Monitored data (consistent with data displayed on handheld operator or drive panel |                                                          | Read only             |
| 0806H           | Speed feedback                                                                     | Unit: r/min                                              | read only             |
| 0807H           | Input speed reference value                                                        | Unit: r/min                                              | read only             |
| 0808H           | Percentage of Input torque reference                                               | Relatively rated torque                                  | read only             |
| 0809H           | Percentage of Internal torque reference                                            | Relatively rated torque                                  | read only             |
| 080AH           | Pulse number of Encoder rotation                                                   |                                                          | read only             |
| 080BH           | input signal status                                                                |                                                          | read only             |
| 080CH           | status of encoder signal                                                           |                                                          | read only             |
| 080DH           | status of output signal                                                            |                                                          | read only             |
| 080EH           | Pulse given                                                                        |                                                          | read only             |
| 080FH           | Current position low                                                               | Unit: 1 reference pulse                                  | read only             |
| 0810H           | Current position high                                                              | Unit: 10000 reference<br>pulse                           | read only             |
| 0811H           | error pulse counter low 16 position                                                |                                                          | read only             |
| 0812H           | error pulse counter high 16 position                                               |                                                          | read only             |
| 0813H           | Given pulse counter low                                                            | Unit: 1 reference pulse                                  | read only             |
| 0814H           | Given pulse counter high                                                           | Unit: 10000 reference pulse                              | read only             |
| 00/71/          |                                                                                    |                                                          |                       |
| 0817H           | Current alarm                                                                      |                                                          | read only             |
| 0754 075411     |                                                                                    |                                                          | and a state to a      |
| 07F1~07FAH      | Alarm Information storage area                                                     | TU History Alarms                                        | read only             |
| 0900H           | IO signal of ModBus                                                                | No saving in case of                                     | readable and          |
| 0001H           | Drive status                                                                       |                                                          | read only             |
| 0904H           | Runtime of servo drive                                                             | Linit: minute                                            | read only             |
| 090EH           | DSP software version                                                               | Version expressed in number                              | read only             |
|                 |                                                                                    |                                                          |                       |
| 1000H           | Drive model                                                                        | Host controller reads<br>information from servo<br>drive | read only             |
|                 |                                                                                    |                                                          |                       |
| 1021H           | Reset History Alarm                                                                | 01: Reset                                                | readable and writable |
| 1022H           | Reset current alarm                                                                | 01: Reset                                                | readable and writable |
| 1023H           | JOG Servo ON                                                                       | 01: enable<br>00: disable                                | readable and writable |
| 1024H           | JOG forward run                                                                    | 01: forward run                                          | readable and          |
|                 |                                                                                    | 00: stop                                                 | writable              |
| 1025H           | JOG reverse run                                                                    | 01: reverse run<br>00: stop                              | readable and writable |

#### 1.parameter area (COM address is from 0000 to 0078H)

Parameters in related parameter table, for example, parameter with 0000H as COM address is expressed as Pn000, parameter with 0065H as COM address is expressed as Pn101, and read-write of data at 0000H is the same as operating on parameterPn000. If data coming from communication is not within the parameter range, the data will be abandoned and servo drive will feedback a message of operation fail. If the parameter is changed successfully, this parameter will be saved automatically after a power interruption.

#### 2.Monitoring data area (0806~0814H)

The monitoring data does not correspond totally to display of Un000~Un013on handheld operator. For example, the data that communication reads from address of 0807H is FB16H, then specified speed is -1258 r/min.

| Monitored<br>data | Comments                                    |                                         |
|-------------------|---------------------------------------------|-----------------------------------------|
| 0806H             | Actual motor speed: r/min                   |                                         |
| 0807H             | Input speed reference value: r/min          |                                         |
| 0808H             | Feedback torque percentage % (Relatively    |                                         |
|                   | rated torque)                               | Digit of Internal status                |
| пвоан             | Input torque percentage % (Relatively rated | Digit of internal status                |
| 000311            | torque)                                     |                                         |
| 080AH             | Encoder angle pulse number                  |                                         |
| 080BH             | input signal monitor                        | $9 \ 8 \ 7 \ 6 \ 5 \ 4 \ 3 \ 2 \ 1 \ 0$ |
| 080CH             | Encoder signal monitor                      |                                         |
| 080DH             | Output signal monitor                       | <b>→</b>                                |
| 080EH             | Pulse given speed (when electronic gear     |                                         |
|                   | ratio is 1: 1)                              |                                         |
| 080FH             | Current motor position is 5 digit low (×1   |                                         |
|                   | pulse)                                      |                                         |
| 0810H             | Current motor position is 5 digit high      |                                         |
|                   | (×10000pulse)                               |                                         |
| 0811H             | position error 5 digit low (×1 pulse)       |                                         |
| 0812H             | position error 5 digit high (×10000 pulse)  |                                         |
| 0813H             | Position reference 5 digit low (×1 pulse)   |                                         |
| 0814H             | Position reference 5 digit high             |                                         |
|                   | (×10000pulse)                               |                                         |

Following table shows the meaning of each monitoring data.

Monitoring of I/O signals is shown below:

| Monitoring<br>No. | Digit<br>NO. | I/O           | Contents                             | Relative I/O signal |  |
|-------------------|--------------|---------------|--------------------------------------|---------------------|--|
|                   | 0            |               | Servo ON                             | 1CN-15 (/S-ON)      |  |
| 080BH             | 1            |               | alarm reset                          | 1CN-6(/ALM_RST)     |  |
|                   | 2            | input signal  | Clear error counter                  | 1CN-7(/CLR)         |  |
|                   | 3            |               | zero position signal                 | 1CN-17(/ZPS)        |  |
|                   |              |               |                                      |                     |  |
| 080DH             | 0            |               | servo alarm                          | 1CN-4 (/ALM)        |  |
|                   | 1            | output signal | positioning complete (speed arrives) | 1CN-3 (/COIN, etc)  |  |
|                   | 2            |               | mechanical brake release             | 1CN-2 (/BRK, etc)   |  |

#### 3.Alarm memory block (07F1~07FAH)

| History<br>Alarm No. | Meaning                         | Address |
|----------------------|---------------------------------|---------|
| 0                    | History Alarm 1 (Latest alarm)  | 07F1H   |
| 1                    | History Alarm 2                 | 07F2H   |
| 2                    | History Alarm 3                 | 07F3H   |
| 3                    | History Alarm 4                 | 07F4H   |
| 4                    | History Alarm 5                 | 07F5H   |
| 5                    | History Alarm 6                 | 07F6H   |
| 6                    | History Alarm 7                 | 07F7H   |
| 7                    | History Alarm 8                 | 07F8H   |
| 8                    | History Alarm 9                 | 07F9H   |
| 9                    | History Alarm 10 (longest time) | 07FAH   |

#### 4.ModBus communication IO signal (0900H)

Use communication to control input digital IO signals, the data is not saved after power is interrupted.

The following illustration shows the meaning of each digit.

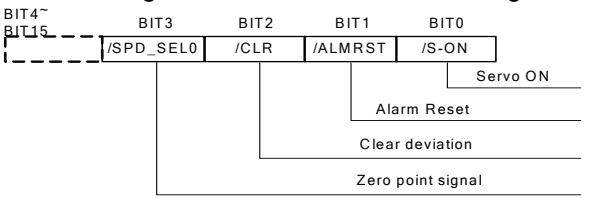

#### 5.System status (0901H)

1-word shows current system status.

The following illustration shows the meaning of each digit.

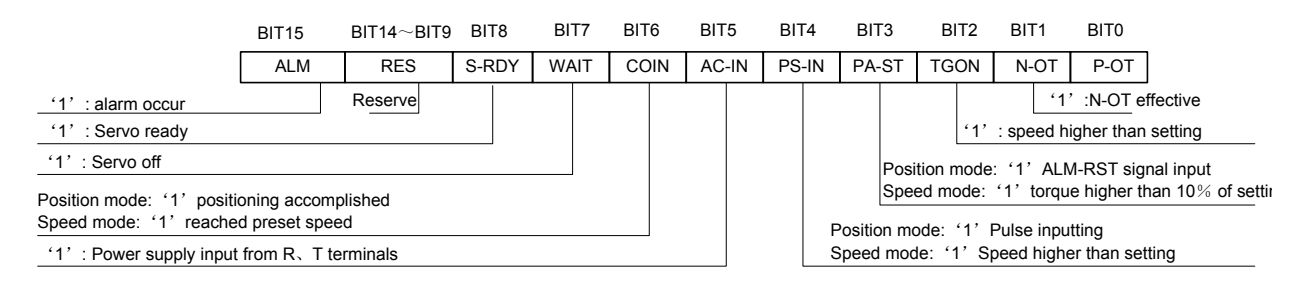

EDC servo drive's default speed is 10% of rated motor speed.

#### 6、Run time (0904H)

It means the run time required from servo power on to read this data. It's expressed in decimal system and the unit is minute. If the read data is 00CDH, and it's expressed as 205 in decimal system, then it means current system has run for 3 hours and 25 minutes.

#### 7、DSP Software Version (090EH)

DSP software version of servo drive is expressed in numbers. If the read data is 00C9H, and it's expressed as 200 in decimal system, then it means the software version is 2.00.

#### Notes:

- After COM address is changed, that is, parameter Pn060 or the dialing switch on drive panel is changed, servo drive will feedback data using current COM address until new COM address is updated and becomes available in around 40ms.
- After communication speed is changed, that is, parameter Pn061 is changed, servo

drive will feedback data using current communication speed until new speed is updated and becomes available in around 40ms.

- After communication protocol is changed, that is, parameter Pn062 is changed, servo drive will feedback data using current communication protocol until new protocol is updated and becomes available in around 40ms.
- In RTU communication mode, intervals between data frames are longer than 10ms.

# **Technical specification and features**

# 9.1 Servomotor

# 9.1.1 Technical specification and features

| Voltage                    |                                                                              | 200VAC                        |       |       |  |
|----------------------------|------------------------------------------------------------------------------|-------------------------------|-------|-------|--|
| Servo Motor Model          | EMJ-                                                                         | 02APA                         | 04APA | 08APA |  |
| Rated Output Power         | W                                                                            | 200                           | 400   | 750   |  |
| Rated Torque               | N∙m                                                                          | 0.64                          | 1.27  | 2.39  |  |
| Instantaneous Peak Torque  | N∙m                                                                          | 1.91                          | 3.82  | 7.16  |  |
| Rated current              | Arms                                                                         | 1.3                           | 2.7   | 4.0   |  |
| Instantaneous Peak current | Arms                                                                         | 3.9                           | 8.1   | 12.0  |  |
| Rated speed                | minP <sup>-1P</sup>                                                          | 3000                          |       |       |  |
| Max. speed                 | minP <sup>-1P</sup>                                                          |                               | 4500  |       |  |
| Rotor moment of inertia    | x10P <sup>-4P</sup> k<br>g·mP <sup>2P</sup>                                  | 0.19                          | 0.32  | 1.48  |  |
| Encoder                    | Standard                                                                     | Incremental: 2500P/R          |       |       |  |
| Insulation Class           |                                                                              | В                             |       |       |  |
| Ambient temperature        |                                                                              | 0 to +40°C (no freezing)      |       |       |  |
| Ambient humidity           |                                                                              | 20 to 80% RH (non-condensing) |       |       |  |
| Enclosure                  | Totally Enclosed, Self-cooled, IP55 (Except for shaft opening and connector) |                               |       |       |  |
| Vibration                  |                                                                              | 49m/s <sup>2</sup>            |       |       |  |

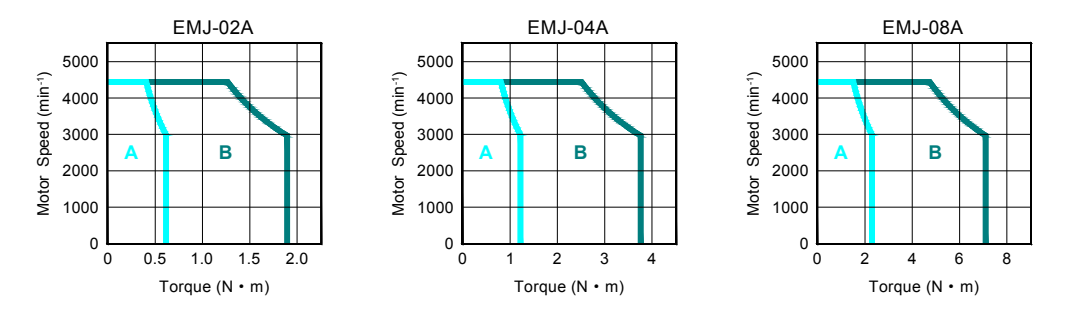

(A: Continuous working area, B: Repeatable working area)

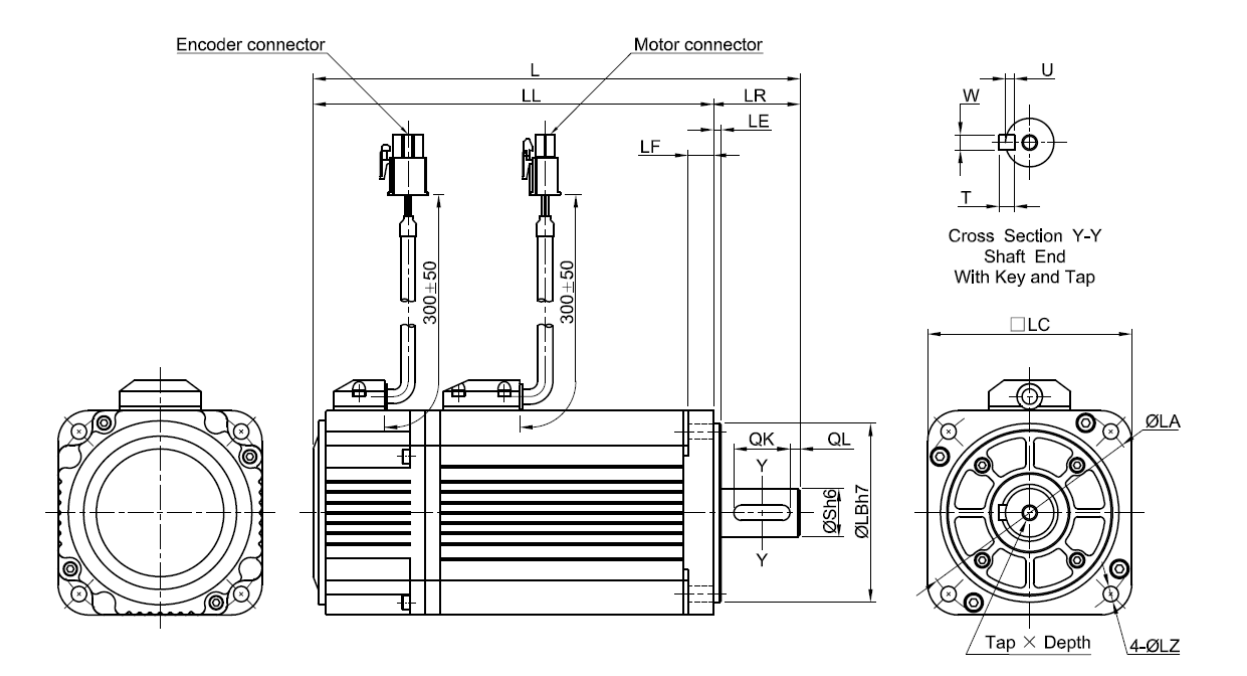

|       |     |     | Flange |    |    |    |    |    | TanyDo |    | k      | Key |        |   |   |     |
|-------|-----|-----|--------|----|----|----|----|----|--------|----|--------|-----|--------|---|---|-----|
| EMJ-  | L   | LL  | LR     | LE | LF | LC | LA | LB | LZ     | S  | pth    | QK  | Q<br>L | W | Т | U   |
| 02APA | 153 | 123 | 30     | 3  | 6  | 60 | 70 | 50 | 5.5    | 14 | M5x10L | 16  | 4      | 5 | 5 | 3   |
| 04APA | 183 | 153 | 30     | 3  | 6  | 60 | 70 | 50 | 5.5    | 14 | M5x10L | 16  | 4      | 5 | 5 | 3   |
| 08APA | 191 | 156 | 35     | 3  | 10 | 80 | 90 | 70 | 6      | 19 | M6x15L | 22  | 4      | 6 | 6 | 3.5 |

• Power connector specification:

| 21<br>43<br>ARTP |
|------------------|
|------------------|

| Shell:     | 172167-1 | (AMP) Pin:   | 170360-1 (AMP) |
|------------|----------|--------------|----------------|
| Pin<br>NO. | Signal   | Color        |                |
| 1          | U        | Red          |                |
| 2          | V        | Blue         |                |
| 3          | W        | White        |                |
| 4          | FG       | Green/Yellow |                |

• Encoder connector specification:

Shell: 172169-1 (AMP) Pin: Incremental encoder type

Color

Blue

Red

Black

Shield

Green Yellow

Blue/Black

Green/Black

Yellow/Black

Signal

A+

B+

C+

A-

B-

C-

PG5V

PG0V

Pin

NO

1

3

4

5

6 7

8

9

170359-3 (AMP)

| [ |   | ] |    |  |  |
|---|---|---|----|--|--|
| 3 | 2 | 1 | ][ |  |  |
| 6 | 5 | 4 | ]  |  |  |
| 9 | 8 | 7 | ]  |  |  |
|   |   |   |    |  |  |

|     | FG   |  |
|-----|------|--|
|     |      |  |
| - 9 | 97 - |  |

# 9.2 Servo drive

# 9.2.1 Technical specification and model

|                      | Servo drive model EDC-  |         |                                | 02APE                                                                                                    | 04APE          | 08APE         |  |
|----------------------|-------------------------|---------|--------------------------------|----------------------------------------------------------------------------------------------------|----------------|---------------|--|
| A                    | pplicable serve         | omo     | otor model EMJ-                | 02APA                                                                                                    | 04APA          | 08APA         |  |
|                      | Power suppl             | у       |                                | Single phase AC220V <sup>+10</sup> <sub>-15</sub> %, 50/60Hz                                                                                                    |                |               |  |
|                      | Control mod             | е       |                                | SVPWM                                                                                                    |                |               |  |
| Basic                | Feedback                |         |                                | Incremental encoder (25                                                                                                    | 00P/R)         |               |  |
|                      | Working                 | O<br>te | perating/ storage<br>mperature | <b>0~55℃/-20~85℃</b>                                                                                                    |                |               |  |
| uutu                 | Condition               | 0<br>hu | perating/ storage<br>umidity   | 90%RH or less (non-con                                                                                                    | densing)       |               |  |
|                      | Otwastance              | S       | hock/vibration resistance      | 4.9m/s²/19.6 m/s²                                                                                                    |                |               |  |
|                      | Structure               |         | actoly)                        | Base mounted                                                                                                    |                |               |  |
|                      | Mass ( appro            |         | nately)                        | 2Kg                                                                                                    |                |               |  |
|                      | Speed contr             |         |                                | 1.5000                                                                                                    | at rated apac  | 4)            |  |
| Speed                | Speed                   |         | Voltage regulation             |                                                                                                    |                | (ر<br>ال      |  |
| control              | regulation              |         |                                | Rated voltage ±10%: 0%                                                                                                    | at rated spe   | ea)           |  |
| mode                 | regulation              |         | regulation                     | 0~40°C: 0.1% below(at rated speed)                                                                                                    |                |               |  |
|                      | Frequency C             | Chai    | racteristics                   | 250Hz (when $J_L \leq J_M$ )                                                                                                    |                |               |  |
|                      | Pulse<br>reference      |         | Туре                           | SIGN+PULSE train, sin. Pulse phase A and phase<br>B, CCW+CW pulse train                                                                                                    |                |               |  |
| Position<br>control  |                         |         | Form                           | Line driving (+5V level) , open collector (+5V, + 12V, +24V level                                                                                                    |                |               |  |
| mode                 |                         |         | Frequency                      | Max. 500Kpps (difference) / 200 Kpps (collector)                                                                                                    |                |               |  |
|                      | Control signa           | als     |                                | CLEAR                                                                                                    |                |               |  |
|                      | Pulse output            | sig     | Inal                           | Phase A, phase B and ph                                                                                                    | ase C: line dr | riving output |  |
| I/O                  | Sequence control input  |         |                                | Servo ON, Alarm Reset, error counter clear signal, zero clamp signal.                                                                                                    |                |               |  |
| Signais              | Sequence control output |         |                                | Servo Alarm, positioning complete(speed coincidence), brake release, limiting torque                                                                                                    |                |               |  |
|                      | Dynamic bra             | kin     | g function                     | Built-in                                                                                                    |                |               |  |
|                      | Protection function     |         |                                | Power module error, overload, over speed, voltage<br>error, position error counter overflow, encoder<br>disconnected, parameter damaged, etc.                                                                                                    |                |               |  |
| Built-in<br>function | COM function            |         |                                | With RS232 interface for communication with host<br>controller's special software, Parameter setting, Run<br>operation and status display can be done in Windows<br>mode. Same functions are enabled using panel<br>operator. Compatible with Modbus communication<br>protocol.<br>CanOpen COM |                |               |  |
|                      | LED display             |         |                                | Charge indicator, Power&ALM indicator,<br>five 7 segment tube (on panel operator)                                                                                                    |                |               |  |

# 9.2.2 Servo drive mounting dimension

# With cooling fan

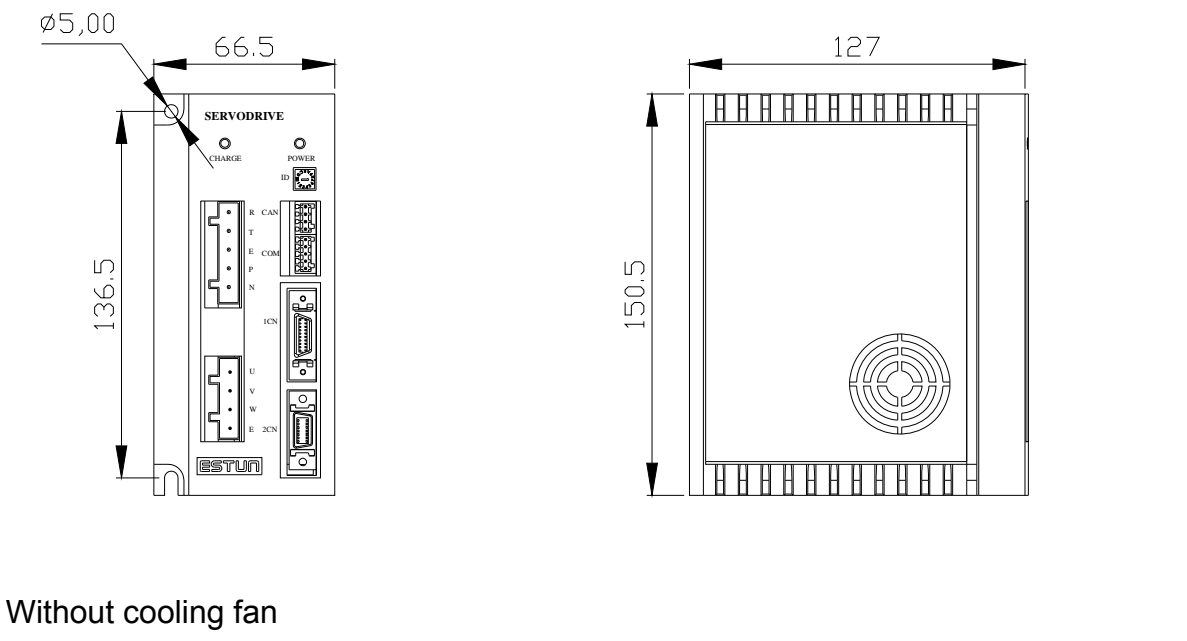

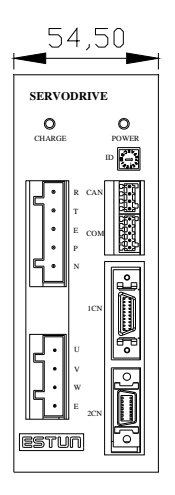

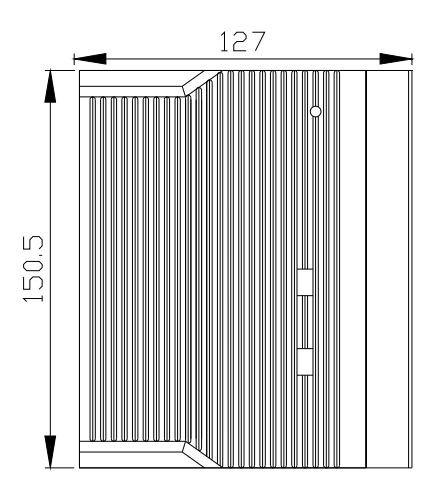

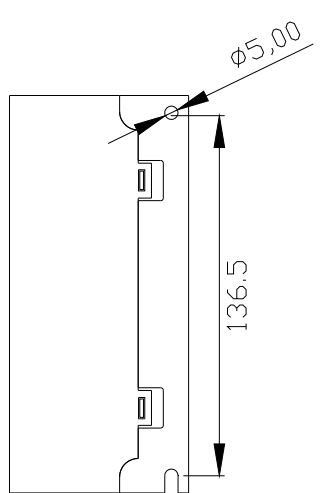

# Appendix A

# Parameter list

| Para.<br>No. | Name and Meaning                                                                                                    | Unit | Setting range | Default | Remarks |
|--------------|----------------------------------------------------------------------------------------------------|------|---------------|---------|---------|
| Pn000        | Enable/Disable Servo On input signal<br>(/S-ON)<br>[0] Enable Servo ON input signal(/S-ON)<br>[1] Enable internal servo ON (/S-ON)                                                                                                    | _    | 0~1           | 0       | 1       |
| Pn001        | Enable/Disable input signal prohibited<br>(P-OT)<br>When 1CN is set as P-OT signal, limiting<br>direction and enable are selected<br>according to this parameter.<br>[0] Enable forward run input signal<br>prohibited<br>[1] Disable forward run input signal<br>prohibited                                      |      | 0~1           | 0       | 1)      |
| Pn002        | Enable/Disable input signal prohibited<br>(N-OT)<br>When 1CN is set as N-OT signal, limiting<br>direction and enabling are selected<br>according to this parameter.<br>[0] Enable reverse run input signal<br>prohibited<br>[1] Disable reverse run input signal<br>prohibited                                    | _    | 0~1           | 0       | 1       |
| Pn003        | Select operation upon momentary power<br>interruption<br>[0] Servo alarm output is not available<br>(ALM)<br>[1] Servo alarm output is available (ALM)                                                                                                    | _    | 0~1           | 0       | 1       |
| Pn004        | Stopping method for servomotor after<br>Servo OFF or alarm occurrence<br>[0] Stop the motor by applying DB<br>(dynamic brake)<br>[1] Stop the motor by coasting<br>[2] Stop the motor by applying DB<br>(dynamic brake), then the motor coasts<br>to a stop<br>[3] Stop the motor by coasting without<br>using DB |      | 0~3           | 0       | 1)      |
| Pn005        | Clear error pulse signal is turn ON or not<br>after Servo OFF<br>[0] Turned on<br>[1] turned off                                                                                                    | _    | 0~1           | 0       | 1)      |
| Pn006        | Select rotation direction<br>[0] side view from load of servomotor,<br>CCW means forward run<br>[1] side view from load of servomotor,<br>CW means forward run                                                                                                    | _    | 0~1           | 0       | 1)      |
| Pn007        | Speed control mode selection<br>[0] ADRC control<br>[1] PI control                                                                                                    | _    | 0~1           | 0       |         |

| Para.<br>No.    | Name and Meaning                                                                                                    | Unit                  | Setting range | Default | Remarks |
|-----------------|----------------------------------------------------------------------------------------------------|-----------------------|---------------|---------|---------|
| Pn008           | Reference pulse form<br>[0] SIGN + PULSE<br>[1] CW+CCW<br>[2] Phase A + Phase B (×4), positive logic                                                                                                    | _                     | 0~2           | 0       | 1)      |
| Pn009           | <ul> <li>Reference pulse form</li> <li>[0] does not invert PULSE reference,<br/>does not invert SIGN reference</li> <li>[1] does not invert PULSE reference,<br/>inverts SIGN reference</li> <li>[2] inverts PULSE reference, does not<br/>invert SIGN reference</li> <li>[3] inverts PULSE reference, inverts<br/>SIGN reference</li> </ul> | _                     | 0~3           | 0       | 1)      |
| Pn010           | PG pulse dividing ratio                                                                                                    | P/R                   | 1~2500        | 2500    | 1       |
| Pn011           | Dividing output phase selection                                                                                                    |                       | 0~1           | 0       | 1       |
| Pn012           | Speed feed forward selection<br>[0] disable<br>[1] enable                                                                                                    | —                     | 0~1           | 0       |         |
| Pn013           | Speed loop gain                                                                                                    | Hz                    | 1~3000        | 160     | 2       |
| Pn014           | Speed loop integral time constant                                                                                                    | ms                    | 1~2000        | 250     | 2       |
| Pn015           | Position loop gain                                                                                                    | 1/s                   | 1~1000        | 40      |         |
| Pn016           | Speed error                                                                                                    | r/min                 | 0~300         | 0       |         |
| Pn017           | Position feed forward                                                                                                    | %                     | 0~100         | 0       |         |
| Pn018           | Torque reference filter                                                                                                    | %                     | 0~5000        | 0       |         |
| Pn019           | Soft start acceleration time                                                                                                    | ms                    | 0~10000       | 100     |         |
| Pn020           | Soft start deceleration time                                                                                                    | ms                    | 0~10000       | 100     |         |
| Pn021           | time                                                                                                    | ms                    | 0~1000        | 0       |         |
| Pn022           | Electronic gear ratio (numerator)                                                                                                    | —                     | 1~32767       | 1       |         |
| Pn023           | Electronic gear ratio (denominator)                                                                                                    |                       | 1~32767       | 1       |         |
| Pn024           | 1° position reference filter                                                                                                    | ms                    | 0~1000        | 0       |         |
| Ph025           | Feedback filter                                                                                                    | ms<br>%               | 0~1000        | 0       |         |
| P11020<br>Pn027 | Porward torque limit                                                                                                    | 70<br>0/2             | 0~300         | 250     |         |
| Pn028           | Positioning complete detection filter                                                                                                    | %                     | 0~500         | 0       | 2       |
| Pn029           | Speed coincidence error                                                                                                    | r/min                 | 0~100         | 10      |         |
| Pn030           | In position error                                                                                                    | Reference unit        | 0~500         | 10      |         |
| Pn031           | Error counter overflow range                                                                                                    | 256 reference<br>unit | 1~32767       | 1024    |         |
| Pn032           | JOG speed                                                                                                    | r/min                 | 0~3000        | 500     |         |
| Pn033           | position reference smoothing filter time constant                                                                                                    | 0.25ms                | 0~1000        | 0       |         |
| Pn034           | Notch filter 1 frequency                                                                                                    | Hz                    | 50~3000       | 3000    |         |
| Pn035           | Notch filter 1 depth                                                                                                    |                       | 0~10          | 1       |         |
| Pn036           | Notch filter 2 frequency                                                                                                    | Hz                    | 50~3000       | 3000    |         |
| Pn037           | Notch filter 2 depth                                                                                                    |                       | 0~10          | 1       |         |
| Pn038           | Automatic gain adjustment:<br>[0] without automatic gain adjustment<br>[1]after inertia detection, gain is adjusted<br>automatically<br>P/PL Switching Terms                                                                                                    | _                     | 0~1           | 0       |         |
| Pn039           | [0] setting torque                                                                                                    | —                     | 0~4           | 0       |         |

| Para.<br>No. | Name and Meaning                                                                                                    | Unit  | Setting range | Default | Remarks |
|--------------|----------------------------------------------------------------------------------------------------|-------|---------------|---------|---------|
|              | <ul><li>[1] error pulse</li><li>[2] acceleration</li><li>[3] motor speed</li><li>[4] disable mode switch function</li></ul>                                                                   |       |               |         |         |
| Pn040        | P/PI switching threshold                                                                                                    |       | 0~5000        | 200     |         |
| Pn041        | Control mode selection<br>[0] Position control (pulse train reference)<br>[1] position contact control (internal<br>position reference)<br>[2]Speed control (contact reference)               |       | 0~2           | 0       | 1)      |
| Pn042        | Servo motor model selection<br>[0] set as 0 for EDC-02、04、08<br>[1] special model servo motor                                                                                                 | _     | 0~1           | 0       |         |
| Pn043        | Waiting time for Servo ON                                                                                                    | ms    | 20~2000       | 200     |         |
| Pn044        | Basic waiting procedure                                                                                                    | ms    | 0~5000        | 10      |         |
| Pn045        | Waiting speed for brake signal                                                                                                    | r/min | 10~500        | 100     |         |
| Pn046        | Waiting time for brake signal                                                                                                    | ms    | 10~1000       | 500     |         |
| Pn047        | Position error pulse overflow alarm<br>output<br>[0] disable<br>[1] enable                                                                                                    | —     | 0~1           | 0       |         |
| Pn048        | Run speed of programmed speed                                                                                                    | r/min | -6000~6000    | 500     |         |
| Pn049        | 1CN-2output signal selection<br>0: BK<br>1:COIN<br>2:CLT<br>3:S-RDY<br>4:C-Pulse                                                                                                    | _     | 0~4           | 0       |         |
| Pn050        | 1CN-3output signal selection<br>0: BK<br>1:COIN<br>2:CLT<br>3:S-RDY<br>4:C-Pulse                                                                                                    |       | 0~4           | 1       |         |
| Pn051        | 1CN-6 input signal selection<br>0: ALM_RST<br>1:CLR<br>2:P-CON<br>3:P-OT<br>4:N-OT                                                                                                    |       | 0~4           | 0       |         |
| Pn052        | 1CN-7 input signal selection<br>0: ALM_RST<br>1:CLR<br>2:P-CON<br>3:P-OT<br>4:N-OT                                                                                                    |       | 0~4           | 1       |         |
| Pn053        | Input IO signal filter time                                                                                                    | ms    | 0~10000       | 100     |         |
| Pn054        | Inverts input signal                                                                                                    | —     | 0~15          | 0       |         |
| Pn055        | Inverts output signal                                                                                                    | —     | 0~7           | 0       |         |
| Pn056        | 2 <sup>nd</sup> electronic gear numerator                                                                                                    | —     | 1~32767       | 1       |         |
| Pn057        | Dynamic electronic gear enable                                                                                                    | —     | 0~1           | 0       | 1       |
| Pn058        | pulse input frequency selection<br>[0] when pulse is difference input, servo<br>receiving pulse frequency≤500K<br>[1] when pulse is difference input, servo<br>receiving pulse frequency≤300K | _     | 0~2           | 0       | 1)      |

| Para.<br>No. | Name and Meaning                                            | Unit   | Setting range | Default | Remarks |
|--------------|-------------------------------------------------------------|--------|---------------|---------|---------|
|              | [2] when pulse is difference input, servo                   |        |               |         |         |
| Pn059        | RS232 COM input IO contact control                          |        | 0~15          | 0       | (3)     |
| Pn060        | RS232 COM address                                           |        | 1~254         | 1       |         |
|              | RS232 COM baud rate                                         |        |               |         |         |
| Dn061        | 0: 4800bit/s                                                | hit/a  | 0.0           | 1       |         |
| P1001        | 1: 9600bit/s                                                | DIVS   | 0~2           | I       |         |
|              | 2: 19200bit/s                                               |        |               |         |         |
|              | RS232 COM protocol                                          |        |               |         |         |
|              | 0: 7, N, 2 (Modbus, ASCII)                                  |        |               |         |         |
|              | 1: 7, E, 1 (Modbus,ASCII)                                   |        |               |         |         |
|              | 2: 7, 0, 1 (Modbus,ASCII)                                   |        |               |         |         |
| Pn062        | 3: 8, N, 2 (Modbus,ASCII)                                   |        | 0~8           | 5       |         |
| 11002        | 4: 8, E, 1 (Modbus,ASCII)                                   | —      | 0.40          | 5       |         |
|              | 5: 8, O, 1 (Modbus,ASCII)                                   |        |               |         |         |
|              | 6: 8, N, 2 (Modbus,RTU)                                     |        |               |         |         |
|              | 7: 8, E, 1 (Modbus,RTU)                                     |        |               |         |         |
|              | 8: 8, 0, 1 (Modbus,RTU)                                     |        |               |         |         |
| Pn063        | CAN COM address                                             | —      | 1~127         | 1       |         |
|              | CAN COM baud rate                                           |        |               |         |         |
|              | 0: 50K                                                      |        |               |         |         |
| D=0C4        | 1: 100K                                                     | Khit/a | 0.5           | 2       |         |
| P11064       | 2: 120N<br>2: 250K                                          | KDII/S | 0~5           | 2       |         |
|              | 5: 250K                                                     |        |               |         |         |
|              | 4: 500K                                                     |        |               |         |         |
|              | CAN COM selection                                           |        |               |         |         |
| Pn065        | [0]disable                                                  | _      | 0~1           | 0       |         |
|              | [1]enable                                                   |        | -             | _       |         |
| Pn066        | Reserved                                                    |        | 0             | 0       |         |
|              | Power Supply input selection                                |        |               |         |         |
| Pn067        | [0]Use AC 220V Power Supply input                           | —      | 0~1           | 0       |         |
|              | [1]Use DC 310V Power Supply input                           |        |               |         |         |
|              | Select cycle run                                            |        |               |         |         |
| Pn068        | [0]multi-point cycle run                                    | —      | 0~1           | 0       |         |
| -            | [1]multi-point single run                                   |        |               |         |         |
|              | change signal                                               |        |               |         |         |
| Pn069        | [0] Enable delay step change                                | _      | 0~1           | 0       |         |
|              | [1] use P-CON signal as step changing                       |        |               |         |         |
|              | signal                                                      |        |               |         |         |
|              | Programming method                                          |        |               |         |         |
| Pn070        | [0]incremental                                              | —      | 0~1           | 0       |         |
|              | [1]absolute<br>Origin approhing method                      |        |               |         |         |
|              |                                                             |        |               |         |         |
|              |                                                             |        |               |         |         |
| Pn071        | Z=0: turn off origin search function                        |        |               |         |         |
|              | $\angle$ = 1: Power on, after the 1 <sup></sup> S-UN, start |        |               |         |         |
|              | 7=2 · start origin search function                          | —      | 0~211         | 0       |         |
|              | automatically every time after S-ON                         |        |               |         |         |
|              | Y=0: Search Pulse C after origin search                     |        |               |         |         |
|              | is done                                                     |        |               |         |         |
|              | Y=1: don't search Pulse C after origin                      |        |               |         |         |

| Para.<br>No. | Name and Meaning                          | Unit                               | Setting range | Default | Remarks |
|--------------|-------------------------------------------|------------------------------------|---------------|---------|---------|
|              | search is done                            |                                    |               |         |         |
|              | ZPS as origin                             |                                    |               |         |         |
|              | X=1: reverse run origin search            |                                    |               |         |         |
|              | ZPS as origin                             |                                    |               |         |         |
| Pn072        | Start point of program                    | —                                  | 0~7           | 0       |         |
| F11073       | Speed 1 when searching reference point    |                                    | 0~7           | 1       |         |
| Pn074        | (hit STROKE /travel distance switch)      | r/min                              | 0~3000        | 1000    |         |
| Pn075        | ( away from STRKE/travel distance switch) | r/min                              | 0~300         | 5       |         |
| Pn076        | reserved                                  | —                                  | —             | 0       |         |
| Pn077        | Cycle number of origin search offset      | 10 <sup>4</sup> reference<br>pulse | 0~9999        | 0       |         |
| Pn078        | Pulse number of origin search offset      | 1 pulse                            | 0~9999        | 0       |         |
| Pn079        | Reserved                                  | —                                  | 0             | 0       |         |
| Pn080        | moving distance 0 revolutions             | 10 <sup>4</sup> reference pulse    | -32767~32767  | 1       |         |
| Pn081        | moving distance 0                         | 1reference<br>pulse                | -9999~9999    | 0       |         |
| Pn082        | moving distance 1 revolution              | 10 <sup>4</sup> reference<br>pulse | -32767~32767  | 2       |         |
| Pn083        | moving distance 1 low                     | 1 reference<br>pulse               | -9999~9999    | 0       |         |
| Pn084        | moving distance 2 revolutions             | 10 <sup>4</sup> reference pulse    | -32767~32767  | 3       |         |
| Pn085        | moving distance 2 low                     | 1 reference<br>pulse               | -9999~9999    | 0       |         |
| Pn086        | moving distance 3 revolutions             | 10 <sup>4</sup> reference          | -32767~32767  | 4       |         |
| Pn087        | moving distance 3 low                     | 1 reference<br>pulse               | -9999~9999    | 0       |         |
| Pn088        | moving distance 4 revolutions             | 10 <sup>4</sup> reference pulse    | -32767~32767  | 5       |         |
| Pn089        | moving distance 4 low                     | 1 reference<br>pulse               | -9999~9999    | 0       |         |
| Pn090        | moving distance 5 revolutions             | 10 <sup>4</sup> reference pulse    | -32767~32767  | 6       |         |
| Pn091        | moving distance 5 low                     | 1 reference<br>pulse               | -9999~9999    | 0       |         |
| Pn092        | moving distance 6 revolutions             | 10 <sup>4</sup> reference pulse    | -32767~32767  | 7       |         |
| Pn093        | moving distance 6 low                     | 1 reference<br>pulse               | -9999~9999    | 0       |         |
| Pn094        | moving distance 7 revolutions             | $10^4$ reference pulse             | -32767~32767  | 8       |         |
| Pn095        | moving distance 7 low                     | 1reference<br>pulse                | -9999~9999    | 0       |         |
| Pn096        | moving distance Ospeed                    | r/min                              | 0~3000        | 500     |         |
| Pn097        | moving distance 1speed                    | r/min                              | 0~3000        | 500     |         |
| Pn090        | moving distance 3speed                    | r/min                              | 0~3000        | 500     |         |
| Pn100        | moving distance 4speed                    | r/min                              | 0~3000        | 500     |         |

| Para.<br>No. | Name and Meaning                                                     | Unit  | Setting range | Default | Remarks |
|--------------|----------------------------------------------------------------------|-------|---------------|---------|---------|
| Pn101        | moving distance 5speed                                               | r/min | 0~3000        | 500     |         |
| Pn102        | moving distance 6speed                                               | r/min | 0~3000        | 500     |         |
| Pn103        | moving distance 7speed                                               | r/min | 0~3000        | 500     |         |
| Pn104        | moving distance 0 first(1st) acceleration/deceleration time constant | ms    | 0~1000        | 0       |         |
| Pn105        | moving distance 1 first(1st) acceleration/deceleration time constant | ms    | 0~1000        | 0       |         |
| Pn106        | moving distance 2 first(1st) acceleration/deceleration time constant | ms    | 0~1000        | 0       |         |
| Pn107        | moving distance 3 first(1st) acceleration/deceleration time constant | ms    | 0~1000        | 0       |         |
| Pn108        | moving distance 4 first(1st) acceleration/deceleration time constant | ms    | 0~1000        | 0       |         |
| Pn109        | moving distance 5 first(1st) acceleration/deceleration time constant | ms    | 0~1000        | 0       |         |
| Pn110        | moving distance 6 first(1st) acceleration/deceleration time constant | ms    | 0~1000        | 0       |         |
| Pn111        | moving distance 7 first(1st) acceleration/deceleration time constant | ms    | 0~1000        | 0       |         |
| Pn112        | Move distance 0stop time                                             | 50ms  | 0~32767       | 10      |         |
| Pn113        | Move distance 1stop time                                             | 50ms  | 0~32767       | 10      |         |
| Pn114        | Movie distance 2stop time                                            | 50ms  | 0~32767       | 10      |         |
| Pn115        | Move distance 3stop time                                             | 50ms  | 0~32767       | 10      |         |
| Pn116        | Move distance 4stop time                                             | 50ms  | 0~32767       | 10      |         |
| Pn117        | Move distance 5stop time                                             | 50ms  | 0~32767       | 10      |         |
| Pn118        | Move distance 6stop time                                             | 50ms  | 0~32767       | 10      |         |
| Pn119        | Move distance 7stop time                                             | 50ms  | 0~32767       | 10      |         |
| Pn120        | Current feed forward compensation                                    |       | 0~4096        | 1024    | 2       |

#### Note:

1 After changing the setting, always turn the power OFF, then Power ON again. This makes the new setting valid.

- 2 The parameter may vary for motors of different models.
- ③ This parameter's input source is decided by digital input port control through bit setting, bit0 ~ bit3 are relevant to input as follows:

```
Pn059. 0-> CN1_15 (/S-ON)
Pn059. 1-> CN1_6 (/ALM_RST)
Pn059. 2-> CN1_7 (/CLR)
Pn059. 3-> CN1_17 (/SPD_SEL0)
```

bit setting as follows:

0: input pins are controlled by outside terminals.

1: input pins set as communication control.